# "COMO SE CADASTRAR NO ARIBA"

# MANUAL DE INSTRUÇÕES PARA FORNECEDORES

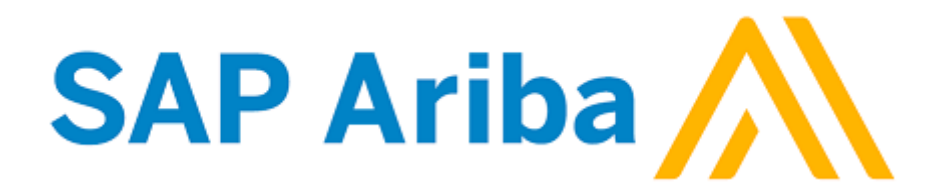

São Paulo, 10 de Dezembro de 2018

# Sumário

| 1. | Objetivo deste manual                      | 3  |
|----|--------------------------------------------|----|
| 2. | SAP Ariba – O que é?                       | .3 |
| 3. | Ariba Network – O que é?                   | .3 |
| 4. | Passo a Passo – Como se Cadastrar no Ariba | .4 |

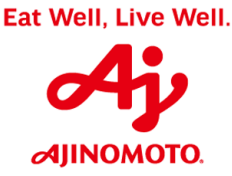

## 1. Objetivo deste Manual

Este manual visa auxiliar todas as empresas que desejam se tornar parceiras de negócios da Ajinomoto do Brasil para fornecimento de seus produtos e serviços, detalhando o preenchimento das informações necessárias para solicitar o seu cadastro no banco de dados da Ajinomoto, através da plataforma SAP Ariba.

## 2. SAP Ariba – O que é?

A SAP Ariba é uma ferramenta *in cloud* (nuvem), associada às melhores práticas de mercado, que oferece a maior rede de negócios do mundo, as melhores soluções de *procurement* e modelos de negócios inovadores para ajudá-lo a modernizar e expandir seus negócios.

Esta solução é aberta a todos os sistemas e todos os tipos de bens e serviços, proporcionando uma forma inovadora de conexão com a maior rede mundial de compradores e fornecedores (Ariba Network), facilitando a colaboração com os melhores parceiros comerciais e a melhoria das soluções com aplicativos e extensões sob medida.

A SAP Ariba oferece também as informações necessárias para criar e administrar relações duradouras e confiáveis com os parceiros ideais para sua empresa, assegurando transações eficientes e perfeitas baseadas automaticamente nas suas políticas e preferências.

## 3. Ariba Network – O que é?

A Ariba Network é um mercado digital dinâmico, onde milhões de parceiros comerciais, operando em centenas países, movimentam trilhões de dólares ao ano em transações comerciais.

Nesta rede, compradores e fornecedores podem colaborar em transações, fortalecer relacionamentos e descobrir novas oportunidades de negócios com total facilidade. Os compradores podem gerenciar todo o processo de *procurement*, da negociação ao pagamento e, ao mesmo tempo, controlar gastos, buscar novas fontes de economia e criar uma cadeia de suprimentos saudável. Os fornecedores podem ajudar os compradores a alcançar seus objetivos de *procurement*, estimular a satisfação dos clientes, simplificar o ciclo de vendas e melhorar o fluxo de caixa.

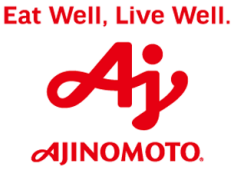

## 4. Passo a Passo – Como se Cadastrar no Ariba

### 1º) Acessar o site da Ajinomoto do Brasil

#### Link: https://www.ajinomoto.com.br/

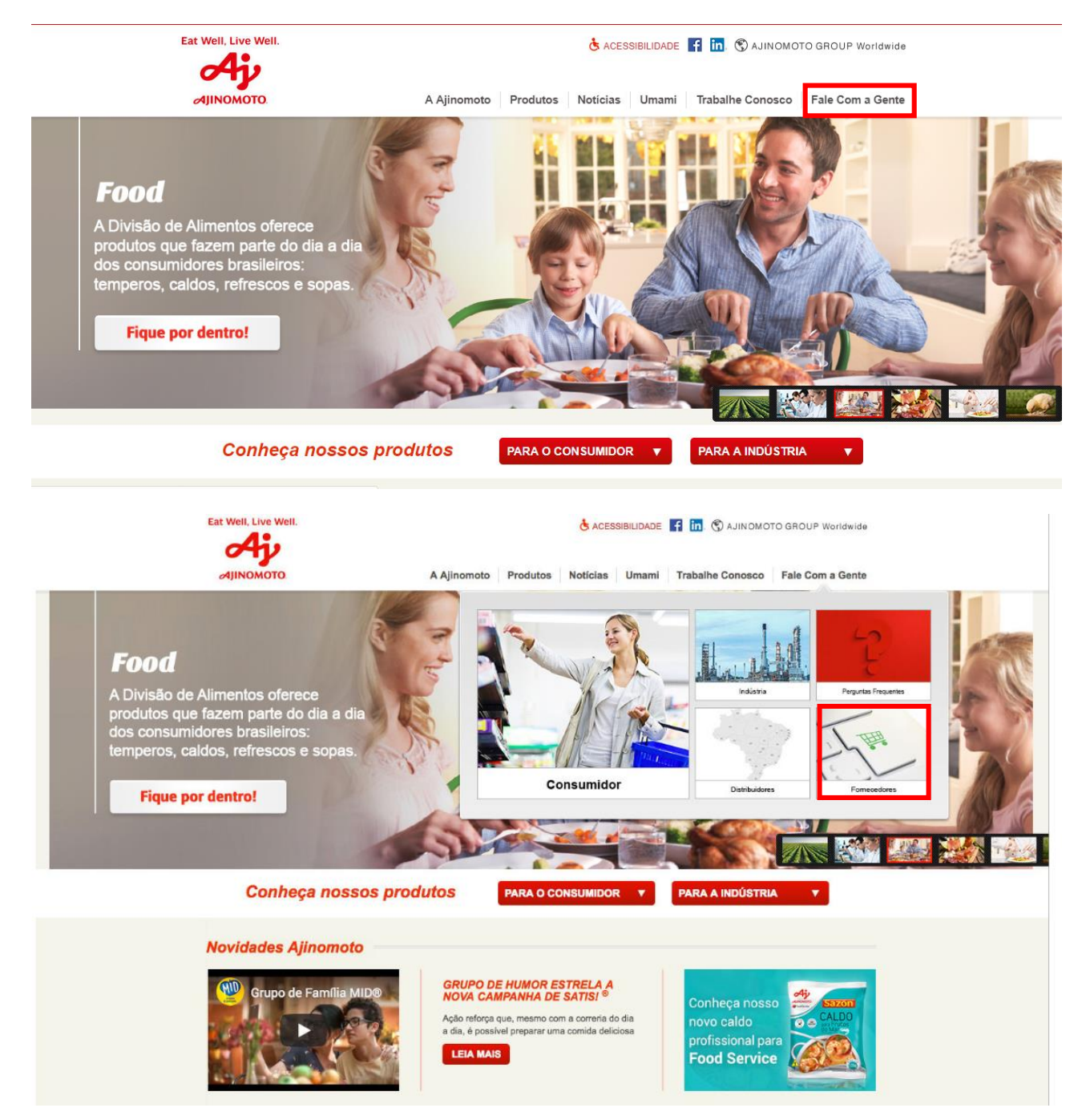

AJINOMOTO DO BRASIL Rua Vergueiro, 1737 – Vila Mariana – São Paulo/ SP CEP: 04101-000

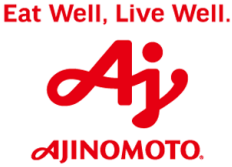

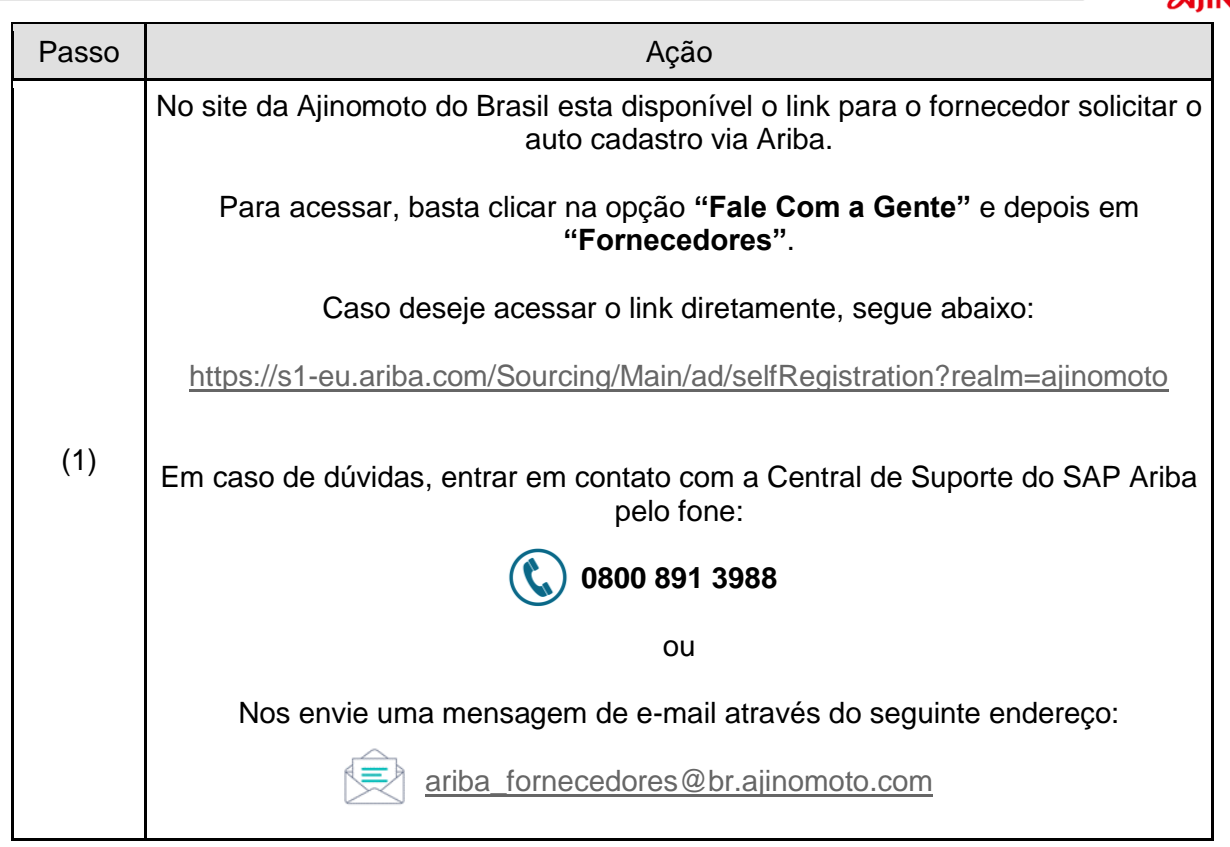

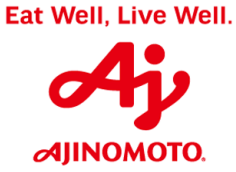

### 2º) Veja abaixo o passo a passo para solicitar o autorregistro no Ariba

| 🛝 Arib                   | a Spend M | anagement                            | 🗙 🛐 Gerador de docum       | nentos de empr 🗙 🛛 🐴 A     | Ajinomoto c |
|--------------------------|-----------|--------------------------------------|----------------------------|----------------------------|-------------|
| $\leftarrow \rightarrow$ | CÓ        | https://s                            | s1-eu.ariba.com/Sourcing/  | /Main/aw?awh=r&awssk       | k=8T6Nvl(   |
| Apps                     | 🗅 Pág     | g <mark>ina Inicial - Ajin</mark> on | 🐤 SAP Enable Now Man       | 然 Ariba Spend Manage       | 🚽 SAF       |
| SAP                      | Ariba     |                                      | Site de tes                | ste                        |             |
|                          |           |                                      |                            |                            |             |
|                          |           |                                      | Formulário de solicitação  | de autorregistro de forneo | cedor       |
|                          |           |                                      | Yes No                     | oreign Supplier:           |             |
|                          |           |                                      | Informações do Forneceo    | dor                        |             |
|                          |           |                                      | *Razão Social / Nome       |                            |             |
|                          |           |                                      | Preencha e                 | ste campo.                 |             |
|                          |           |                                      | Razão Social / Nome (conti |                            |             |
|                          |           |                                      | *Pessoa Eísica?            |                            |             |
|                          |           |                                      |                            |                            |             |
| Passo                    |           |                                      | Ação                       |                            |             |
| (1)                      |           |                                      | Insira a razão so          | cial                       |             |

| jinomoto c                | Ariba Spend Management 🛛 🗙 S Gerador de documentos de emp 🗙 🖌 🐴 Aj                                               |
|---------------------------|----------------------------------------------------------------------------------------------------|
| =8T6Nvl(                  | → C 🏠 🔒 https://s1-eu.ariba.com/Sourcing/Main/aw?awh=r&awssk                                                     |
| 🚽 SAF                     | Apps 🕒 Página Inicial - Ajinon 🍞 SAP Enable Now Man – 🛝 Ariba Spend Manager                                      |
|                           | AP Ariba Site de teste                                                                                           |
|                           |                                                                                                    |
| edor                      | Formulário de solicitação de autorregistro de fornece<br>*Fornecedor Estrangeiro? / Foreign Supplier?            |
|                           | Yes No                                                                                                    |
|                           | Informações do Fornecedor                                                                                        |
|                           | *Razão Social / Nome                                                                                             |
|                           | Tereza e Maitê Financeira <u>Ltda</u>                                                                            |
|                           | A Enter Razão Social / Nome before you continue.                                                                 |
|                           | Razão Social / Nome (continuação)                                                                                |
|                           |                                                                                                    |
|                           | *Pessoa Física?                                                                                                  |
|                           | Yes 💽 No                                                                                                    |
|                           | *CNPJ (apenas números)                                                                                           |
|                           |                                                                                                    |
|                           | Preencho este compor                                                                                             |
| avor marca<br>que até o ú | Prezado fornecedor, nas opções 1 rão se abrir abaixo, fa selecionar mais de uma opção e beranto pedimos que cher |
|                           | Prezado fornecedor, nas oncões que irão se abrir abaixo fa                                                       |

| Passo | Ação                    |
|-------|-------------------------|
| (1)   | Insira o número do CNPJ |

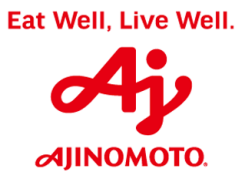

Rua Vergueiro, 1737 – Vila Mariana – São Paulo/ SP CEP: 04101-000

| ؉ Ariba Spend Management                               | X Gerador de documentos de empr                                                                                                    |
|--------------------------------------------------------|----------------------------------------------------------------------------------------------------|
| $\leftrightarrow$ $\rightarrow$ C $\triangle$ https:// | s1-eu.ariba.com/Sourcing/Main/aw?awh=r&a                                                                                                    |
| Apps 🗋 Página Inicial - Ajinon                         | <ul> <li>SAP Enable Now Mar Ariba Spend Ma</li> <li>Pessoa FISICA?</li> <li>Yes O No</li> <li>*CNPJ (apenas números)</li> <li>20323936000160</li> <li>Tenter CNPJ (apenas números) before you cont</li> <li>Prezado fornecedor, nas opções que irão se abrir ab selecionar mais de uma opção e portanto pedimos qu</li> <li>Prezado fornecedor, nas opções que irão se abrir ab selecionar mais de uma opção e portanto pedimos qu</li> <li>*Categorias de Fornecimento</li> </ul> |
|                                                        | Search Browse<br>+Add<br>*Descrição do fornecimento                                                                                                    |

| Passo | Ação                                                                            |
|-------|---------------------------------------------------------------------------------|
| (1)   | Clique no local indicado acima para selecionar o tipo de fornecimento desejado. |

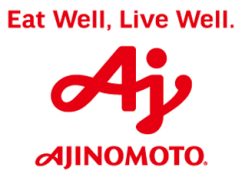

Rua Vergueiro, 1737 – Vila Mariana – São Paulo/ SP CEP: 04101-000

| 🛝 Arib                       | a Spend Management 🗙 🕥 Gerador de documentos de empr 🗙                                                                                                    |
|------------------------------|----------------------------------------------------------------------------------------------------|
| $\leftarrow \   \rightarrow$ | C ☆ https://s1-eu.ariba.com/Sourcing/Main/aw?awh=r8                                                                                                    |
| Apps                         | 🗋 Página Inicial - Ajinon 🛛 📴 SAP Enable Now Man 🛛 🛝 Ariba Spend M                                                                                                    |
|                              | Yes No                                                                                                    |
|                              | *CNPJ (apenas números)                                                                                                    |
|                              | 20323936000160                                                                                                    |
|                              | Prezado fornecedor, nas opções que irão se abrir a selecionar mais de uma opção e portanto pedimos<br>Prezado fornecedor, nas opções que irão se abrir a selecionar mais de uma opção e portanto pedimos<br>*Categorias de Fornecimento<br>Search Browse |
| Passo                        | Ação                                                                                                    |
|                              |                                                                                                    |

| assu |           | Açau                      |   |
|------|-----------|---------------------------|---|
| (1)  | Clique em | TODOS OS<br>FORNECIMENTOS | > |

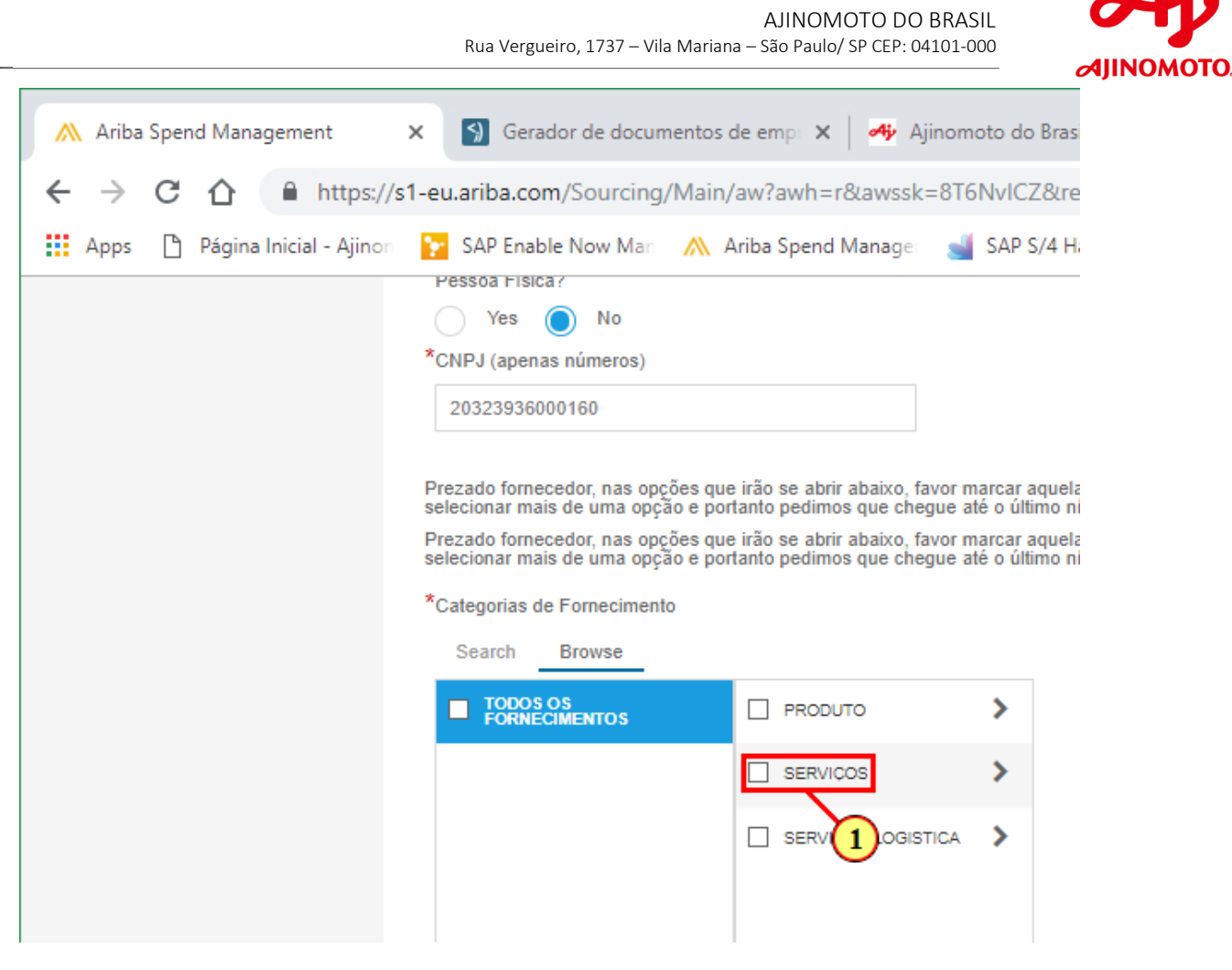

| Passo | Ação                                                                        |
|-------|-----------------------------------------------------------------------------|
| (1)   | Clique no tipo de fornecimento desejado (Produto, Serviços e/ou Logística). |

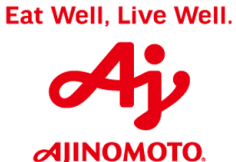

Rua Vergueiro, 1737 – Vila Mariana – São Paulo/ SP CEP: 04101-000

#### 🛐 Gerador de documentos de empi 🗙 📔 4 Ajinomoto do Brasil 然 Ariba Spend Management +× × ← → C 🏠 🔒 https://s1-eu.ariba.com/Sourcing/Main/aw?awh=r&awssk=8T6NvICZ&realm=ajinomoto-T&dard 🞦 SAP Enable Now Man 🛛 🛝 Ariba Spend Manage 🛛 🚽 SAP S/4 Hana 🛛 🜌 Monitor Fiscal - S Apps 🗋 Página Inicial - Ajinon Pessoa Fisica? 🔿 Yes 🔵 No \*CNPJ (apenas números) 20323936000160 Prezado fornecedor, nas opções que irão se abrir abaixo, favor marcar aquelas que mais se aproximam do selecionar mais de uma opção e portanto pedimos que chegue até o último nível de hierarquia. Prezado fornecedor, nas opções que irão se abrir abaixo, favor marcar aquelas que mais se aproximam do selecionar mais de uma opção e portanto pedimos que chegue até o último nível de hierarquia. \*Categorias de Fornecimento Browse Search TODOS OS FORNECIMENTOS AFERIÇÃO,/ CALIBRAÇÃO > PRODUTO > SERVIÇOS AGENCIA DE TURISMO > SERVIÇOS LOGISTICA AQUISIÇÃO E INSTALÁÇÃO DE > AQUISICAO, INSTALAÇÃO E > CARREGAMENTO DE PRODUTO FINAL > CONSTRUÇÃO CIVIL > CONSULTORIA / AUDITORIA 1 \*Descrição do fornecimento

| Passo | Ação                                     |
|-------|------------------------------------------|
| (1)   | Clique no tipo de fornecimento desejado. |

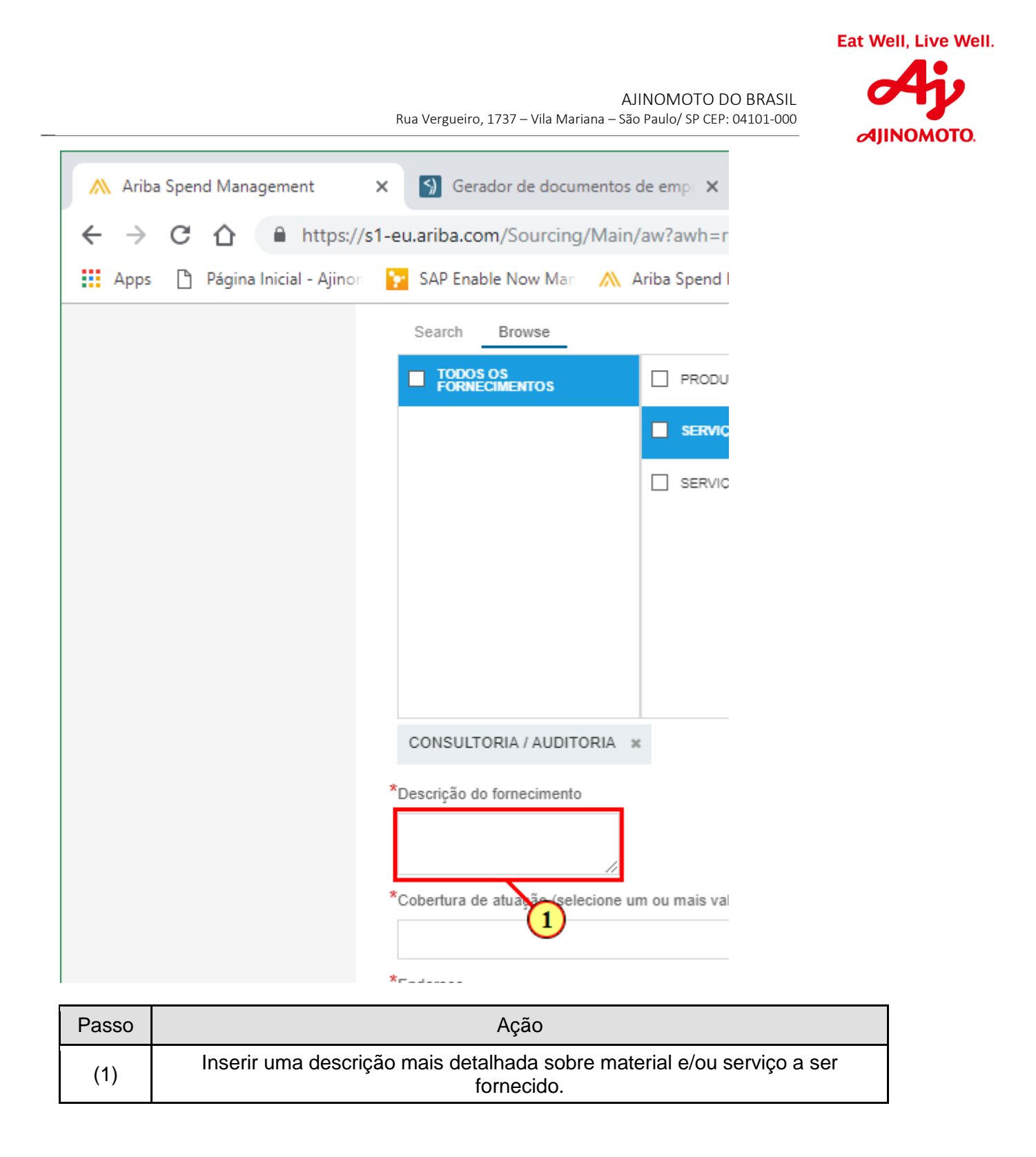

|                                                         | AJINOMOTO DO BRASIL<br>Rua Vergueiro, 1737 – Vila Mariana – São Paulo/ SP CEP: 04101-000 |
|---------------------------------------------------------|------------------------------------------------------------------------------------------|
| ؉ Ariba Spend Management                                | 🗙 🕥 Gerador de documentos de emp: 🗙 🛛 🐴 Ajinomot                                         |
| $\leftrightarrow$ $\rightarrow$ C $\triangle$ https://s | 1-eu.ariba.com/Sourcing/Main/aw?awh=r&awssk=8T6N                                         |
| Apps 🗋 Página Inicial - Ajinon                          | 🔀 SAP Enable Now Man 🛛 🛝 Ariba Spend Manager 🚽 S                                         |
|                                                         | Search Browse                                                                            |
|                                                         |                                                                                          |
|                                                         |                                                                                          |
|                                                         | SERVICOS LOGISTICA                                                                       |
|                                                         |                                                                                          |
|                                                         |                                                                                          |
|                                                         |                                                                                          |
|                                                         |                                                                                          |
|                                                         |                                                                                          |
|                                                         | CONSULTORIA / AUDITORIA 🗶                                                                |
|                                                         | *Descrição do fornecimento                                                               |
|                                                         | Serviços de consultoria financeira.                                                      |
|                                                         | *Cobertura de atuação (selecione um ou mais valores)                                     |
|                                                         | *Endereço<br>Rua 1 Número da resi                                                        |
|                                                         |                                                                                          |

| Passo | Ação                                                          |
|-------|---------------------------------------------------------------|
| (1)   | Clique aqui para escolher a região de atuação da sua empresa. |

AJINOMOTO DO BRASIL Rua Vergueiro, 1737 – Vila Mariana – São Paulo/ SP CEP: 04101-000

| 🛝 Ariba                  | a Sper | nd Manageme   | ent        | ×      | 5)               | Gerador de docum                      | ientos de |
|--------------------------|--------|---------------|------------|--------|------------------|---------------------------------------|-----------|
| $\leftarrow \rightarrow$ | С      | <b>☆</b> ●    | https:/    | /s1-ei | u.arib           | a.com/Sourcing,                       | /Main/a   |
| Apps                     | ß      | Página Inicia | al - Ajino | n 🎦    | SAP              | Enable Now Man                        | 🛝 Ari     |
|                          |        |               |            |        |                  |                                       | I         |
|                          |        |               |            |        |                  |                                       |           |
|                          |        |               |            |        |                  |                                       |           |
|                          |        |               |            |        |                  |                                       |           |
|                          |        |               |            |        | CON              |                                       |           |
|                          |        |               |            |        | CON              |                                       | IRIA X    |
|                          |        |               |            | °C     | )escriç<br>Servi | cos de consultoria                    |           |
|                          |        |               |            |        | financ           | ceira.                                | 11        |
|                          |        |               |            | *0     | obert            | ura de atuação (sele                  | cione um  |
|                          |        |               |            |        |                  | Rondônia                              |           |
|                          |        |               |            | *      |                  | Roraima                               |           |
|                          |        |               |            |        |                  | Rio Grande do Sul                     |           |
|                          |        |               |            |        |                  | Santa Catarina                        |           |
|                          |        |               |            |        |                  | Sergipe                               |           |
|                          |        |               |            |        | ų                | São Paulo                             |           |
|                          |        |               |            | l.     |                  | 1 1 1 1 1 1 1 1 1 1 1 1 1 1 1 1 1 1 1 |           |
|                          | -1/0   |               |            |        | 011-2            | -                                     |           |

| Passo | Ação                                                                                 |
|-------|--------------------------------------------------------------------------------------|
| (1)   | Clique para marcar a opção escolhida, você pode marcar mais de uma opção se desejar. |

| <ul> <li>Apps</li> <li>Página Inicial - Ajinor</li> <li>SAP Enable Now Mar</li> <li>Ariba Spend Manage</li> <li>SERVICOS LOGISTIC</li> </ul>                                                                               | 然 Ariba Spend Management                               | × Gerador de documentos de empi × Ajino              |
|----------------------------------------------------------------------------------------------------|--------------------------------------------------------|------------------------------------------------------|
| Apps Página Inicial - Ajinon SAP Enable Now Man Ariba Spend Manage ;                                                                                                    | $\leftrightarrow$ $\rightarrow$ C $\triangle$ https:// | /s1-eu.ariba.com/Sourcing/Main/aw?awh=r&awssk=8      |
| CONSULTORIA / AUDITORIA × *Descrição do fornecimento Serviços de consultoria financeira. *Cobertura de atuação (selecione um ou mais valores) *Cobertura de atuação (selecione um ou mais valores) *Endereço Rua Número da | 🛉 Apps 🗋 Página Inicial - Ajinor                       | n 📴 SAP Enable Now Man 🛛 🛝 Ariba Spend Manager       |
| CONSULTORIA / AUDITORIA ×<br>*Descrição do fornecimento<br>Serviços de consultoria<br>financeira.<br>*Cobertura de atuação (selecione um ou mais valores)<br>São Paulo<br>*Endereço<br>Rua<br>Rua 2<br>1                   |                                                        | SERVIÇOS LOGISTIC.                                   |
| CONSULTORIA / AUDITORIA ×<br>*Descrição do fornecimento<br>Serviços de consultoria<br>financeira.<br>*Cobertura de atuação (selecione um ou mais valores)<br>São Paulo<br>*Endereço<br>Rua Número da                       |                                                        |                                                      |
| CONSULTORIA / AUDITORIA × *Descrição do fornecimento Serviços de consultoria financeira. *Cobertura de atuação (selecione um ou mais valores) São Paulo *Endereço Rua Número da Rua 2                                      |                                                        |                                                      |
| *Descrição do fornecimento<br>Serviços de consultoria<br>financeira.<br>*Cobertura de atuação (selecione um ou mais valores)<br>São Paulo<br>*Endereço<br>Rua<br>Rua<br>Rua 2<br>1                                         |                                                        |                                                      |
| *Descrição do fornecimento<br>Serviços de consultoria<br>financeira.<br>*Cobertura de atuação (selecione um ou mais valores)<br>São Paulo<br>*Endereço<br>Rua<br>Rua<br>Rua<br>1                                           |                                                        | CONSULIORIA / AUDITORIA 🕱                            |
| Serviços de consultoria<br>financeira.<br>*Cobertura de atuação (selecione um ou mais valores)<br>São Paulo<br>*Endereço<br>Rua<br>Rua 1                                                                                   |                                                        | *Descrição do fornecimento                           |
| *Cobertura de atuação (selecione um ou mais valores)<br>São Paulo<br>*Endereço<br>Rua<br>Rua 2<br>1                                                                                                    |                                                        | Serviços de consultoria<br>financeira.               |
| São Paulo<br>*Endereço<br>Rua<br>Rua<br>Rua 2<br>1                                                                                                    |                                                        | *Cobertura de atuação (selecione um ou mais valores) |
| *Endereço<br>Rua<br>Rua 2<br>1                                                                                                    |                                                        | São Paulo 🗸                                          |
| Rua Número da                                                                                                    |                                                        | *Endereço                                            |
| Rua 2                                                                                                    |                                                        | Rua Número da                                        |
| Rua 2                                                                                                    |                                                        |                                                      |
|                                                                                                    |                                                        |                                                      |
|                                                                                                    |                                                        | Rua 2                                                |

| Passo | Ação                                |
|-------|-------------------------------------|
| (1)   | Preencha o endereço da sua empresa. |

| Ariba Spend Management                                | X Serador de documento:             | s de emp 🗙 🛛 🐴 Ajinomoto de | o Brasil 🔰                    |
|-------------------------------------------------------|-------------------------------------|-----------------------------|-------------------------------|
| $\leftrightarrow$ $\rightarrow$ C $\triangle$ https:/ | /s1-eu.ariba.com/Sourcing/Mai       | n/aw?awh=r&awssk=8T6NvIC    | Z&realm=ajinomot              |
| Apps 🌓 Página Inicial - Ajino                         | n 📔 SAP Enable Now Man 🛛 🛝          | Ariba Spend Manage 🛛 🛁 SAP  | S/4 Hana 🛛 🔤 Monit            |
|                                                       |                                     | SERVICOS LOGISTICA          |                               |
|                                                       |                                     |                             | AQUISICAO,<br>INSTALÁÇÃO E    |
|                                                       |                                     |                             | CARREGAMENTO<br>PRODUTO FINAL |
|                                                       |                                     |                             | CONSTRUÇÃO CIV                |
|                                                       |                                     |                             |                               |
|                                                       | CONSULTORIA / AUDITORIA             | ×                           |                               |
|                                                       | *Descrição do fornecimento          |                             |                               |
|                                                       | Serviços de consultoria financeira. |                             |                               |
|                                                       | *Cobertura de atuação (selecione    | um ou mais valores)         |                               |
|                                                       | São Paulo                           | $\sim$                      |                               |
|                                                       | *Endereço                           |                             |                               |
|                                                       | Rua                                 | Número da residên           | cia                           |
|                                                       | Rua Maria Lopes                     |                             |                               |
|                                                       | Rua 2                               |                             |                               |
|                                                       | Rua 3                               |                             |                               |

| F 8550 | Açau                                          |
|--------|-----------------------------------------------|
| (1)    | Informar o número do endereço da sua empresa. |

| Ajinc     | Gerador de documentos de emp                        | Ariba Spend Management                |
|-----------|-----------------------------------------------------|---------------------------------------|
| awssk=8   | -eu.ariba.com/Sourcing/Main/aw?awh=r&av             | $\rightarrow$ C $\triangle$ https://s |
| anager    | 📡 SAP Enable Now Man 🛛 🛝 Ariba Spend Man            | Apps 🗋 Página Inicial - Ajinon        |
|           | CONSULTORIA / AUDITORIA 🕱                           |                                       |
|           | *Descrição do fornecimento                          |                                       |
|           | Serviços de consultoria financeira.                 |                                       |
| es)       | *Cobertura de atuação (selecione um ou mais valores |                                       |
| /         | São Paulo 🗸                                         |                                       |
|           | *Endereço                                           |                                       |
| Número da | Rua Nú                                              |                                       |
| 513       | Rua Maria Lopes                                     |                                       |
|           | Rua 2                                               |                                       |
|           |                                                     |                                       |
|           | Rua 3                                               |                                       |
|           |                                                     |                                       |
|           | Distrito                                            |                                       |
|           | Cidade Tiradentes                                   |                                       |
|           |                                                     |                                       |
|           |                                                     |                                       |
|           |                                                     |                                       |

| Passo | Ação                              |
|-------|-----------------------------------|
| (1)   | Informar o bairro da sua empresa. |

Rua Vergueiro, 1737 – Vila Mariana – São Paulo/ SP CEP: 04101-000

| 🛝 Ariba Spend Management                           | X Gerador de documentos de e                |
|----------------------------------------------------|---------------------------------------------|
| $\leftarrow$ $\rightarrow$ C $\triangle$ https://s | 1-eu.ariba.com/Sourcing/Main/aw             |
| Apps 🗋 Página Inicial - Ajinon                     | <mark>:</mark> SAP Enable Now Man 🛛 🛝 Ariba |
|                                                    | CONSULTORIA / AUDITORIA 🗙                   |
|                                                    | *Descrição do fornecimento                  |
|                                                    | Serviços de consultoria<br>financeira.      |
|                                                    | *Cobertura de atuação (selecione um ou      |
|                                                    | São Paulo                                   |
|                                                    | *Endereço                                   |
|                                                    | Rua<br>Rua Maria Lopes                      |
|                                                    | Rua 2                                       |
|                                                    | Rua 3                                       |
|                                                    | Distrito                                    |
|                                                    | Cidade Tiradentes                           |
|                                                    | Código postal Cidade                        |
|                                                    | *País                                       |
|                                                    |                                             |

| Passo | Ação                           |
|-------|--------------------------------|
| (1)   | Informar o CEP da sua empresa. |

| 🕻 Ariba Spend Management       | × S Gerador de documentos de emp          | × Ajinomoto do Brasil      |
|--------------------------------|-------------------------------------------|----------------------------|
| → C ☆ https://                 | /s1-eu.ariba.com/Sourcing/Main/aw?av      | vh=r&awssk=8T6NvICZ&realm  |
| Apps 🌓 Página Inicial - Ajinor | ⊱ SAP Enable Now Mar 🛛 🛝 Ariba Sp         | oend Manage 🚽 SAP S/4 Hana |
|                                | CONSULTORIA / AUDITORIA *                 |                            |
|                                | *Descrição do fornecimento                |                            |
|                                | Serviços de consultoria<br>financeira.    |                            |
|                                | *Cobertura de atuação (selecione um ou ma | ais valores)               |
|                                | São Paulo                                 | $\checkmark$               |
|                                | *Endereço                                 |                            |
|                                | Rua                                       | Número da residência       |
|                                | Rua Maria Lopes                           | 513                        |
|                                | Rua 2                                     |                            |
|                                | Rua 3                                     |                            |
|                                |                                           |                            |
|                                | Distrito                                  |                            |
|                                | Cidade Tiradentes                         |                            |
|                                | Código postal Cidade                      |                            |
|                                | 3470-470                                  |                            |
|                                | *p_/_                                     | $\overline{\nabla}$        |

| Passo | Ação                                               |
|-------|----------------------------------------------------|
| (1)   | Informar a cidade onde a sua empresa está situada. |

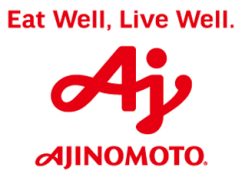

Rua Vergueiro, 1737 – Vila Mariana – São Paulo/ SP CEP: 04101-000

| $\leftarrow \rightarrow C \cap \square $ https:// | s1-eu.ariba.com/Sourcing/Main/aw?a       | wh=r&aw       |
|---------------------------------------------------|------------------------------------------|---------------|
| Apps 🗋 Página Inicial - Ajinon                    | 📔 SAP Enable Now Man 🛛 🛝 Ariba S         | Spend Mana    |
|                                                   | CONSULTORIA / AUDITORIA *                |               |
|                                                   | *Descrição do fornecimento               |               |
|                                                   | Serviços de consultoria<br>financeira.   |               |
|                                                   | *Cobertura de atuação (selecione um ou r | nais valores) |
|                                                   | São Paulo                                | $\sim$        |
|                                                   | *Endereço                                |               |
|                                                   | Rua                                      | Núr           |
|                                                   | Rua Maria Lopes                          | 5             |
|                                                   | Rua 2                                    |               |
|                                                   | Rua 3                                    |               |
|                                                   |                                          |               |
|                                                   | Distrito                                 |               |
|                                                   | Cidade Tiradentes                        |               |
|                                                   | Código postal Cidade                     |               |
|                                                   | 08470-47 Sao Paulo                       |               |
|                                                   | *País                                    |               |
|                                                   | Brazil                                   | 1             |

| Passo | Ação                            |
|-------|---------------------------------|
| (1)   | Informar o país da sua empresa. |

| ؉ Ariba Spend Management       | × S Gerador de documen          | tos de empr 🗙      | 🐠 Ajinomoto do Brasi | i ×            |
|--------------------------------|---------------------------------|--------------------|----------------------|----------------|
| ← → C ☆ 🔒 https://             | s1-eu.ariba.com/Sourcing/M      | ain/aw?awh=r8      | kawssk=8T6NvICZ&re   | alm=ajinomoto- |
| Apps 🗋 Página Inicial - Ajinon | ⊱ SAP Enable Now Man 🏑          | 🛝 Ariba Spend N    | flanage 🚽 SAP S/4 Ha | ana 🖙 Monitor  |
|                                |                                 | 4                  |                      |                |
|                                | *Cobertura de atuação (selecior | ne um ou mais valo | ores)                |                |
|                                | São Paulo                       |                    | $\sim$               |                |
|                                | *Endereço                       |                    |                      |                |
|                                | Rua                             |                    | Número da residência |                |
|                                | Rua Maria Lopes                 |                    | 513                  |                |
|                                | Rua 2                           |                    |                      |                |
|                                |                                 |                    |                      |                |
|                                | Rua 3                           |                    |                      |                |
|                                |                                 |                    |                      |                |
|                                | Distrito                        |                    |                      |                |
|                                | Cidade Tiradentes               |                    |                      |                |
|                                | Código postal Cidade            |                    |                      |                |
|                                | 08470-47 Sao Paul               | lo                 |                      |                |
|                                |                                 |                    |                      |                |
|                                | ^País                           | Regiã              | 0                    |                |
|                                | Brazil                          | Se                 | lect                 | $\sim$         |
|                                |                                 |                    |                      |                |
|                                |                                 |                    |                      |                |

| Passo | Ação                                                |
|-------|-----------------------------------------------------|
| (1)   | Selecione o estado referente ao endereço informado. |

| Ariba Spand Management            | V S Goradou d       | a documentos do orra-    | V dinamata da Presil                               |               |
|-----------------------------------|---------------------|--------------------------|----------------------------------------------------|---------------|
| Ariba Spend Management            | X Gerador de        | e documentos de emp      | Ajinomoto do Brasil                                |               |
| $- \rightarrow C \land $ https:// | s1-eu.ariba.com/So  | urcing/Main/aw?awł       | n=r&awssk=8T6NvICZ&realn                           | n=ajir        |
| Apps 🗋 Página Inicial - Ajinon    | 字 SAP Enable No     | w Man 🛛 🛝 Ariba Spe      | nd Managei 🛛 🚽 SAP S/4 Hana                        | a <u>sa</u> r |
|                                   | interropire.        | 1/                       |                                                    |               |
|                                   | *Cobertura de atuaç | ão (selecione um ou mais | valores)                                           |               |
|                                   | São Paulo           |                          | $\sim$                                             |               |
|                                   | *Endereco           |                          |                                                    |               |
|                                   | Rua                 |                          | Número da residência                               |               |
|                                   | Rua Maria Lopes     |                          | 513                                                |               |
|                                   |                     |                          |                                                    |               |
|                                   | Rua 2               |                          |                                                    |               |
|                                   |                     |                          |                                                    |               |
|                                   | Rua 3               |                          |                                                    |               |
|                                   |                     |                          |                                                    |               |
|                                   | Distrito            |                          |                                                    |               |
|                                   | Cidade Tiradente    | s                        |                                                    |               |
|                                   | Código postal       | Cidade                   |                                                    |               |
|                                   | 08470-47            | Sao Paulo                |                                                    |               |
|                                   | *País               | F                        | egião                                              |               |
|                                   | Brazil              |                          | Select                                             | $\sim$        |
|                                   |                     |                          | Rio de Janeiro (RJ)                                |               |
|                                   |                     |                          | Rio Grande do Norte (RN)<br>Rio Grande do Sul (RS) |               |
|                                   | Informações do C    | ontato do Fornecedor     | Rondonia (RO)                                      |               |
|                                   | *Nome do contato    | Sinato do Fomecedor      | Roraima (RR)<br>Santa Catarina (SC)                |               |
| 1                                 |                     |                          | Sao Paulo (SP) -1                                  |               |
| iscript:void(0)                   |                     |                          |                                                    |               |
| 2250                              |                     | ٨٩٩٩                     |                                                    |               |
| 4333                              |                     | Ação                     |                                                    |               |

# Escolha o estado desejado.

Eat Well, Live Well.

1

| Ariba Spend Management         | X S Gerador de documentos                                                  | s de empi 🗙 📔 🐴 Ajinomoto d |
|--------------------------------|----------------------------------------------------------------------------|-----------------------------|
| → C 1                          | s1-eu.ariba.com/Sourcing/Main                                              | n/aw?awh=r&awssk=8T6Nvl(    |
| Apps 🌓 Página Inicial - Ajinon | SAP Enable Now Man 🛛 🛝                                                     | Ariba Spend Manage 🛛 🔬 SAF  |
|                                | Rua                                                                        | Número da residêr           |
|                                | Rua Maria Lopes                                                            | 513                         |
|                                | Rua 2                                                                      |                             |
|                                |                                                                            |                             |
|                                | Rua 3                                                                      |                             |
|                                |                                                                            |                             |
|                                | Distrito                                                                   |                             |
|                                | Cidade Tiradentes                                                          |                             |
|                                | Código postal Cidade                                                       |                             |
|                                | 08470-47 Sao Paulo                                                         |                             |
|                                | *País                                                                      | Região                      |
|                                | Brazil                                                                     | Sao Paulo (SP)              |
|                                | Informações do Contato do For<br>*Nome do contato<br>*Sobrenome do contato | rnecedor                    |

| Passo | Ação                                                                                                    |
|-------|----------------------------------------------------------------------------------------------------|
| (1)   | Preencha com o nome do colaborador responsável por administrar a sua conta<br>Ariba Network e manter relacionamento com a Ajinomoto do Brasil. |

|                                | AJINO<br>Rua Vergueiro, 1737 – Vila Mariana – São Pa             | DMOTO DO BRASIL<br>ulo/ SP CEP: 04101-000 |
|--------------------------------|------------------------------------------------------------------|-------------------------------------------|
| ؉ Ariba Spend Management       | × S Gerador de documentos de e                                   | emp 🗙 🛛 🐴 Ajinomoto d                     |
| ← → C ☆ 🏻 https://s            | 1-eu.ariba.com/Sourcing/Main/aw                                  | ?awh=r&awssk=8T6NvI0                      |
| Apps 🗋 Página Inicial - Ajinon | SAP Enable Now Man 🛛 🛝 Ariba                                     | a Spend Manage 🛛 🛁 SAP                    |
|                                | Brazil                                                           | Sao Paulo (SP)                            |
|                                | *Nome do contato<br>Maria Tereza<br>*Sobrenome do contato        |                                           |
|                                | Costa *E-mail do contato 1 *Telefone do contato (apenas números) |                                           |
| Passo                          | Ação                                                             |                                           |
| (1)                            | Preencha com o sobrenome.                                        |                                           |

|                                                         | لم<br>Rua Vergueiro, 1737 – Vila Mariana – Si                     | AJINOMOTO DO BRASIL      |
|---------------------------------------------------------|-------------------------------------------------------------------|--------------------------|
| 🛝 Ariba Spend Management                                | × Gerador de documentos                                           | de emp 🗙 🛛 🐴 Ajinomoto d |
| $\leftrightarrow$ $\rightarrow$ C $\triangle$ https://s | 1-eu.ariba.com/Sourcing/Main                                      | /aw?awh=r&awssk=8T6NvIC  |
| Apps 🗋 Página Inicial - Ajinon                          | SAP Enable Now Man 🛛 🛝                                            | Ariba Spend Manage 🚽 SAP |
|                                                         | Brazil                                                            | Sao Paulo (SP)           |
|                                                         | Informações do Contato do For<br>*Nome do contato<br>Maria Tereza | rnecedor                 |
|                                                         | *Sobrenome do contato<br>Costa                                    |                          |
|                                                         | *E-mail do contato                                                |                          |
|                                                         | andre_renosto@br.ajinomoto.com                                    | m                        |
|                                                         | *Telefone do contato (apenas non                                  | <b>D</b> <sup>(s)</sup>  |
|                                                         |                                                                   |                          |

| Passo | Ação                                                                                             |
|-------|--------------------------------------------------------------------------------------------------|
| (1)   | Preencha com o e-mail da pessoa responsável por administrar a conta da empresa no Ariba Network. |

|                                  | AJINO<br>Rua Vergueiro, 1737 – Vila Mariana – São Paul | MOTO DO BRASIL<br>o/ SP CEP: 04101-000 |
|----------------------------------|--------------------------------------------------------|----------------------------------------|
| Ariba Spend Management           | K Gerador de documentos de en                          | np: 🗙   🐗 Ajinomoto c                  |
| ← → C ☆ 🔒 https://s1             | -eu.ariba.com/Sourcing/Main/aw?a                       | awh=r&awssk=8T6NvI0                    |
| 👖 Apps 🌓 Página Inicial - Ajinon | ≽ SAP Enable Now Man 🛛 🛝 Ariba                         | Spend Manage 🚽 SAF                     |
|                                  | Pais                                                   | Regiao                                 |
|                                  | Brazil                                                 | Sao Paulo (SP)                         |
|                                  | *Sobrenome do contato<br>Costa                         |                                        |
|                                  | *E-mail do contato                                     |                                        |
|                                  | andre_renosto@br.ajinomoto.com                         |                                        |
|                                  | *Telefone do contato (apenas números)                  |                                        |
|                                  | Preencha este campo.                                   |                                        |
|                                  | *Cite o motivo da solicitação de cadastro              |                                        |
|                                  | Tenho interesse em participar de proc                  | essos de concorrência quan             |

| Passo | Ação                                               |  |
|-------|----------------------------------------------------|--|
| (1)   | Preencha com o telefone de contato da sua empresa. |  |

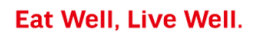

| Brazil Sao Paulo (SP) ✓ Informações do Contato do Fornecedor *Nome do contato Maria Tereza *Sobrenome do contato Costa *E-mail do contato andre_renosto@br.ajinomoto.com *Telefone do contato (apenas números) (11) 98496-5269] |
|----------------------------------------------------------------------------------------------------|
| Informações do Contato do Fornecedor<br>*Nome do contato<br>Maria Tereza<br>*Sobrenome do contato<br>Costa<br>*E-mail do contato<br>andre_renosto@br.ajinomoto.com<br>*Telefone do contato (apenas números)<br>(11) 98496-5269  |
| Informações do Contato do Fornecedor<br>*Nome do contato<br>Maria Tereza<br>*Sobrenome do contato<br>Costa<br>*E-mail do contato<br>andre_renosto@br.ajinomoto.com<br>*Telefone do contato (apenas números)<br>(11) 98496-5269  |
| *Nome do contato<br>Maria Tereza<br>*Sobrenome do contato<br>Costa<br>*E-mail do contato<br>andre_renosto@br.ajinomoto.com<br>*Telefone do contato (apenas números)<br>(11) 98496-5269                                          |
| Maria Tereza *Sobrenome do contato Costa *E-mail do contato andre_renosto@br.ajinomoto.com *Telefone do contato (apenas números) (11) 98496-5269                                                                                |
| *Sobrenome do contato<br>Costa<br>*E-mail do contato<br>andre_renosto@br.ajinomoto.com<br>*Telefone do contato (apenas números)<br>(11) 98496-5269                                                                              |
| Costa *E-mail do contato andre_renosto@br.ajinomoto.com *Telefone do contato (apenas números) (11) 98496-5269                                                                                                    |
| *E-mail do contato andre_renosto@br.ajinomoto.com  *Telefone do contato (apenas números) (11) 98496-5269                                                                                                    |
| andre_renosto@br.ajinomoto.com  *Telefone do contato (apenas números)  (11) 98496-5269                                                                                                    |
| *Telefone do contato (apenas números)<br>(11) 98496-5269                                                                                                    |
| (11) 98496-5269                                                                                                    |
|                                                                                                    |
| Informaçãos Adicionais                                                                                                    |
|                                                                                                    |
|                                                                                                    |
|                                                                                                    |
|                                                                                                    |
| Informações Adicionais                                                                                                    |

| Passo | Ação                                             |
|-------|--------------------------------------------------|
| (1)   | Clique no menu acima e escolha a opção desejada. |

| Ariba Spend Management        | × Gerador de documento:                                                                                                    | s de emp 🗙 🛛 🐴 Ajinomoto do Brasil              |
|-------------------------------|----------------------------------------------------------------------------------------------------|-------------------------------------------------|
| → C A ≜ https:/               | /s1-eu.ariba.com/Sourcing/Mair                                                                                                    | n/aw?awh=r&awssk=8T6NvICZ&rea                   |
| Apps 📋 Página Inicial - Ajino | n 🎦 SAP Enable Now Man – 🛝                                                                                                    | Ariba Spend Manage 🚽 SAP S/4 Har                |
|                               | Pais                                                                                                    | Regiao                                          |
|                               | Brazil                                                                                                    | Sao Paulo (SP)                                  |
|                               | Informações do Contato do Fo<br>*Nome do contato<br>Maria Tereza<br>*Sobrenome do contato<br>Costa<br>*E-mail do contato<br>andre_renosto@br.ajinomoto.co<br>*Telefone do contato (apenas núm<br>(11) 98496-5269 | om<br>leros)                                    |
|                               | Informações Adicionais                                                                                                    |                                                 |
|                               | "Cite o motivo da solicitação de ca                                                                                                    | Idastro                                         |
|                               | Tenho interesse em participar                                                                                                    | de processos de concorrência quando houve       |
|                               | Tenho interesse em participar<br>oportunidade.                                                                                                    | de processos de concorrência quando houve       |
|                               | Fui convidado para participar                                                                                                    | de um processo de concorrência.                 |
|                               | Já participei de um processo o<br>receber as ordens de serviço.                                                                                                    | de concorrência e fui instruído a realizar o ca |
|                               | Emiti uma Nota Fiscal e precis                                                                                                    | so m🖵 astrar para receber.                      |

| Passo | Ação                       |
|-------|----------------------------|
| (1)   | Clique na opção escolhida. |

Rua Vergueiro, 1737 – Vila Mariana – São Paulo/ SP CEP: 04101-000

|                              | //s1-ou ariba.com/Sourcing/Main/aw?                   |
|------------------------------|-------------------------------------------------------|
|                              | .//st-eu.anba.com/sourcing/main/aws                   |
| Apps 🕒 Página Inicial - Ajin | on 🛜 SAP Enable Now Man 🛝 Ariba                       |
|                              | Den-il                                                |
|                              | Diazii                                                |
|                              | Informações do Contato do Fornece<br>*Nome do contato |
|                              | Maria Tereza                                          |
|                              | *Sobrenome do contato                                 |
|                              | Costa                                                 |
|                              | *E-mail do contato                                    |
|                              | andre_renosto@br.ajinomoto.com                        |
|                              | *Telefone do contato (apenas números)                 |
|                              | (11) 98496-5269                                       |
|                              | Informações Adicionais                                |
|                              | *Cite o motivo da solicitação de cadastro             |
|                              | Fui convidado para participar de um p                 |
|                              | Apresentação Institucional                            |
|                              | Upload File                                           |
|                              |                                                       |
|                              | $\smile$                                              |

| Passo | Ação                                                                                                    |  |
|-------|----------------------------------------------------------------------------------------------------|--|
| (1)   | Clique em Upload File caso deseje anexar uma Apresentação Institucional da sua empresa. O anexo poderá ser visualizado pelos colaboradores da Ajinomoto do Brasil. |  |

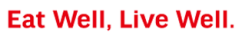

AJINOMOTO DO BRASIL Rua Vergueiro, 1737 – Vila Mariana – São Paulo/ SP CEP: 04101-000

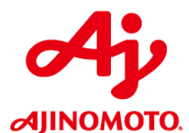

| Abrir                                   |                                                          |                   | ×                 |
|-----------------------------------------|----------------------------------------------------------|-------------------|-------------------|
| ← → ✓ ↑ ↓ > Este Computador > Downloads |                                                          | ✓ O Pesquisar Dow | nloads 🔎          |
| Organizar 🔻 🛛 Nova pas                  | ta                                                       |                   |                   |
| 💻 Este Computador 🔷                     | Nome                                                     | Data de modificaç | Тіро              |
| 🛄 Área de Trabalhc                      | 🔃 Apresentação Institucional - Tereza e Maitê Financeira | 05/12/2018 17:33  | Apresentação do   |
| Documentos                              | 🗟 Cadastro CLIENTES                                      | 08/08/2018 17:11  | Planilha do Micro |
|                                         | Cadastro FORNECEDORES 06-2018     (1)                    | 08/08/2018 11:15  | Planilha do Micro |
|                                         | 🗟 Cadastro FUNCIONÁRIOS                                  | 28/11/2018 08:25  | Planilha do Micro |
| Inagens I G K10 (NOVO)                  | 💫 Caderno Especificações                                 | 29/11/2018 15:52  | Adobe Acrobat D   |

| Passo | Ação                                                                                 |
|-------|--------------------------------------------------------------------------------------|
| (1)   | Busque o arquivo desejado em seu computador e selecione-o com dois cliques do mouse. |

| Ariba Spend Management 🗙         | Gerador de documentos de emp 🗙 🛛 🐗 Ajinomoto do Brasil 🛛 🗙 🛛 +                                                                                                    |
|----------------------------------|----------------------------------------------------------------------------------------------------|
| ← → C ☆ A https://s1             | -eu.ariba.com/Sourcing/Main/aw?awh=r&awssk=8T6NvICZ&realm=ajinomoto-T&dard=1                                                                                                    |
| 🔛 Apps 🗋 Página Inicial - Ajinon | 🔀 SAP Enable Now Man – 🛝 Ariba Spend Manage 🚽 SAP S/4 Hana 🔤 Monitor Fiscal - SAP 🗧 💇 Monitor Logístico - S 🔤 🔤 Monitor CT-e - SAP S 🔤 Bibli                                                                                                    |
|                                  | Costa                                                                                                    |
|                                  | *E-mail do contato                                                                                                    |
|                                  | andre_renosto@br.ajinomolo.com                                                                                                    |
|                                  | *Telefone do contato (apenas números)                                                                                                    |
|                                  | (11) 98496-5269                                                                                                    |
|                                  | Informações Adicionais<br>*Cite o motivo da solicitação de cadastro<br>Fui convidado para participar de um processo de concorrênciatv<br>Apresentação Institucional<br>Upload File: Maximum attachments reached<br>Apresentação Institucional - Tereza e Maté Financeira pptx - 0 kb x |
|                                  | Submit Cancel                                                                                                    |

| Passo | Ação                                                                                                    |  |
|-------|----------------------------------------------------------------------------------------------------|--|
| (1)   | Clique em Submit para enviar a sua solicitação de cadastro para a Central de Cadastros da Ajinomoto, responsável por validar os dados informados e prosseguir com a sua solicitação de cadastro. |  |

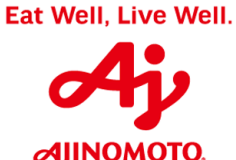

Rua Vergueiro, 1737 – Vila Mariana – São Paulo/ SP CEP: 04101-000

|                                                                                                    |                                                                                                    | 0                                                                                                    |
|----------------------------------------------------------------------------------------------------|----------------------------------------------------------------------------------------------------|----------------------------------------------------------------------------------------------------|
| ؉ Ariba Spen                                                                                                    | nd Management 🗙 🛐 Gerado                                                                                                    | r de documentos de emp 🗙 🛛 🐗 Ajinomoto do Brasil 🛛 🗙 🕇                                                                                                    |
| $\leftarrow \  \   \rightarrow \  \   C$                                                                                                    | https://s1-eu.ariba.com/                                                                                                    | Sourcing/Main/aw?awh=r&awssk=8T6NvICZ&realm=ajinomoto-T&dard=1                                                                                                    |
| Apps D<br>YOUI TEQ<br>COMPLETE<br>The ajinomoto-<br>Decision will be                                                                                                    | Página Inicial - Ajinor <b>P</b> SAP Enable  <br><b>UESTIOL TEGISTIATION A</b><br><b>C.</b><br>T supplier management team will review<br>a sent to your email at andre_renosto@b | Now Mar Mariba Spend Manager SAP S/4 Hana Monitor Fiscal - SAP Monitor Log<br><b>AS A SUPPHEL WILL AJILIOIIIOLO- L IS</b><br>7 your request details and make a decision on your request.<br>50: ajinomoto.com                                |
| Supplier so<br>Fornecedor E                                                                                                    | elf-registration request form<br>Estrangeiro? / Foreign Supplier?                                                                                                    | No                                                                                                    |
| Informaçõe                                                                                                    | es do Fornecedor                                                                                                    |                                                                                                    |
| Razão Social                                                                                                    | I / Nome                                                                                                    | Tereza e Maitê Financeira Ltda.                                                                                                    |
| Razão Social                                                                                                    | I / Nome (continuação)                                                                                                    |                                                                                                    |
| Pessoa Físic                                                                                                    | a?                                                                                                    | No                                                                                                    |
| Presado fornecedor, nas opções que irão se abrir<br>abaixo, favor marcar aquelas que mais se aproximam do<br>serviço e/ou material fornecido. E possível selecionar<br>mais de uma opção e portanto pedimos que chegue até<br>o último nível de hierarquia. |                                                                                                    | 20323936000160<br>Prezado fornecedor, nas opções que irão se abrir abaixo, favor marcar aquelas que service evo material fornecido. É possível selecionar mais de uma opção e portanto 1 nos que chegue<br>até o último nível de hierarquia. |
| Categorias de                                                                                                    | e Fornecimento                                                                                                    | CONSULTORIA / AUDITORIA                                                                                                    |
| Passo                                                                                                    |                                                                                                    | Ação                                                                                                    |
| (1)                                                                                                    | A mensagem acima<br>sucesso para a Ce<br>avaliada, e caso seja                                                                                                    | i indica que a sua solicitação de cadastro foi enviada com<br>entral de Cadastros da Ajinomoto. A sua solicitação será<br>a aprovada, você receberá um e-mail solicitando que vocé                                                           |

complete o seu cadastro com todas as informações necessárias para se tornar um parceiro de negócios da Ajinomoto. Agora é só aguardar.

### 3º) Acessar a sua caixa de entrada de e-mails

|                           | Ŧ                                                                                                    |                                                                            |                                             |                              |                     |          | Caixa                                                                                                 | de entrada - and                         | re_renos                             |
|---------------------------|----------------------------------------------------------------------------------------------------|----------------------------------------------------------------------------|---------------------------------------------|------------------------------|---------------------|----------|----------------------------------------------------------------------------------------------------|------------------------------------------|--------------------------------------|
| Arquivo                   | Agina Inicial Enviar/Recebe                                                                                                    | Pasta                                                                      | Exibir A                                    | Ajuda                        | Q                   | Diga-n   | ne o qu                                                                                               | ue você deseja faz                       | er                                   |
| Novo Novo<br>Email Itens  | ignorar<br>is<br>↓ Lixo Eletrônico ↓ Exclui                                                                                                    | r Arquivar Re                                                              | esponder Re<br>a                            | sponder<br>Todos             | Encam               | inhar    | ₽<br>2<br>2<br>1<br>2<br>1<br>2<br>2<br>2<br>2<br>2<br>3<br>2<br>3<br>2<br>3<br>3<br>3<br>3<br>3<br>3 | André<br>E Email de Equ<br>Q Responder e | Е <u>,</u><br>iipe ∨<br>Ехс <b>ў</b> |
| Novo                      | Excluir                                                                                                    |                                                                            | Responder                                   |                              |                     |          | E                                                                                                    | tapas Rá                                 |                                      |
| ▲ Favorito:<br>Caixa de e | itos < <p>Pesquisar Caixa de Correio Atual Caixa de Correio Atual</p>                                                                                                    |                                                                            |                                             | e.                           |                     |          |                                                                                                    |                                          |                                      |
| Mensagen                  | Mensagens enviadas Todas Não lidos Por Data 🔻 Mais recentes 4                                                                                                    |                                                                            |                                             |                              |                     |          |                                                                                                    |                                          |                                      |
| Itens Excluídos           |                                                                                                    | ▲ Hoie                                                                     |                                             |                              |                     |          |                                                                                                    |                                          |                                      |
| ▲ andre_re ▲ Caixa de e   | nosto@br.ajin<br>ntrada 5                                                                                                    | André Luis R<br>Convite: registr<br>Ajinomoto do B                         | Renosto<br>o para tornal<br>Brasil Indústri | <b>r-se um f</b><br>a e Comé | orneceo<br>ércio de | lor par. |                                                                                                    | I7:54 ★                                  | Cc                                   |
| ▷ 2014<br>▷ 2015          |                                                                                                    | PROGRAMAÇÃO DE FÉRIAS 2019<br>Boa tarde. Por favor, sugerir período em que |                                             |                              |                     |          |                                                                                                    |                                          |                                      |
| 1 2046                    |                                                                                                    |                                                                            |                                             |                              |                     |          |                                                                                                    |                                          |                                      |
| Passo                     | Ação                                                                                                    |                                                                            |                                             |                              |                     |          |                                                                                                    |                                          |                                      |
| (1)                       | Se a sua solicitação de cadastro for aprovada, você receberá uma mensagem<br>de e-mail com o seguinte assunto: Convite: registro para tornar-se um<br>fornecedor para Ajinomoto do Brasil Indústria e Comércio de Alimentos<br>Ltda. |                                                                            |                                             |                              |                     |          |                                                                                                    |                                          |                                      |

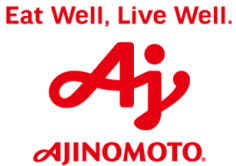

.

М

Rua Vergueiro, 1737 – Vila Mariana – São Paulo/ SP CEP: 04101-000 Mensagem Ajuda Q Diga-me o que você deseja fazer 똩 André 🕒 Para o Gerente Х 2 4 ς**\$** -🖃 Email de Equipe 🛛 🗸 Concluído Sc Lixo Eletrônico - Excluir Arquivar Responder Responder Encaminhar Ŧ Mover 🔋

|                                                                             | a lodos 🔤                                                                     | · · · · · · · · · · · · · · · · · · ·                                             |
|-----------------------------------------------------------------------------|-------------------------------------------------------------------------------|-----------------------------------------------------------------------------------|
| Excluir                                                                     | Responder                                                                     | Etapas Rápidas 🕞                                                                  |
| 🗄 ର ଓ 🕈 🖌 ଜୁ ଜୁ                                                             | 🗟 🥞 🎸 😂 🗙 🎽 🎙 🕫 🕫                                                             |                                                                                   |
| qua 05/12/2018 17:54<br>André Luis Renosto <<br>Convite: registro para torn | s4system-prodeu+ajinomoto-T.Doc<br>ar-se um fornecedor para Ajinomoto do Bra: | c190823797@eusmtp.ariba.com><br>sil Indústria e Comércio de Alimentos Ltda - TEST |
| Para 🗧 Andre Luis Renosto                                                   |                                                                               |                                                                                   |

## Ajinomoto do Brasil Indústria e C Alimentos Ltda - TEST

AJINOMOTO DO BRASIL

Registro como fornecedor para Ajinomoto do Br Comércio de Alimentos Ltda - TEST

Arquivo

🕞 Ignorar

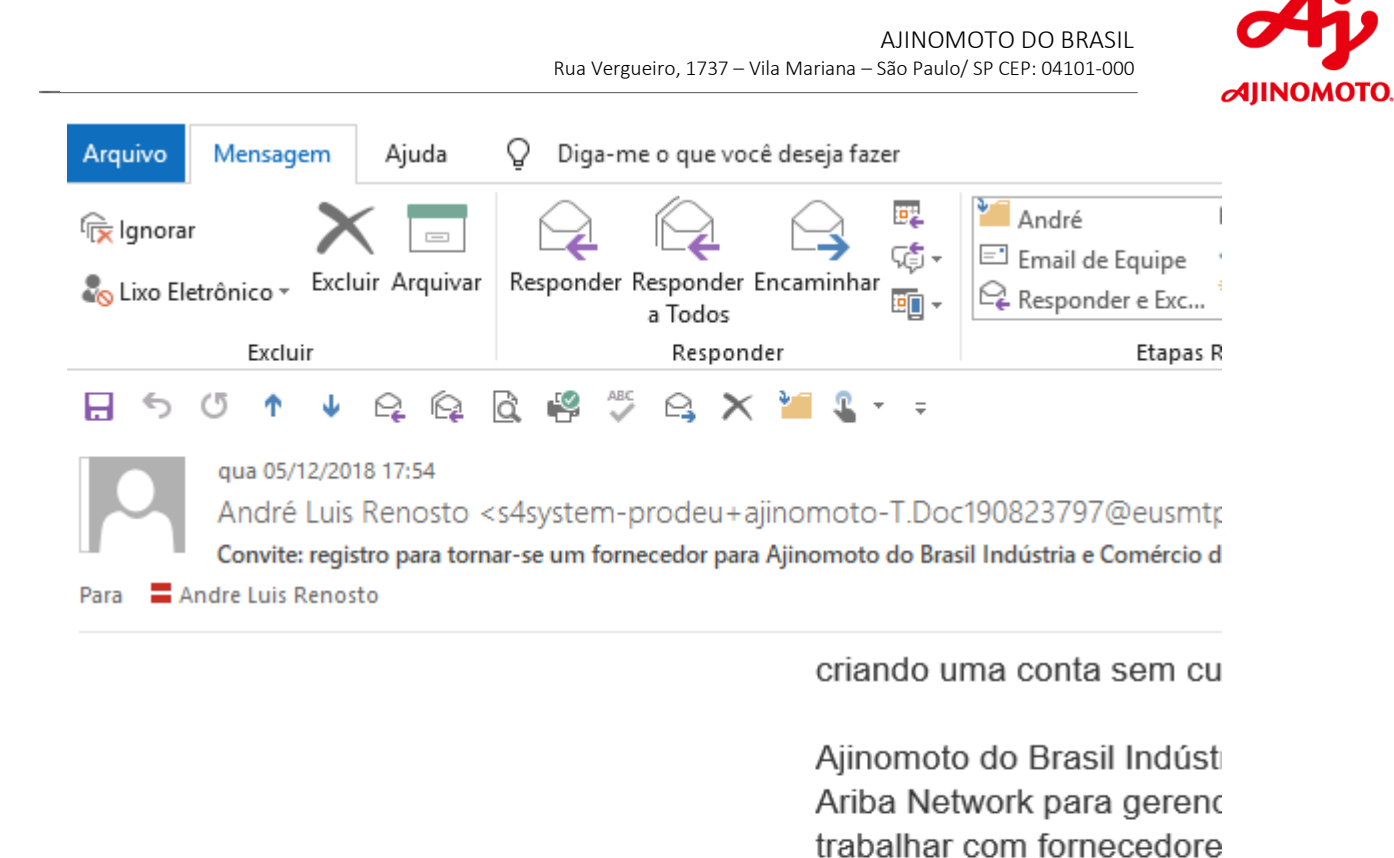

conta no Ariba Network, fa

Clique aqui para criar uma

Você está recebendo este e-mail porq - TEST o identificou como contato ade com Aiinomoto do Brasil Indústria e Cu

1

| Passo | Ação                                                                                                    |
|-------|----------------------------------------------------------------------------------------------------|
| (1)   | Clique em Clique aqui para acessar a página do Ariba e complementar os dados cadastrais necessários para concluir o seu cadastro. |

|                                 | AJINOMOTO DO BRASIL<br>Rua Vergueiro, 1737 – Vila Mariana – São Paulo/ SP CEP: 04101-000                                   |  |  |  |
|---------------------------------|----------------------------------------------------------------------------------------------------|--|--|--|
| 🕒 Ariba C                       | Commerce × +                                                                                                    |  |  |  |
| $\leftrightarrow \rightarrow 0$ | C 🏠 https://service.ariba.com/Register.aw/128536038/aw?awh=r&awssk=MFukWSm6&dard=1&ancdc=1                                 |  |  |  |
| Apps                            | 💾 Página Inicial - Ajinon 🛛 🛜 SAP Enable Now Man 🛛 🛝 Ariba Spend Manage 🛛 🛁 SAP S/4 Hana 🛛 🖅 Monitor Fiscal - SAP S        |  |  |  |
| Aril                            | ba Sourcing                                                                                                    |  |  |  |
|                                 | Bem-vindo(a), Maria Tereza Costa                                                                                           |  |  |  |
|                                 | Dúvidas? Clique aqui para consultar um Guia rápido.                                                                        |  |  |  |
|                                 | Bem-vindo ao Ariba Network. Ajinomoto do Brasil Indústria e Comércio de Alimentos Ltda - TEST convidou você para           |  |  |  |
|                                 | Está começando a usar o Ariba Network? Inscreva-se para registrar sua conta de usuário.                                    |  |  |  |
|                                 | Já tem uma conta? Acessar                                                                                                  |  |  |  |
| Passo                           | Ação                                                                                                    |  |  |  |
| (1)                             | Caso a sua empresa já possua uma conta no Ariba Network, clique em <b>Acessar.</b>                                         |  |  |  |
| (2)                             | Caso contário, clique em <b>Inscrever-se</b> para complementar o seus dados cadastrais e criar uma conta no Ariba Network. |  |  |  |

| Ru                                          | a Vergueiro, 1737 – Vila Mariana – São Paulo/ SP CEP: 04101-000              |
|---------------------------------------------|------------------------------------------------------------------------------|
| 🗅 Ariba Sourcing 🛛 🗙 🕂                      |                                                                              |
|                                             | .com/Register.aw/128536038/aw?awh=r&awssk=MFukWSm6                           |
| 🕻 Apps 🌓 Página Inicial - Ajinon 🏾 🎦 SAP En | able Now Mari 🛛 🛝 Ariba Spend Managei 🚽 SAP S/4 Hana 🔤                       |
| Ŭ                                           |                                                                              |
| Criar conta                                 |                                                                              |
| Primeiramente, crie uma conta de fornece    | dor da SAP Ariba, depois preencha os questionários solicitados por Ajinomoto |
| Brasil Indústria e Comércio de Alimentos I  | Ltda - TEST.                                                                 |
|                                             |                                                                              |
| Informações sobre a                         | a empresa                                                                    |
|                                             |                                                                              |
|                                             |                                                                              |
| Nome da empresa:*                           | Tereza e Maitê Financeira Ltda.                                              |
| País:*                                      | Brasil [BRA]                                                                 |
| [                                           |                                                                              |
| Endereço:*                                  | Rua Maria Lopes                                                              |
|                                             | Linha 2                                                                      |

| Passo | Ação                                                 |
|-------|------------------------------------------------------|
| (1)   | Preencha todos os dados solicitados para prosseguir. |
| Rua V                                       | ergueiro, 1737 – Vila Mariana – São Paulo/ SP CEP: 04101-000 |
|---------------------------------------------|--------------------------------------------------------------|
| 🗅 Ariba Sourcing 🛛 🗙 🕂                      |                                                              |
| ← → C ☆ ♠ https://service.ariba             | .com/Register.aw/128536038/aw?awh=r&awssk=MFuk               |
| 🗰 Apps 📋 Página Inicial - Ajinon 🛛 🙀 SAP En | able Now Mari 🛛 🛝 Ariba Spend Manager 🛛 🛁 SAP S/4 Han        |
| Nome da empresa:*                           | Tereza e Maitê Financeira Ltda.                              |
| País:*                                      | Brasil [BRA]                                                 |
| Endereço:*                                  | Rua Maria Lopes, 513                                         |
|                                             | Linha 2                                                      |
| CEP:*                                       | 08470-470                                                    |
| Distrito/Bairro:*                           | Cidade Tiradentes                                            |
| Cidade:*                                    | Sao Paulo                                                    |
| Estado:                                     | SP                                                           |

| Nome:*   | Maria Tereza            | Costa          |
|----------|-------------------------|----------------|
| E-mail:* |                         |                |
|          | Hear may a mail come pr | eno do ucuário |

\_\_\_\_

Eat Well, Live Well.

AJINOMOTO DO BRASIL

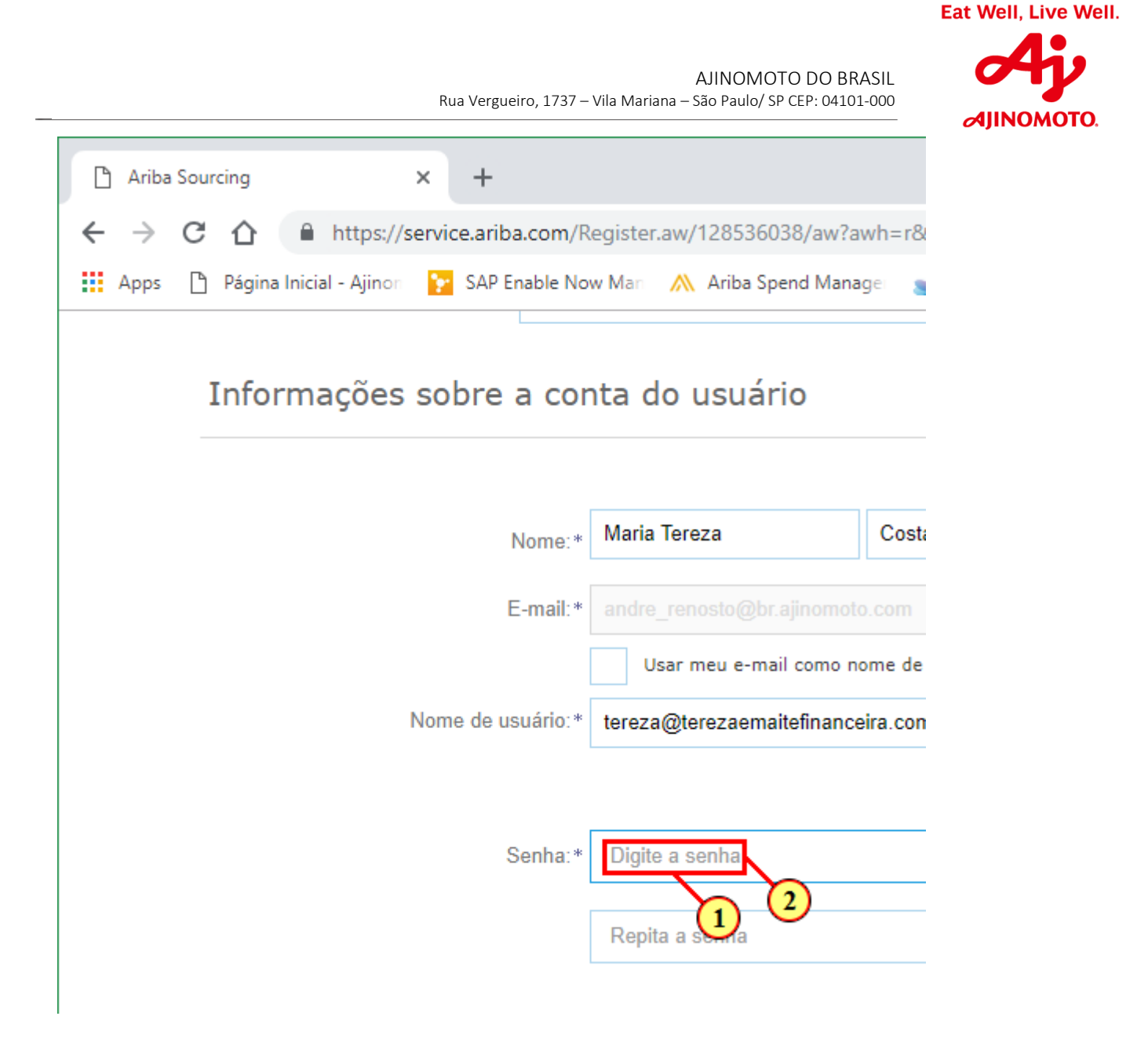

| Passo | Ação                                                                                                    |
|-------|----------------------------------------------------------------------------------------------------|
| (1)   | ATENÇÃO: O endereço de e-mail digitado nos campos acima será utilizado como seu Nome de Usuário no momento de efetuar o Login no site da Ariba Network.                         |
| (2)   | É necessário criar uma senha que será utilizada para acessar o site da Ariba<br>Network.<br>ATENÇÃO: Siga as instruções diponiveis na página do site para criar a sua<br>senha. |

|                          | Rua Vergueiro, 1737 –                       | AJINOMOTO DO BR/<br>Vila Mariana – São Paulo/ SP CEP: 04101 |         |
|--------------------------|---------------------------------------------|-------------------------------------------------------------|---------|
| 🗅 Ariba                  | a Sourcing × +                              |                                                             |         |
| $\leftarrow \rightarrow$ | C 🗅 🔒 https://service.ariba.com/R           | egister.aw/128536038/aw?a                                   | wh=r&   |
| Apps                     | 🕒 Página Inicial - Ajinon 🏾 🎦 SAP Enable No | w Man 🛛 📉 Ariba Spend Mana                                  | gei 🍯   |
|                          | Informações sobre a cor                     | nta do usuário                                              |         |
|                          | Nome:*                                      | Maria Tereza                                                | Costa   |
|                          | E-mail:*                                    | andre_renosto@br.ajinomoto                                  | o.com   |
|                          | Nome de usuário:*                           | tereza@terezaemaitefinance                                  | ira.com |
|                          | Senha:*                                     | •••••                                                       |         |
|                          |                                             | Repita a senha                                              |         |
|                          | ldioma:                                     | Português do Brasil                                         |         |
| Passo                    | Açâ                                         | io                                                          |         |
| (1)                      | Insira a senha                              | novamente.                                                  |         |

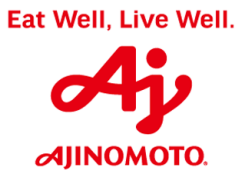

| 🗅 Ariba                      | Sourcing                                                                                             | ×                                                                                     | +                                                                                             |
|------------------------------|----------------------------------------------------------------------------------------------------|---------------------------------------------------------------------------------------|-----------------------------------------------------------------------------------------------|
| $\leftarrow \   \rightarrow$ | C 🛆 🔒                                                                                                | https://serv                                                                          | vice.ariba.com                                                                                |
| Apps                         | 💾 Página Inicia                                                                                      | l - Ajinon 🚦                                                                          | SAP Enable                                                                                    |
|                              | A Ariba dispon<br>Para ocultar es<br>registro.<br>Ao clicar no bo<br>da União Euroj<br>estão hospeda | ibilizará o pe<br>se perfil, edi<br>otão Criar con<br>peia, Federaç<br>dos (localizad | s sobre<br>rfil da empres<br>te a qualquer<br>ta e continua<br>ão Russa ou o<br>dos em vários |
|                              | e a lei elli vigo                                                                                    |                                                                                       |                                                                                               |

| Passo | Ação                                                                                                |
|-------|----------------------------------------------------------------------------------------------------|
| (1)   | É necessário concordar com os Termos de Uso e a Declaração de Privacidade do Ariba para prosseguir. |

AJINOMOTO DO BRASIL Rua Vergueiro, 1737 – Vila Mariana – São Paulo/ SP CEP: 04101-000

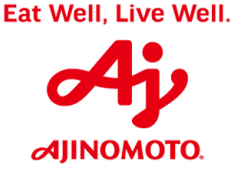

| ß | Ariba         | Sour | cing               |        |             | ×           | +                            |      |            |
|---|---------------|------|--------------------|--------|-------------|-------------|------------------------------|------|------------|
| ← | $\rightarrow$ | С    | $\hat{\mathbf{D}}$ |        | https://s   | ervio       | <b>e.ariba.com</b> /Register | .aw/ | 128536038  |
| = | Apps          | ß    | Página             | Inicia | al - Ajinon | <b>\$</b> * | SAP Enable Now Man           | ~    | Ariba Spen |

## Conte-nos mais sobre seus negócios

A Ariba disponibilizará o perfil da empresa, que inclui as informações Para ocultar esse perfil, edite a qualquer momento as configurações registro.

Ao clicar no botão Criar conta e continuar, você reconhece e dá cons da União Europeia, Federação Russa ou outra jurisdição onde você e estão hospedados (localizados em vários datacenters ao redor do mu e a lei em vigor.

Você tem o direito de acessar e modificar seus dados pessoais pelo a ou a Ariba, Inc. Esse consentimento entra em vigor no momento em para a Ariba. Se você é um cidadão russo que mora na Federação Ru modificados no sistema foram previamente coletados pela sua empri

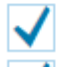

Li e concordo com os Termos de uso

Li e concordo com a Declaração de privacidade da SAP Ariba

|                                                                            | AJINOMOTO DO BRASIL<br>Rua Vergueiro, 1737 – Vila Mariana – São Paulo/ SP CEP: 04101-000 |
|----------------------------------------------------------------------------|------------------------------------------------------------------------------------------|
| 🗅 Ariba Sourcing 🛛 🗙                                                       | +                                                                                        |
| + → C ☆ 🔒 https://serv                                                     | vice.ariba.com/Register.aw/128536038/aw?awh=r&awssk=MFuk                                 |
| Apps 🌓 Página Inicial - Ajinon                                             | 🔁 SAP Enable Now Mari - 🛝 Ariba Spend Managei - 🛁 SAP S/4 Hani                           |
|                                                                            |                                                                                          |
| Enviar pedidos p                                                           | oor e-mail para: * andre_renosto@br.ajinomoto.com                                        |
|                                                                            |                                                                                          |
|                                                                            |                                                                                          |
|                                                                            |                                                                                          |
|                                                                            |                                                                                          |
|                                                                            |                                                                                          |
| Conte-nos mai                                                              | is sobre seus periócios >                                                                |
| Conte-nos mai                                                              |                                                                                          |
|                                                                            |                                                                                          |
|                                                                            | rtil da empresa, que inclui as informações básicas sobre ela, para nova:                 |
| A Ariba disponibilizará o pe<br>Para ocultar esse perfil, edi<br>registro. | ite a qualquer momento as configurações de visibilidade do perfil na paç                 |
| A Ariba disponibilizară o pe<br>Para ocultar esse perfil, edi<br>registro. | Ação                                                                                     |

| (4) | Clique na opção acima caso deseje inserir informações mais detalhadas sobre a<br>atuação da sua empresa. Esta tarefa é opcional, porém, quanto mais detalhado |
|-----|----------------------------------------------------------------------------------------------------|
| (1) | for o seu cadastro, mais oportunidades de negócios poderão surgir para a sua                                                                                  |
|     | empresa.                                                                                                    |

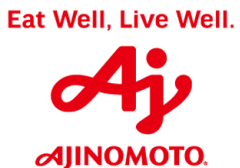

AJINOMOTO DO BRASIL Rua Vergueiro, 1737 – Vila Mariana – São Paulo/ SP CEP: 04101-000

| $\leftrightarrow$ $\rightarrow$ C $\triangle$ https://service.ariba.c                                   | om/Register.aw/128536038/aw?awh=r&awssk=MFukWSm6                                                                        | 5&lawrdt=1                                                                                                    |
|----------------------------------------------------------------------------------------------------|----------------------------------------------------------------------------------------------------|----------------------------------------------------------------------------------------------------|
| Apps 🗋 Página Inicial - Ajinon 🙀 SAP Ena                                                                | ole Now Man 🛛 🛝 Ariba Spend Manage 🛛 🚽 SAP S/4 Hana 🔤                                                                   | Monitor Fiscal - SAP : 🜌 Monitor Logístico - S 🔤 Monitor C                                                                                                    |
| Enviar pedidos por e-mail p                                                                             | ara:* andre_renosto@br.ajinomoto.com                                                                                    | configuração de idi<br>Os clientes podem<br>enviar pedidos para<br>você por meio do<br>Ariba Network. Para<br>enviar pedidos para<br>vários contatos na<br>organização, crie uma<br>lista de distribuição e |
| Conte-nos mais sobr                                                                                     | e seus negócios <del>v</del>                                                                                            | insira o endereço de<br>e-mail aqui. É<br>possível alterá-lo a<br>qualquer momento.                                                                                                    |
| Conte-nos mais sobr<br>Categorias de produtos e serviços:                                               | e seus negócios ▼<br>Inserir categorias de produtos e serviços                                                          | insira o endereço de<br>e-mail aqui. É<br>possível alterá-lo a<br>qualquer momento.<br>Adicionar -ou- Procurar                                                                                              |
| <b>Conte-nos mais sobr</b><br>Categorias de produtos e serviços:<br>Locais de entrega ou de serviços:   | e seus negócios ▼<br>Inserir categorias de produtos e serviços<br>Inserir o local de entrega ou de serviços             | insira o endereço de<br>e-mail aqui. É<br>possível alterá-lo a<br>qualquer momento.<br>Adicionar -ou- Procurar<br>Adicionar -ou- Procurar                                                                   |
| Conte-nos mais sobr<br>Categorias de produtos e serviços:<br>Locais de entrega ou de serviços:<br>CNPJ: | e seus negócios v<br>Inserir categorias de produtos e serviços<br>Inserir o local de entrega ou de serviços<br>Opcional | insira o endereço de<br>e-mail aqui. É<br>possível alterá-lo a<br>qualquer momento.<br>Adicionar -ou- Procurar<br>Adicionar -ou- Procurar<br>Insira o número do CNPJ.                                       |

| (1) | Clique em "Procurar" para inserir os locais onde sua empresa tem        |
|-----|-------------------------------------------------------------------------|
| (1) | disponibilidade de entrega de materiais e/ou de prestação dos serviços. |

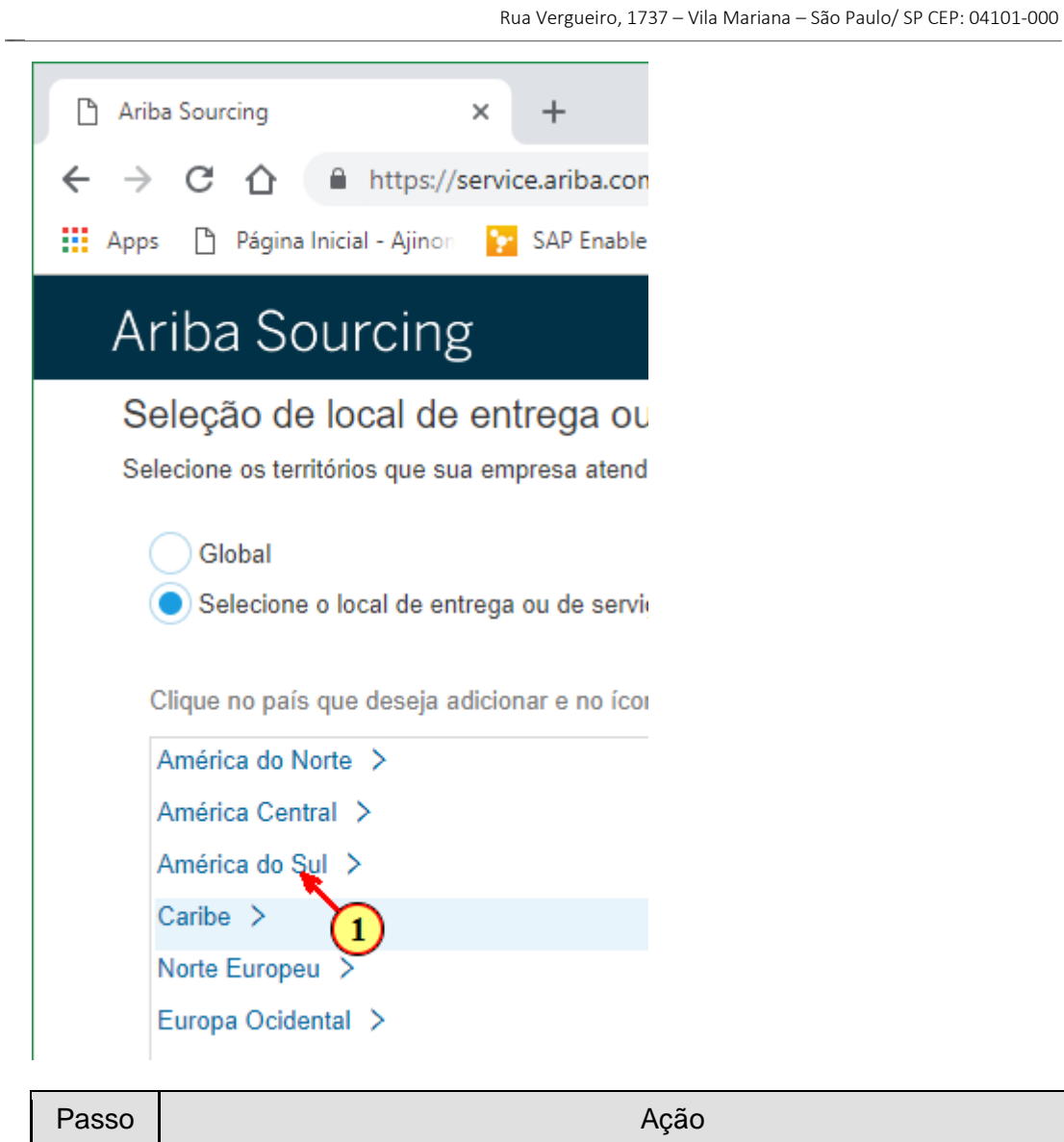

| Passo | Ação                      |
|-------|---------------------------|
| (1)   | Clique na opção desejada. |

|                                                                                                    | Rua Vergueiro, 1737 – Vila Ma                                                      | riana – São Pa                                | ulo/ SP CEP: 04101-                                    |                               |
|----------------------------------------------------------------------------------------------------|------------------------------------------------------------------------------------|-----------------------------------------------|--------------------------------------------------------|-------------------------------|
| Ariba Sourcing                                                                                                    | × +                                                                                |                                               |                                                        |                               |
| + → C ☆ 🔒 https://                                                                                                    | /service.ariba.com/Registe                                                         | r.aw/1285                                     | 36038/aw?aw                                            | /h=r&awss                     |
| Apps 🗋 Página Inicial - Ajino                                                                                                    | n 🐤 SAP Enable Now Man                                                             | 🛝 Arib                                        | a Spend Manage                                         | ei 🛁 SAF                      |
| Ariba Sourcin                                                                                                    | g                                                                                  |                                               |                                                        |                               |
| Seleção de local de                                                                                                    | e entrega ou de se                                                                 | rvicos                                        |                                                        |                               |
|                                                                                                    |                                                                                    |                                               |                                                        |                               |
| selecione os territórios que s                                                                                                    | ua empresa atende. Se sua                                                          | empresa (                                     | oferece cobertu                                        | ıra global, e                 |
| Selecione os territórios que s                                                                                                    | ua empresa atende. Se sua                                                          | empresa (                                     | oferece cobertu                                        | ıra global, e                 |
| Selecione os territórios que s                                                                                                    | ua empresa atende. Se sua                                                          | empresa (                                     | oferece cobertu                                        | ıra global, e                 |
| Selecione os territórios que s<br>Global<br>Selecione o local de en                                                                                                    | ua empresa atende. Se sua<br>ntrega ou de serviços                                 | empresa (                                     | oferece cobertu                                        | ıra global, e                 |
| Selecione os territórios que s<br>Global<br>Selecione o local de en<br>Clique no país que deseja                                                                                               | ua empresa atende. Se sua<br>ntrega ou de serviços<br>adicionar e no ícone +. Esta | empresa d<br>dos e prov                       | oferece cobertu<br>íncias são exib                     | ıra global, e<br>Didos depoit |
| Selecione os territórios que s<br>Global<br>Selecione o local de en<br>Clique no país que deseja<br>América do Norte                                                                           | ua empresa atende. Se sua<br>ntrega ou de serviços<br>adicionar e no ícone +. Esta | empresa d<br>dos e prov<br>Argen              | oferece cobertu<br>íncias são exib                     | ura global, e<br>Didos depois |
| Global<br>Clique no país que deseja<br>América do Norte ><br>América Central >                                                                                                    | ua empresa atende. Se sua<br>ntrega ou de serviços<br>adicionar e no ícone +. Esta | empresa o<br>dos e prov<br>Argen<br>Bolív     | oferece cobertu<br>íncias são exib<br>ntina ><br>ia >  | ura global, e<br>Didos depoi: |
| Global<br>Global<br>Selecione o local de en<br>Clique no país que deseja<br>América do Norte ><br>América Central ><br>América do Sul >                                                        | ua empresa atende. Se sua<br>ntrega ou de serviços<br>adicionar e no ícone +. Esta | dos e prov<br>Argen<br>Bolív<br>Bras          | iferece cobertu<br>íncias são exib<br>ntina ><br>ia >  | ura global, e                 |
| Selecione os territórios que s<br>Global<br>Selecione o local de en<br>Clique no país que deseja<br>América do Norte ><br>América Central ><br>América do Sul ><br>Caribe >                    | ua empresa atende. Se sua<br>ntrega ou de serviços<br>adicionar e no ícone +. Esta | dos e prov<br>Argen<br>Bolív<br>Bras          | oferece cobertu<br>ríncias são exib<br>ntina ><br>ia > | ura global, e                 |
| Selecione os territórios que s<br>Global<br>Selecione o local de en<br>Clique no país que deseja<br>América do Norte ><br>América Central ><br>América do Sul ><br>Caribe ><br>Norte Europeu > | ua empresa atende. Se sua<br>ntrega ou de serviços<br>adicionar e no ícone +. Esta | dos e prov<br>Argen<br>Bolív<br>Bras<br>Colôn | incias são exib<br>ntina ><br>ia >                     | ura global, e                 |

| Passo | Ação                      |
|-------|---------------------------|
| (1)   | Clique na opção desejada. |

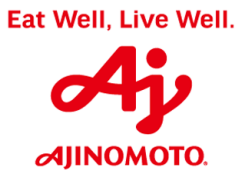

| Apps 🗋 Página Inicial - Ajinon 🎦 SAP Ena | able Now Man 🛛 🛝   | Ariba Spend Manage 🛛 🛁 SAP S/4 Hana       | 💷 Mo    | nitor Fis | cal - SAP 🗧 🜌 Monitor Logístico - S/ | 😅 Monitor CT-e - S | APIS. 😅 |
|------------------------------------------|--------------------|-------------------------------------------|---------|-----------|--------------------------------------|--------------------|---------|
| Clique no país que deseja adicionar e no | ícone +. Estados e | províncias são exibidos depois que você c | lica em | um paí    | s. Clique em OK para salvar suas alt | erações.           | « c     |
| América do Norte >                       |                    | Argentina >                               | ۲       |           | Die Counde de Norte                  | _ <b>^</b>         |         |
| América Central >                        |                    | Bolívia >                                 | Ð       |           | Rio Grande do Norte                  | •                  | P       |
| América do Sul >                         |                    | Brasil >                                  | Ð       |           | Rio Grande do Sul                    | •                  |         |
| Caribe >                                 |                    | Chile >                                   | Ð       |           | Rondonia                             | Ð                  |         |
| Norte Europeu >                          | -                  | Colômbia >                                | Ð       | Í         | Roraima                              | •                  | #AQ     |
| Europa Ocidental >                       |                    | Equador >                                 | Ð       |           | Santa Catarina                       | ( <del>+</del> )   |         |
| Leste Europeu >                          |                    | Geórgia do Sul e Ilhas Sandwich do Sul    | Ð       |           | São Paulo                            | (t)                |         |
| Furona Central                           | -                  |                                           |         | •         | Sergipe                              | • (1)              | ENG.    |

| Passo | Ação                                                        |
|-------|-------------------------------------------------------------|
| (1)   | Clique no local indicado acima para adicionar a localidade. |

| Image: Apps       Página Inicial - Ajinon       Image: SAP Enable Now Marcold América do Norte >         Clique no país que deseja adicionar e no ícone +. Estados         América do Norte >         América Central >         América do Sul >         Caribe >         Norte Europeu >         Europa Ocidental >         Leste Europeu >         Europa Central >         Mvinhas seleções (1) | Ariba Spend Manage       SAP S/4 Hana       227 Monitor Fiscal - SAP S       227 Monitor CT-e - SAP S       227 Monitor CT-e - SAP S       227 Monitor Lagradian S       201 Monitor CT-e - SAP S       227 Monitor CT-e - SAP S       227 Monitor CT-e - SAP S       227 Monitor Lagradian S       201 Monitor CT-e - SAP S       227 Monitor Lagradian S       201 Monitor Lagradian S       201 Monitor |
|----------------------------------------------------------------------------------------------------|----------------------------------------------------------------------------------------------------|
| São Paulo (Brasil)                                                                                                    | Cancelar Cancelar                                                                                                    |

| Passo | Ação                                                  |
|-------|-------------------------------------------------------|
| (1)   | Clique em " <b>OK</b> " para salvar as suas escolhas. |

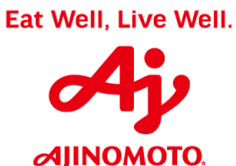

AJINOMOTO DO BRASIL Rua Vergueiro, 1737 – Vila Mariana – São Paulo/ SP CEP: 04101-000

| 🖺 Ariba Sourcing | g × +                                             |                                                                     |                                                                                                    |
|------------------|---------------------------------------------------|---------------------------------------------------------------------|----------------------------------------------------------------------------------------------------|
| ← → C (          | https://service.ariba.c                           | .com/Register.aw/128536038/aw?awh=r&awssk=MFukWSm6&awro             | dt=1                                                                                                    |
| 🚺 Apps 🌓 Pá      | .gina Inicial - Ajinon 🛛 🎦 SAP Ena                | ble Now Man  🛝 Ariba Spend Manage 🛛 🚽 SAP S/4 Hana 🔤 Monit          | tor Fiscal - SAP 🗧 🜌 Monitor Logístico - S. 🛛 🜌 Monitor CT-e                                                                                                    |
| Cc               | Enviar pedidos por e-mail p<br>onte-nos mais sobr | ara:* andre_renosto@br.ajinomoto.com                                | configuração de idi<br>Os clientes podem<br>enviar pedidos para<br>você por meio do<br>Ariba Network. Para<br>enviar pedidos para<br>vários contatos na<br>organização, crie uma<br>lista de distribuição e<br>insira o endereço de<br>e-mail aqui. É<br>possível alterá-lo a<br>qualquer momento. |
| Cate             | gorias de produtos e serviços:                    | Inserir categorias de produtos e serviços                           | Adicionar -ou- Procupar                                                                                                    |
| Loc              | ais de entrega ou de serviços:                    | Inserir o local de entrega ou de serviços                           | Adicionar -ou- Procurar                                                                                                    |
|                  |                                                   | São Paulo - Brasil X                                                |                                                                                                    |
| Passo            |                                                   | Ação                                                                |                                                                                                    |
| (1)              | Clique em " <b>P</b>                              | r <b>ocurar"</b> para inserir categorias m<br>produtos e/ou serviça | ais detalhadas sobre os seus                                                                                                    |

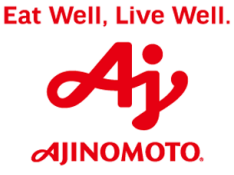

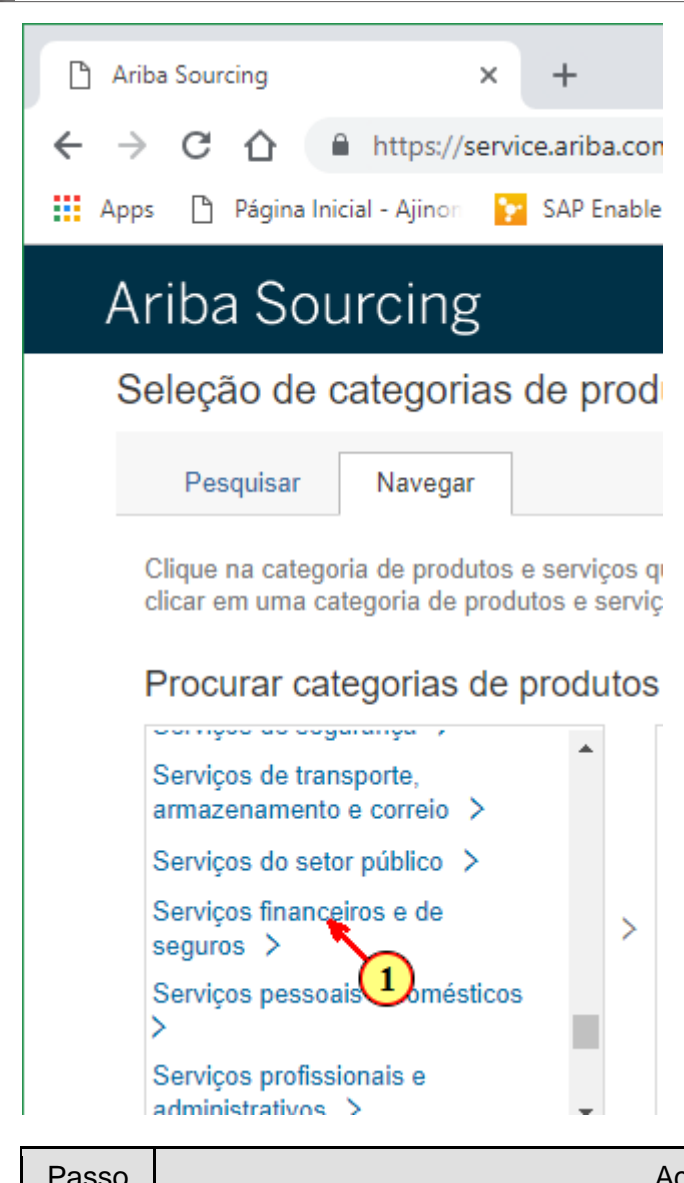

| Passo | Ação                          |
|-------|-------------------------------|
| (1)   | Clique na categoria desejada. |

| Rua                                                                                                    | Vergueiro,                      | AJINOMOTO DO BRASIL<br>1737 – Vila Mariana – São Paulo/ SP CEP: 04101-000                                                                               |  |
|----------------------------------------------------------------------------------------------------|---------------------------------|----------------------------------------------------------------------------------------------------|--|
| <ul> <li>Ariba Sourcing ×</li> <li>← → C ☆ Anns Página Inicial - Aiinon S</li> </ul>                                                                                 | +<br>ariba.co                   | m/Register.aw/128536038/aw?awh=r&awssk                                                                                                    |  |
| Ariba Sourcing                                                                                                    |                                 |                                                                                                    |  |
| Seleção de categorias de<br>Pesquisar Navegar<br>Clique na categoria de produtos e s<br>clicar em uma categoria de produto<br>Procurar categorias de pr              | e proc<br>serviços<br>s e servi | dutos e serviços<br>que deseja adicionar e clique no ícone +. As cate<br>iços. Clique em OK para salvar as suas alteraçõe                               |  |
| Serviços de transporte,<br>armazenamento e correio ><br>Serviços do setor público ><br>Serviços financeiros e de<br>seguros ><br>Serviços pessoais e<br>domésticos > | >                               | Agências de crédito ><br>Bancos e investimentos ><br>Contabilidade e auditoria ><br>Finanças de desenvolution o x<br>Serviços de seguro e aposentadoria |  |
| Passo                                                                                                    |                                 | Ação                                                                                                    |  |

|     | 3                    |
|-----|----------------------|
| (1) | Selecione uma opção. |

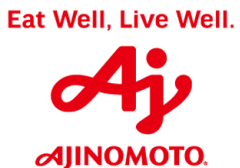

| ← → C ∩                                                                             | https://service.ariba.co                                                                                                    | om/Register.aw/128536038/aw?awh=r                                                                                                    | &law           | rssk=MFukWSm6#b0                                                                                                    |                            |       |                                                         | . or        | 640.6 <b>—</b> 011.5 4                                                                                                    |
|-------------------------------------------------------------------------------------|----------------------------------------------------------------------------------------------------|----------------------------------------------------------------------------------------------------|----------------|----------------------------------------------------------------------------------------------------|----------------------------|-------|---------------------------------------------------------|-------------|----------------------------------------------------------------------------------------------------|
| Ariba Se                                                                            |                                                                                                    | Ne Now Man 🛛 🕅 Ariba Spend Manage                                                                                                    | 8              | SAP 5/4 Hana 🔤 Monitor Fiscal                                                                                                    | - SAP 3                    |       | Monitor Logistico - Si El Mi                            | onitor CI-e | SAP S Bibliotec K Central de                                                                                                    |
| Seleção d                                                                           | e categorias de pro                                                                                                    | dutos e serviços                                                                                                    |                |                                                                                                    |                            |       |                                                         |             | Pesquisar                                                                                                    |
| Clique na cat<br>clicar em uma<br>Procurar o<br>Serviços o<br>civis ><br>Serviços o | egoria de produtos e serviços<br>a categorias de produtos e serv<br>categorias de produto<br>le política e relações<br>le saúde > | que deseja adicionar e clique no ícone +<br>riços. Clique em OK para salvar as suas<br>os e serviços Não encontrou o que e<br>Agências de crédito ><br>Bancos e investimentos ><br>Contabilidade e auditoria > | . As<br>altera | categorias de produtos e serviço<br>ções.<br>a procurando? Tente pesquisar<br>Finanças corporativas ><br>Preparação e questões de<br>cobrança de impostos > | s de ni<br>»<br>(+)<br>(+) | vel m | Auditoria de fim de ano<br>fiscal<br>Auditoria internas | do você     | Comp pa<br>comp radius and<br>comp radius and<br>comp radius an |
| Serviços o<br>Serviços o<br>armazena                                                | le segurança ><br>le transporte,<br>mento e correio >                                                                             | Finanças de desenvolvimento ><br>Serviços de seguro e<br>aposentadoria >                                                                                                    | >              | Serviços de auditoria ><br>Serviços de contabilidade<br>>                                                                                                   | ( <del>+</del> )           | >     | Revisoes inmestrais                                     | U U         | Quais são<br>comuns a<br>fornecedo                                                                                                    |
| Passo                                                                               |                                                                                                    |                                                                                                    |                | Ação                                                                                                    |                            |       |                                                         |             |                                                                                                    |
| (1)                                                                                 | Clique                                                                                                    | e no símbolo " <b>+"</b> p                                                                                                    | ba             | ra adicionar to                                                                                                    | das                        | s a   | as categorias                                           | aplic       | áveis                                                                                                    |

| 🖹 Ariba Sourcing                                                                                                    | × +                                    |                                                                                                    |                                                             |                                                  |                                                  |
|----------------------------------------------------------------------------------------------------|----------------------------------------|----------------------------------------------------------------------------------------------------|-------------------------------------------------------------|--------------------------------------------------|--------------------------------------------------|
| ← → C △ ● https:// ₩ Apps △ Página Inicial - Ajinc                                                                                        | //service.ariba                        | .com/Register.aw/128536038/aw?awh=<br>able Now Man 🔗 Ariba Spend Manage                                    | r&awssk=MFukWSm6#b0<br>🚽 SAP S/4 Hana 🛛 Monitor Fiscal - S/ | AP S 😅 Monitor Logístico - S 🔤 Monitor CT-e - SA | AP S 🖅 Bibliote                                  |
| Serviços de segurança<br>Serviços de transporte<br>armazenamento e corr<br>Serviços do setor públi<br>Serviços financeiros e<br>seguros > | a ><br>reio ><br>ico ><br>de           | Contabilidade e auditoria >     Finanças de desenvolvimento >     Serviços de seguro e     aposentadoria > | Serviços de auditoria > 0<br>> Serviços de contabilidade 0  | P Revisões trimestrais ✓                         | Central d<br>Pesquisar                           |
| Minhas seleções (3<br>Auditoria de fim de<br>Revisões trimestra                                                                           | 3)<br>e ano fiscal (Ex<br>ais (Exibir) | xibir)                                                                                                    |                                                             |                                                  | Página<br>nome d<br>não for<br>Erro: O<br>nome c |
| Auditorias internas                                                                                                    | s (Exibir)                             |                                                                                                    |                                                             |                                                  | Como<br>compra<br>e-mail?                        |
| Remover                                                                                                    |                                        |                                                                                                    |                                                             | Cancelar OK                                      | Quais s<br>comuns<br>fornece                     |
|                                                                                                    |                                        |                                                                                                    |                                                             |                                                  | Não con<br>E                                     |

| Passo | Ação                                                                                                    |  |
|-------|----------------------------------------------------------------------------------------------------|--|
| (1)   | Confira em " <b>Minhas Seleções</b> " para visualizar as categorias adicionadas e clique em " <b>OK</b> " para prosseguir. |  |

| Ariba S | Sourcing × +                                                                                     |                                                                                                    |                                                              |
|---------|--------------------------------------------------------------------------------------------------|----------------------------------------------------------------------------------------------------|--------------------------------------------------------------|
| - >     | C 🟠 🔒 https://service.ariba.c                                                                    | com/Register.aw/128536                                                                                              | 6038/aw?awh=ra                                               |
| Apps    | 💾 Página Inicial - Ajinon 🛛 🎦 SAP Ena                                                            | ble Now Man 🛛 🛝 Ariba S                                                                                             | pend Manage                                                  |
|         |                                                                                                  |                                                                                                    |                                                              |
|         |                                                                                                  |                                                                                                    |                                                              |
|         | Conte-nos mais sobr                                                                              | e seus negócio                                                                                                    | S ▼                                                          |
|         |                                                                                                  |                                                                                                    |                                                              |
|         |                                                                                                  |                                                                                                    |                                                              |
|         | Categorias de produtos e serviços:                                                               | Inserir categorias de pro                                                                                           | odutos e serviços                                            |
|         | Categorias de produtos e serviços:                                                               | Inserir categorias de pro                                                                                           | odutos e serviços<br>Revisões trimestrai                     |
|         | Categorias de produtos e serviços:                                                               | Inserir categorias de pro                                                                                           | odutos e serviços<br>Revisões trimestrai                     |
|         | Categorias de produtos e serviços:<br>Locais de entrega ou de serviços:                          | Inserir categorias de pro<br>Auditorias internas ×                                                                  | odutos e serviços<br>Revisões trimestrai<br>a ou de serviços |
|         | Categorias de produtos e serviços:<br>Locais de entrega ou de serviços:                          | Inserir categorias de pro<br>Auditorias internas X<br>Inserir o local de entreg<br>São Paulo - Brasil X             | odutos e serviços<br>Revisões trimestrai<br>a ou de serviços |
|         | Categorias de produtos e serviços:<br>Locais de entrega ou de serviços:                          | Inserir categorias de pro<br>Auditorias internas X<br>Inserir o local de entreg<br>São Paulo - Brasil X             | odutos e serviços<br>Revisões trimestrai<br>a ou de serviços |
|         | Categorias de produtos e serviços:<br>Locais de entrega ou de serviços:<br>CNPJ:                 | Inserir categorias de pro<br>Auditorias internas X<br>Inserir o local de entreg<br>São Paulo - Brasil X<br>Opcional | odutos e serviços<br>Revisões trimestrai<br>a ou de serviços |
|         | Categorias de produtos e serviços:<br>Locais de entrega ou de serviços:<br>CNPJ:                 | Inserir categorias de pro<br>Auditorias internas X<br>Inserir o local de entreg<br>São Paulo - Brasil X<br>Opcional | odutos e serviços<br>Revisões trimestrai<br>a ou de serviços |
|         | Categorias de produtos e serviços:<br>Locais de entrega ou de serviços:<br>CNPJ:<br>Número DUNS: | Inserir categorias de pro<br>Auditorias internas X<br>Inserir o local de entreg<br>São Paulo - Brasil X<br>Opcional | odutos e serviços<br>Revisões trimestrai<br>a ou de serviços |

| Passo | Açao                                                                                                    |  |
|-------|----------------------------------------------------------------------------------------------------|--|
| (1)   | O Sistema irá retornar à página anterior e será necessário preencher o número do CNPJ da sua empresa novamente. |  |

|                                                            | <i>0</i>                                                                                        |
|------------------------------------------------------------|-------------------------------------------------------------------------------------------------|
| iba Sourcing × +                                           |                                                                                                 |
| C 🟠 🔒 https://service.ariba.c                              | com/Register.aw/128536038/aw?awh=r&awssk=MFukWSm6&aw                                            |
| os 🕒 Página Inicial - Ajinon ႃ 🎦 SAP Ena                   | ible Now Man 🛛 🛝 Ariba Spend Manage 🚽 SAP S/4 Hana 🔤 Mor                                        |
|                                                            |                                                                                                 |
|                                                            |                                                                                                 |
| Conte-nos mais sobr                                        | e seus negócios 🔻                                                                               |
|                                                            |                                                                                                 |
| Categorias de produtos e serviços:                         | Inserir categorias de produtos e serviços                                                       |
|                                                            | Auditorias internas X Revisões trimestrais X Auditoria de fim de ano                            |
|                                                            |                                                                                                 |
| Locais de entrega ou de serviços:                          | Inserir o local de entrega ou de serviços                                                       |
| Locais de entrega ou de serviços:                          | Inserir o local de entrega ou de serviços<br>São Paulo - Brasil X                               |
| Locais de entrega ou de serviços:                          | Inserir o local de entrega ou de serviços<br>São Paulo - Brasil X                               |
| Locais de entrega ou de serviços:<br>CNPJ:                 | Inserir o local de entrega ou de serviços<br>São Paulo - Brasil X<br>20323936000160             |
| Locais de entrega ou de serviços:<br>CNPJ:                 | Inserir o local de entrega ou de serviços<br>São Paulo - Brasil X<br>20323936000160             |
| Locais de entrega ou de serviços:<br>CNPJ:<br>Número DUNS: | Inserir o local de entrega ou de serviços<br>São Paulo - Brasil X<br>20323936000160<br>Opcional |
| Locais de entrega ou de serviços:<br>CNPJ:<br>Número DUNS: | Inserir o local de entrega ou de serviços<br>São Paulo - Brasil X<br>20323936000160<br>Opcional |

| (1) | Confira todas as informações, siga até o final da página para concordar com os<br>Termos de Uso e Delcaração de Privacidade da SAP Ariba, finalizar a criação<br>da sua conta e prosseguir com o formulário de cadastro Ajinomoto. |
|-----|----------------------------------------------------------------------------------------------------|
|-----|----------------------------------------------------------------------------------------------------|

AJINOMOTO DO BRASIL Rua Vergueiro, 1737 – Vila Mariana – São Paulo/ SP CEP: 04101-000

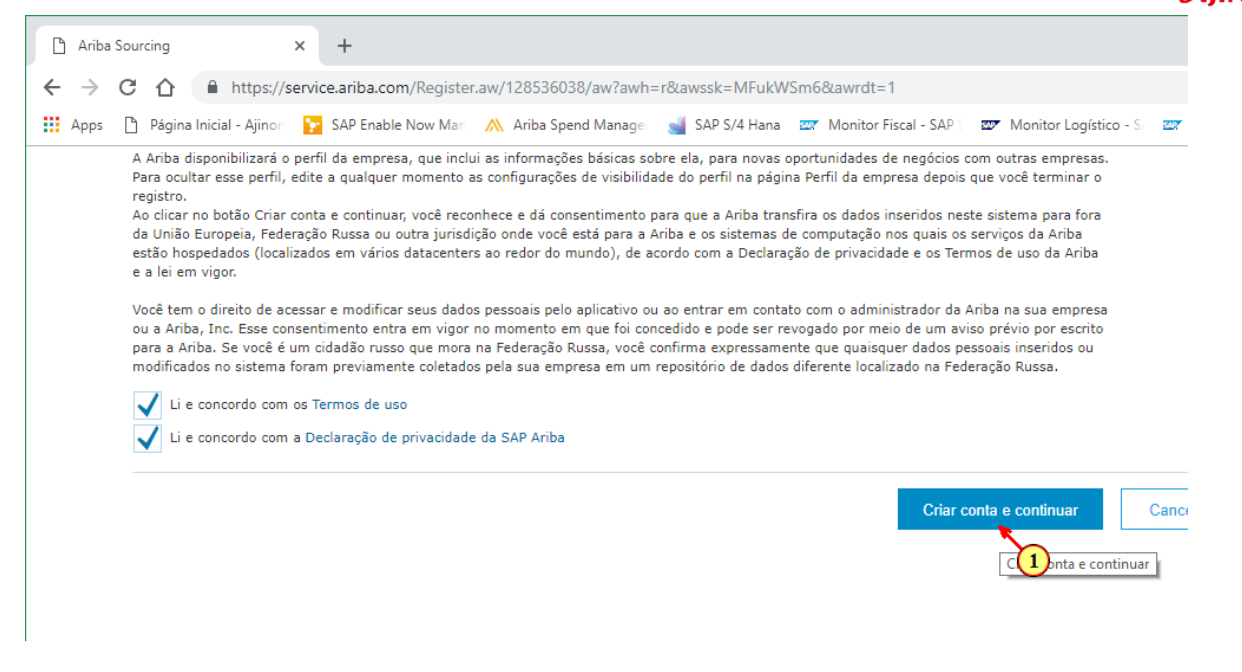

| Passo | Ação                                              |  |
|-------|---------------------------------------------------|--|
| (1)   | Clique para criar a sua conta Ariba e prosseguir. |  |

|                                                       | https://s1-eu.ariba.com/Sourcing/Main/aw?awh=r&awssk=VozfEni &realm=aiinomoto-T&passwordadapter=SourcingSupplierU                                                                                      | ser&dard=1 Q 🕁                                                |
|-------------------------------------------------------|----------------------------------------------------------------------------------------------------|---------------------------------------------------------------|
| Anns P Página Inicia                                  | - Alinon 🔽 SAD Enable Now Mari 🔥 Ariba Shend Manager 🚽 SAD S/4 Hana 🤓 Monitor Fiscal - SAD . 🐺 Monitor Logistico - S                                                                                   | Wonitor CT-e - SAD S                                          |
|                                                       | Nodo de teste                                                                                                    |                                                               |
| Ariba Sourcin                                         | Config                                                                                                    | jurações da empresa ▼ Maria Tereza Costa ▼ Central de ajuda X |
| Itar ao Painel de instrumentos d<br>entos Ltda - TEST | Ajinomoto do Brasil Indústria e Comércio de                                                                                                    | Sinoronização de arquivo de desktop                           |
| Painel                                                | Doc190823797 - Questionário de registro de fornecedor para T                                                                                                    | L Tempo restante<br>9 días 23:38:                             |
| Mensagens do evento<br>Detalhes do evento             | Todo o conteúdo                                                                                                    |                                                               |
| Historico de respostas<br>Equipe de resposta          | Nome 1                                                                                                    |                                                               |
|                                                       | ▼ 1 Natureza Jurídica e Categoria de Fornecimento                                                                                                    |                                                               |
| <ul> <li>Event Contents</li> </ul>                    | 1.1 Prezado Fornecedor,                                                                                                    |                                                               |
| Todo o conteúdo                                       | A opção de natureza jurídica "Cadastro Interno Ajinomoto" é exclusivo para a equipe interna da Ajinomoto, seu questionário de registro não será<br>aprovado caso esse campo seja marcado erroneamente. |                                                               |
|                                                       | 1.2 Natureza Jurídica                                                                                                    | * Não especificado                                            |
| 1 Natureza Jurídica e                                 | 1.3 Tipo de Fornecimento                                                                                                    | * Não especificado v 1                                        |
| 8 Dados Financeiros                                   | ▼ 8 Dados Financeiros                                                                                                    |                                                               |
|                                                       | 8.1 Prezado Fornecedor,<br>Os dados bancários informados devem obrigatoriamente ser relativos ao CNPJ a ser cadastrado nesse formulário, caso contrário, o pagamento não será                          |                                                               |
|                                                       |                                                                                                    |                                                               |

| 1 4000 | 7,340                                                                                                   |  |
|--------|----------------------------------------------------------------------------------------------------|--|
| (1)    | Clique nas caixas de seleção para informar a natureza jurídica e o tipo de fornecimento da sua empresa. |  |

# **AJINOMOTO**.

AJINOMOTO DO BRASIL

| \Lambda Ariba Spend Manageme                                        | nt × +                                                                                                    |                                                                                        |
|---------------------------------------------------------------------|----------------------------------------------------------------------------------------------------|----------------------------------------------------------------------------------------|
| ← → C ☆ 🔒                                                           | $https://s1-eu.ariba.com/Sourcing/Main/aw?awh=r\&awssk=VpzfEni_\&realm=ajinomoto-T\&passwordadapter=SourcingSupplierUserWeathersteinsteinsteinsteinsteinsteinsteinstein$                                                                                 | r&dard=1                                                                               |
| Apps 🌓 Página Inicia                                                | - Ajinor 🛛 😰 SAP Enable Now Mari 🛝 Ariba Spend Managei 🛁 SAP S/4 Hana 🔤 Monitor Fiscal - SAP 🛛 💇 Monitor Logístico - Si 🔤                                                                                                    | Monitor CT-e - SAP S 🛛 🜌 Biblioteca de App                                             |
| Ariba Sourcin                                                       | Modo de teste 🗰 Configur                                                                                                    | ações da empresa ▼ Maria Tereza Costa ▼ Centr                                          |
| Voltar ao Painel de instrumentos d<br>imentos Ltda - TEST           | Ajinomoto do Brasil Indústria e Comércio de                                                                                                    | Sincronização de arquivo d                                                             |
| Painel                                                              | Doc190823797 - Questionário de registro de fornecedor para T                                                                                                    | L Tempo<br>9 dia                                                                       |
| Mensagens do evento<br>Detalhes do evento<br>Histórico de respostas | Todo o conteúdo                                                                                                    |                                                                                        |
| Equipe de resposta                                                  | Nome †                                                                                                    |                                                                                        |
| ▼ Event Contents                                                    | 1 Natureza Jundica e Clategora de Fornecimento     1.1 Prezado Fornecedor,     A onción de antereza limitácia "Pladastro Interno Alionmete" é avelución para a enuine interna da Alionmete seu exectionário de renistro não sará                         |                                                                                        |
| Todo o conteúdo                                                     | n opportar natalista plantar outranto infinitivo e contasto para a quipe interna da infinitivo, sea questionano de registro nato sera                                                                                                    | *                                                                                      |
| 1 Natureza Jurídica e<br>                                           | 1.2 Visureza Jundica 1.3 Tipo de Fornecimento                                                                                                    | * Não especificado                                                                     |
| 8 Dados Financeiros                                                 | 8 Dados Financeiros     8.1 Prezado Fornecedor,     Os dados bancários informados devem obrigatoriamente ser relativos ao CNPJ a ser cadastrado nesse formulário, caso contrário, o pagamento não será     #kiryanti     (*) indica um campo obrigatório | Pessoa Jurídia<br>Pessoa Física<br>Formecedor Estrangeiro<br>Cadastro Interno Ajnomoto |

| Passo | Ação                                    |  |
|-------|-----------------------------------------|--|
| (1)   | Selecione a natureza jurídica desejada. |  |

| Passo                                        | Açã                                                                                                    | 0                                                                              |
|----------------------------------------------|----------------------------------------------------------------------------------------------------|--------------------------------------------------------------------------------|
| 7 Enderson                                   |                                                                                                    |                                                                                |
| 6 E                                          | 5.1 Razao Social (*) indica um campo obrigatório                                                                     | Tereza e Maite Financeira Ltda.                                                |
| Características da                           | v o Dados Basicos                                                                                                    | *                                                                              |
| 5 Dados Básicos                              | 1.3 Tipo de Fornecimento                                                                                             | Não especificado                                                               |
| Natureza Jurídica                            | e 1.2 Natureza Jurídica                                                                                              | Pessoa Jurídica                                                                |
| Todo o conteúdo                              | equipe interna da Ajinomoto, seu questionário de registro não será apr<br>caso esse campo seja marcado erroneamente. | * - · · · ·                                                                    |
| Event Contents                               | A opção de natureza jurídica "Cadastro Interno Ajinomoto" é exclusivo                                                | para a                                                                         |
| Event Overland                               | 1 Natureza Juridica e Categoria de Fornecimento     1.1 Prezado Fornecedor.                                          |                                                                                |
| Equipe de resposta                           | Nome 1                                                                                                    |                                                                                |
| Detalhes do evento<br>Histórico de respostas | Todo o conteúdo                                                                                                    |                                                                                |
| Mensagens do evento                          |                                                                                                    |                                                                                |
| Painel                                       | Doc190823797 - Questionário de registro de forne                                                                     | ecedor para T                                                                  |
| Alimentos Ltda - TEST                        | os do Aprioritoto do Brasili industria e Comercio de                                                                 |                                                                                |
| Ariba Sourc                                  | ing                                                                                                    |                                                                                |
| Apps 🗅 Página li                             | nicial - Ajinon 🛛 🙀 SAP Enable Now Man 🛝 Ariba Spend Manager 🛁                                                       | SAP S/4 Hana Z Monitor Fiscal - SAP S Z Monitor Logístico - S<br>Modo de teste |
| ← → C ∆                                      | https://s1-eu.ariba.com/Sourcing/Main/aw?awh=r&awssk=Vpz                                                             | fEni_&realm=ajinomoto-T&passwordadapter=SourcingSupplie                        |
| Arıba Spend Manag                            | ement × +                                                                                                    |                                                                                |
|                                              |                                                                                                    |                                                                                |

| Passo | Açao                                       |  |
|-------|--------------------------------------------|--|
| (1)   | Selecione o tipo de fornecimento desejado. |  |

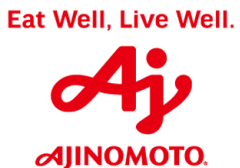

|                                                                     | https://s1-eu.ariba.com/Sourcing/Main/aw?awh=r&awssk=Vpzfl                                                            | Eni_&realm=ajinomoto-T&passwordadapter=So       |
|---------------------------------------------------------------------|----------------------------------------------------------------------------------------------------|-------------------------------------------------|
| Apps 🌓 Página Inici                                                 | al - Ajinon 🛛 📔 SAP Enable Now Man 🛛 🛝 Ariba Spend Manage 🛛 📹 S                                                       | SAP S/4 Hana 🛛 🜌 Monitor Fiscal - SAP 🗧 🜌 Monit |
| Ariba Sourcir                                                       | g                                                                                                    | Modo de teste                                   |
| oltar ao Painel de instrumentos (<br>ientos Ltda - TEST             | lo Ajinomoto do Brasil Indústria e Comércio de                                                                        |                                                 |
| Painel                                                              | Doc190823797 - Questionário de registro de forner                                                                     | cedor para T                                    |
| Mensagens do evento<br>Detalhes do evento<br>Histórico de respostas | Todo o conteúdo                                                                                                    |                                                 |
| Equipe de resposta                                                  | Nome 1                                                                                                    |                                                 |
|                                                                     | 1 Natureza Juridica e Categoria de Fornecimento     1.1 Prezado Fornecedor                                            |                                                 |
| <ul> <li>Event Contents</li> </ul>                                  | A onção de patureza juvídica "Cadastro Interno Alinomoto" é exclusivo r                                               | 272.2                                           |
| Todo o conteúdo                                                     | equipe interna da Ajinonoto, seu questionário de registro não será apro<br>caso esse campo seja marcado erroneamente. | vado                                            |
| Natureza Jurídica e                                                 | 1.2 Natureza Jurídica                                                                                                 | * Pessoa Jurídica 🗸 🗸                           |
|                                                                     | 1.3 Tipo de Fornecimento                                                                                              | * Não especificado V                            |
| 5 Dados Básicos                                                     | ▼ 5 Dados Básicos                                                                                                    | Não especificado                                |
| 6 Características da                                                | 5.1 Razão Social                                                                                                    | * Prestação de Serviços                         |
| <b>_</b>                                                            | (*) indica um campo obrigatório                                                                                       | Fornecimento de Materiais                       |
|                                                                     |                                                                                                    | a                                               |
| 7 Endereço                                                          |                                                                                                    | Serviços & Materiais                            |

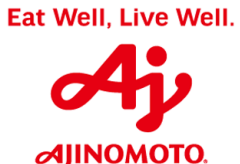

Rua Vergueiro, 1737 – Vila Mariana – São Paulo/ SP CEP: 04101-000

| 🛝 Ariba Spend Manag                               | ement × +                                                  |                                                       |
|---------------------------------------------------|------------------------------------------------------------|-------------------------------------------------------|
| ← → C ☆ (                                         | https://s1-eu.ariba.com/Sourcing/Main/aw?awh=r&aw          | vssk=VpzfEni_&realm=ajinomoto-T&passwordadapter=Sour  |
| Apps 🗋 Página l                                   | nicial - Ajinon 🛛 📴 SAP Enable Now Man 🛛 🛝 Ariba Spend Man | age 🚽 SAP S/4 Hana 🔤 Monitor Fiscal - SAP 🗧 💇 Monitor |
| Ariba Sourc                                       | ing                                                        | Modo de teste                                         |
| oltar ao Painel de instrument                     | os do Ajinomoto do Brasil Indústria e Comércio de          |                                                       |
| Painel                                            | Doc190823797 - Questionário de registro                    | de fornecedor para T                                  |
|                                                   |                                                            |                                                       |
| Mensagens do evento<br>Detalhes do evento         | Todo o conteúdo                                            |                                                       |
| Histórico de respostas<br>Equipe de resposta      | Nome †                                                     |                                                       |
|                                                   | 5.2. Dezže Deziel (nezřenezěn)                             |                                                       |
| <ul> <li>Event Contents</li> </ul>                | 5.2 Kazao Social (continuação)                             | *                                                     |
| Todo o conteúdo                                   | 5.3 GNPJ                                                   | *                                                     |
| 1 Natureza Jurídica                               | e                                                          | *                                                     |
| 5 Dados Básicos                                   | 5.5 Inscrição Estadual                                     | *                                                     |
|                                                   | 5.6 Campo de Regime Tributário                             | Não especificado 🗸                                    |
| _ Caracteristicas di                              | ▼ 5.7 CNAE                                                 |                                                       |
| Passo                                             | A                                                          | ção                                                   |
| (1)                                               |                                                            | no fantasia da sua omprosa                            |
|                                                   |                                                            |                                                       |
| < → C ↔                                           | https://s1-eu.ariba.com/Sourcing/Main/aw?awh=              | r&awssk=VpzfEni_&realm=ajinomoto-T&passwordadapte     |
| Apps 📋 Página                                     | Inicial - Ajinon 📔 SAP Enable Now Man 📉 Ariba Spend        | Manage SAP S/4 Hana 27 Monitor Fiscal - SAP 22        |
| Ariba Sour                                        | cing                                                       |                                                       |
| oltar ao Painel de instrume<br>ientos Ltda - TEST | ntos do Ajinomoto do Brasil Indústria e Comércio de        |                                                       |
| Painel                                            | Doc190823797 - Questionário de regi                        | stro de fornecedor para T                             |
| Mensagens do evento                               |                                                            |                                                       |
| Detalhes do evento<br>Histórico de respostas      | Todo o conteúdo                                            |                                                       |
| Equipe de resposta                                | Nome 1                                                     |                                                       |
| - Event Contents                                  | 5.2 Razão Social (continuação)                             |                                                       |
| + Event Contents                                  | 5.3 CNPJ                                                   | * 20323936000160                                      |
| Todo o conteúdo                                   | 5.4 Nome fantasia                                          | * Tereza e Maitê Financeira Ltda                      |
| 1 Natureza Jurídi<br>                             | ta e                                                       | *                                                     |
| 5 Dados Básicos                                   | 5.8 Compa de Daviero Tribuida                              | * 10.5                                                |
| Característicos                                   | da 5.7 CNAE                                                |                                                       |
| 6 E                                               | (*) indica um campo obrigatório                            |                                                       |
|                                                   | 1                                                          |                                                       |
| Passo                                             | A                                                          | ção                                                   |
| (1)                                               | Insira a Insc                                              | rição Estadual                                        |
| ( ')                                              |                                                            |                                                       |

\_

|                                                   | Rua Vergueiro, 1737 – Vila I                                  | AJINON<br>Mariana – São Paulo | AOTO DO BRASIL<br>5/ SP CEP: 04101-000 |  |
|---------------------------------------------------|---------------------------------------------------------------|-------------------------------|----------------------------------------|--|
| \land Ariba Spend Mana                            | igement × +                                                   |                               |                                        |  |
| ← → C ☆                                           | https://s1-eu.ariba.com/Sourcing/Main/aw?awh=r&aws            | ssk=VpzfEni_&realm            | =ajinomoto-T&passwordadapte            |  |
| Apps 🗋 Página                                     | Inicial - Ajinon 🛛 💽 SAP Enable Now Man 🛛 🛝 Ariba Spend Manag | ger 🚽 SAP S/4 Han             | a 🔤 Monitor Fiscal - SAP 🗧 💇           |  |
| Ariba Sour                                        | cing                                                          |                               | Modo de teste                          |  |
| oltar ao Painel de instrume<br>nentos Ltda - TEST | ntos do Ajinomoto do Brasil Indústria e Comércio de           |                               |                                        |  |
| Painel                                            | Doc190823797 - Questionário de registro d                     | le fornecedor par             | а Т                                    |  |
| Mensagens do evento<br>Detalhes do evento         | Todo o conteúdo                                               |                               |                                        |  |
| Historico de respostas<br>Equipe de resposta      | Nome †                                                        |                               |                                        |  |
| <ul> <li>Event Contents</li> </ul>                | 5.5 Inscrição Estadual                                        | *                             | 769789240399                           |  |
| Todo o contoúdo                                   | 5.6 Campo de Regime Tributário                                | *                             | Não especificado 🗸                     |  |
| 1000 0 00112000                                   | ▼ 5.7 CNAE                                                    |                               | Não especificado                       |  |
| 1 Natureza Juridi                                 | sa e 5.7.1 Quantos CNAE serão cadastrados?                    | *                             | Lucro Real                             |  |
| 5 Dados Básicos                                   | ▼ 5.7.2 Primeiro CNAE                                         |                               | Simples Nacional                       |  |
| e Características                                 | da 5.7.2.1 Número                                             | *                             |                                        |  |
| ° E                                               | (*) indica um campo obrigatório                               |                               |                                        |  |
| 7 Endereço                                        | Enviar resposta completa Salvar                               | Compor mensagem               | Importar do Excel                      |  |
| Passo                                             | Ação                                                          |                               |                                        |  |
|                                                   | Selecione o Regime Tributário da sua empresa.                 |                               |                                        |  |
| <sup>(1)</sup> OI                                 | s.: Em caso de dúvidas sobre o regime contador da sua         | tributário, en<br>empresa.    | tre em contato com o                   |  |

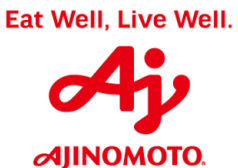

| ۸ Ariba Spend Managem                                               | ent × +                                                   |                                                                 |
|---------------------------------------------------------------------|-----------------------------------------------------------|-----------------------------------------------------------------|
| ← → C ☆ 🔒                                                           | https://s1-eu.ariba.com/Sourcing/Main/aw?awh=r&awss       | sk=VpzfEni_&realm=ajinomoto-T&passwordadapter=SourcingSup       |
| Apps 🗋 Página Inici                                                 | al - Ajinon 🛛 📔 SAP Enable Now Man 🛛 🛝 Ariba Spend Manage | e 🚽 SAP S/4 Hana 🛛 🜌 Monitor Fiscal - SAP 🗧 🜌 Monitor Logístico |
| Ariba Sourcir                                                       | ıg                                                        | Modo de teste                                                   |
| Voltar ao Painel de instrumentos (<br>imentos Ltda - TEST           | lo Ajinomoto do Brasil Indústria e Comércio de            |                                                                 |
| Painel                                                              | Doc190823797 - Questionário de registro de                | e fornecedor para T                                             |
| Mensagens do evento<br>Detalhes do evento<br>Histórico de respostas | Todo o conteúdo                                           |                                                                 |
| Equipe de resposta                                                  | Nome †                                                    |                                                                 |
|                                                                     | 5.7.1 Quantos CNAE serão cadastrados?                     | * 1 🗸                                                           |
| <ul> <li>Event Contents</li> </ul>                                  | ▼ 5.7.2 Primeiro CNAE                                     |                                                                 |
| Todo o conteúdo                                                     | 5.7.2.1 Número                                            | * 692062                                                        |
| Natureza Jurídica e<br>                                             | 5.7.2.2 Código de serviço                                 | * 704-1                                                         |
| 5 Dados Básicos                                                     | 5.7.2.3 Descrição do serviço                              | *                                                               |
| Características da                                                  | ▼ 6 Características da Empresa                            |                                                                 |
| 6 E                                                                 | (*) indica um campo obrigatório                           | •                                                               |
| 7 Endereço                                                          |                                                           |                                                                 |

| Passo | Ação                                                                                                    |
|-------|----------------------------------------------------------------------------------------------------|
| (1)   | Insira todas as opções de CNAE (Classificação Nacional de Atividades<br>Econômicas) nas quais a sua empresa se enquadra. |
| (1)   | <b>Obs.:</b> Em caso de dúvidas sobre CNAE, entre em contato com o contador da sua empresa.                              |

|                                                                                                    | Rua Vergueiro, 1737 –                                                                                                    | Vila Mariana – São Paulo/ SP CEP: 04101-000                                                                                               |
|----------------------------------------------------------------------------------------------------|----------------------------------------------------------------------------------------------------|----------------------------------------------------------------------------------------------------|
| ؉ Ariba Spend Managem                                                                                                    | nent × +                                                                                                    |                                                                                                    |
| - > C û 🔒                                                                                                    | https://s1-eu.ariba.com/Sourcing/Main/aw?awh=r&a                                                                                                    | awssk=VpzfEni_&realm=ajinomoto-T&passwordadapter=S                                                                                        |
| Apps 🗋 Página Inic                                                                                                    | ial - Ajinon 🛛 🎦 SAP Enable Now Mar 🛛 🛝 Ariba Spend Ma                                                                                                    | anage 🛛 🛁 SAP S/4 Hana 🛛 🟧 Monitor Fiscal - SAP 🗧 🜌 Mor                                                                                   |
| Ariba Sourcir                                                                                                    | זפ                                                                                                    | Modo de teste                                                                                                    |
| lensagens do evento                                                                                                    | Todo o conteúdo                                                                                                    |                                                                                                    |
| etalhes do evento                                                                                                    | Todo o conteúdo                                                                                                    |                                                                                                    |
| listórico de respostas                                                                                                    |                                                                                                    |                                                                                                    |
| listórico de respostas<br>quipe de resposta                                                                                                    | Nome †                                                                                                    | * 704.4                                                                                                    |
| istórico de respostas<br>iquipe de resposta<br>r Event Contents                                                                                                    | Nome 1<br>5.7.2.2 Código de serviço                                                                                                    | * 704-1                                                                                                    |
| istórico de respostas<br>iquipe de resposta<br>r Event Contents                                                                                                    | Nome †<br>5.7.2.2 Código de serviço<br>5.7.2.3 Desorição do serviço                                                                                                    | T04-1     Serviço de consultoria e auditoria financeira                                                                                   |
| istórico de respostas<br>iquipe de resposta<br>r Event Contents<br>Todo o conteúdo<br>Natureza Jurídica e                                                                     | Nome ↑<br>5.7.2.2 Código de serviço<br>5.7.2.3 Desorição do serviço<br>▼ 6 Características da Empresa<br>6.1 Forma de tratamento                                                                                                    | * 704-1     * Serviço de consultoria e auditoria financeira     * Não especificado ∨                                                      |
| istórico de respostas<br>iquipe de resposta<br>r Event Contents<br>Todo o conteúdo<br>1 Natureza Jurídica e<br>                                                               | Nome ↑         5.7.2.2       Código de serviço         5.7.2.3       Descrição do serviço         ▼ 6       Características da Empresa         6.1       Forma de tratamento         6.2       Tipo societário                                                                                         | * 704-1     * Serviço de consultoria e auditoria financeira     * Não especificado ∨     * Não especificado ∨                             |
| r Event Contents Todo o conteúdo 1 Natureza Jurídica e 5 Dados Básicos                                                                                                    | Nome 1<br>5.7.2.2 Código de serviço<br>5.7.2.3 Descrição do serviço<br>Características da Empresa<br>6.1 Forma de tratamento<br>6.2 Tipo societário<br>6.3 Possui assinatura eletrônica?                                                                                                    | * 704-1      * Serviço de consultoria e auditoria financeira      * Não especificado ∨      * Não especificado     * Empresa [0003]       |
| r Event Contents Todo o conteúdo 1 Natureza Jurídica e 5 Dados Básicos 6 Características da E                                                                                 | Nome 1         5.7.2.2       Código de serviço         5.7.2.3       Desorição do serviço         • 6       Características da Empresa         • 1       Forma de tratamento         • 2.1       Tipo societário         • 3.2       Possui assinatura eletrônica?                                     | * 704-1  * Serviço de consultoria e auditoria financeira  * Não especificado √  * Não especificado  * Empresa [0003]  * 1                 |
| istórico de respostas<br>iquipe de resposta<br>r Event Contents<br>Todo o conteúdo<br>1 Natureza Jurídica e<br><br>5 Dados Básicos<br>8 Características da<br>E<br>7 Enderego | Nome ↑         5.7.2.2       Código de serviço         5.7.2.3       Descrição do serviço         ◆ 6       Características da Empresa         0.1       Forma de tratamento         6.2       Tipo societário         6.3       Possui assinatura eletrônica?         (*) indica um campo obrigatório | T04-1      Serviço de consultoria e auditoria financeira      Não especificado      Não especificado      Empresa     1  Compor manezaram |

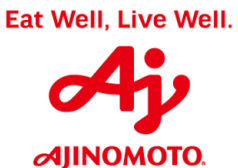

| Ariba Spend Managem                | ent × +                                         |                             |                                               |
|------------------------------------|-------------------------------------------------|-----------------------------|-----------------------------------------------|
| ← → C ☆ 🌘                          | https://s1-eu.ariba.com/Sourcing/Main/aw?av     | vh=r&awssk=VpzfEni_&realm   | a=ajinomoto-T&passwordadapter=So              |
| Apps 🕒 Página Inici                | al - Ajinon 🛛 🎦 SAP Enable Now Man 🛛 🛝 Ariba Sp | end Manage 🛛 🛁 SAP S/4 Hana | a 😅 Monitor Fiscal - SAP 🗧 🜌 Monit            |
| Ariba Sourcin                      | g                                               |                             | Modo de teste                                 |
| oltar ao Painel de instrumentos o  | o Ajinomoto do Brasil Indústria e Comércio de   |                             |                                               |
| ientos Ltda - TEST                 |                                                 |                             | -                                             |
| Painel                             | Doc190823797 - Questionario de r                | egistro de fornecedor par   | a I                                           |
| Mensagens do evento                |                                                 |                             |                                               |
| Detalhes do evento                 | Todo o conteúdo                                 |                             |                                               |
| Equipe de respostas                | Nome †                                          |                             |                                               |
|                                    | 5.7.2.2 Código de serviço                       | *                           | 704-1                                         |
| <ul> <li>Event Contents</li> </ul> | 5.7.2.3 Descrição do serviço                    | *                           | Serviço de consultoria e auditoria financeira |
| Todo o conteúdo                    | ▼ 6 Características da Empresa                  |                             |                                               |
| 1 Natureza Jurídica e              | 6.1 Forma de tratamento                         | *                           | Empresa - [0003] 🗸                            |
|                                    | 6.2 Tipo societário                             | *                           | Não especificado                              |
| 5 Dados Básicos                    | 6.3 Possui assinatura eletrônica?               | *                           | Não especificado                              |
| 6 Características da<br>E          |                                                 | *                           | Empresário Individual - El                    |
| 7 Endernen                         | (~) indica um campo obriga                      | torio                       | Micro Empreendedor Individual – MEI           |
| 7 Endereço                         | Enviar resposta completa Salvar                 | Compor mensagem             | Empresa Individual de Responsabilidade Limit  |
| 8 Dados Financeiros                |                                                 |                             | Empresa de Pequeno Porte - EPP                |
| 9 Contatos                         |                                                 |                             | Sociedade de Responsabilidade Limitada – LT   |
|                                    |                                                 |                             | Caniadada Anânima C A                         |

| Passo | Ação                                                                                                    |  |
|-------|----------------------------------------------------------------------------------------------------|--|
|       | Selecione o tipo societário correto.                                                                     |  |
| (1)   | <b>Obs.:</b> Em caso de dúvidas sobre o tipo societário, entre em contato com o contador da sua empresa. |  |

|                                           | Rua Vergueiro, 1737 – Vila Mai                              | AJINOMOTO DO BRASIL<br>riana – São Paulo/ SP CEP: 04101-000 |
|-------------------------------------------|-------------------------------------------------------------|-------------------------------------------------------------|
| ؉ Ariba Spend Manage                      | ment × +                                                    |                                                             |
|                                           | https://s1-eu.ariba.com/Sourcing/Main/aw?awh=r&awssk=       | =VpzfEni_&realm=ajinomoto-T&passwordadap                    |
| Apps 🗋 Página Ini                         | cial - Ajinor 🛛 🙀 SAP Enable Now Mar 🛛 🛝 Ariba Spend Manage | 🚽 SAP S/4 Hana 🛛 🜌 Monitor Fiscal - SAP 🗧 🌌                 |
| Ariba Sourci                              | ng                                                          | Modo de teste                                               |
| oltar ao Painel de instrumento            | s do Ajinomoto do Brasil Indústria e Comércio de            |                                                             |
| Painol                                    | Dec100022707     Ouestionário de registre de f              | fornocodor para T                                           |
| Pallel                                    | Doc190625797 - Questionano de registro de l                 |                                                             |
| Mensagens do evento<br>Detalhes do evento | Todo o conteúdo                                             |                                                             |
| Equipe de respostas                       | Nome †                                                      |                                                             |
|                                           | 6.1 Forma de tratamento                                     |                                                             |
| <ul> <li>Event Contents</li> </ul>        | 6.2 Tipo societário                                         | * Empresa Individual de Responsabilida                      |
| Todo o conteúdo                           | 6.3 Possui assinatura eletrônica?                           | * Não especificado 🗸                                        |
| Natureza Jurídica e                       | 6.4 Número de funcionários                                  | * Sim                                                       |
|                                           | 6.5 Contratados                                             | * Não 1<br>Não esperiendo                                   |
| 5 Dados Básicos                           | 6.6 Temporários                                             | *                                                           |
| 6 Características da                      | ···· · · · · · ·                                            | *                                                           |
| Passo                                     | Ação                                                        |                                                             |
| (1) Se                                    | lecione a opção adequada referente a as                     | ssinatura eletrônica (certificado                           |

digital).

\_

Eat Well, Live Well.

MOTO.

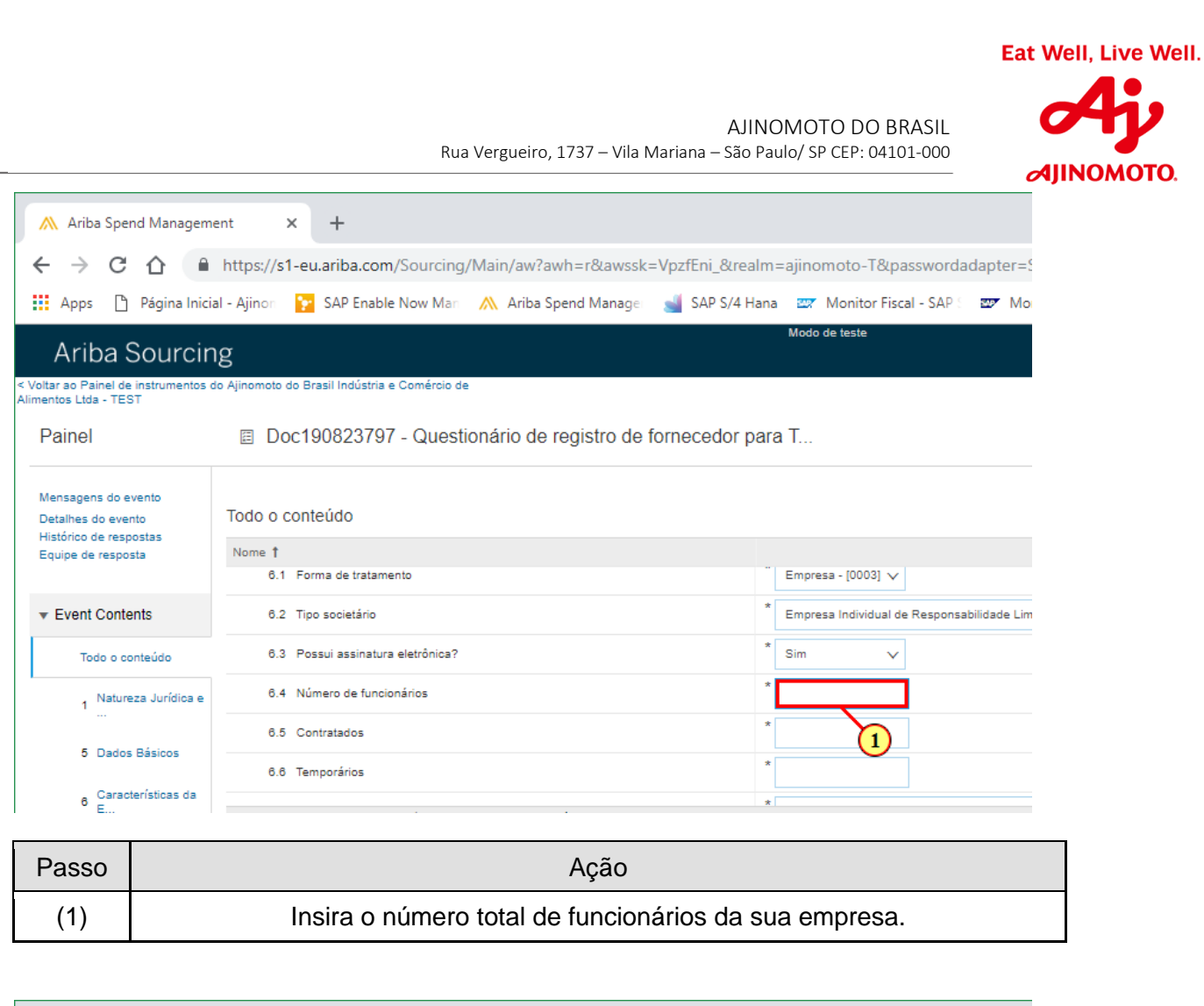

| \land Ariba Sper                                                    | nd Managem            | ient X                | +                             |                              |                 |                       |           |
|---------------------------------------------------------------------|-----------------------|-----------------------|-------------------------------|------------------------------|-----------------|-----------------------|-----------|
| $\leftrightarrow$ $\rightarrow$ C                                   |                       | https://s1-           | eu.ariba.com/Sourcing         | /Main/aw?awh=r&awssk         | =VpzfEni_&realm | =ajinomoto-T&password | adapter=S |
| Apps 🗋                                                              | Página Inic           | ial - Ajinon          | 🔁 SAP Enable Now Man          | ؉ Ariba Spend Manage         | 🚽 SAP S/4 Hana  | Monitor Fiscal - SAP  | 💇 Mo      |
| Ariba S<br>Voltar ao Painel de<br>Alimentos Ltda - TES              | Sourcir               | ነg<br>do Ajinomoto do | Brasil Indústria e Comércio d | 2                            |                 | Modo de teste         |           |
| Painel                                                              |                       | 🗉 Doc                 | 190823797 - Quest             | ionário de registro de f     | fornecedor para | a T                   |           |
| Mensagens do evento<br>Detalhes do evento<br>Histórico de respostas |                       | Todo o co             | nteúdo                        |                              |                 |                       |           |
| Equipe de respo                                                     | sta                   | 6.4 N                 | Número de funcionários        |                              |                 | 2                     |           |
| ▼ Event Conte                                                       | ents                  | 6.5 0                 | Contratados                   |                              | *               |                       |           |
| Todo o co                                                           | onteúdo               | 6.6 T                 | emporários                    |                              | *               | 1                     |           |
| 1 Nature                                                            | 1 Natureza Jurídica e |                       | Ano de Fundação               |                              | *               |                       |           |
|                                                                     |                       | 82 5                  | Endereco de e-mail orincinal  |                              | *               |                       |           |
| Passo                                                               |                       |                       |                               | Ação                         |                 |                       |           |
| (1)                                                                 | Info                  | orme a c              | luantidade de l               | funcionários Con<br>houver). | tratados e      | Temporários (qu       | lando     |

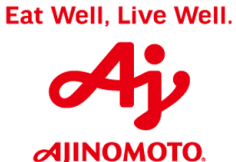

| ؉ Ariba Spend Managen                                   | nent × +                                                   |                                                               |  |
|---------------------------------------------------------|------------------------------------------------------------|---------------------------------------------------------------|--|
| < → C ☆ (*                                              | https://s1-eu.ariba.com/Sourcing/Main/aw?awh=r&awssk       | =VpzfEni_&realm=ajinomoto-T&passwordadapter=SourcingSup       |  |
| Apps 🗋 Página Inic                                      | ial - Ajinon 🛛 😰 SAP Enable Now Mar 🛛 🛝 Ariba Spend Manage | 🚽 SAP S/4 Hana 🛛 🜌 Monitor Fiscal - SAP 🗧 🜌 Monitor Logístico |  |
| Ariba Sourcii                                           | ng                                                         | Modo de teste                                                 |  |
| Voltar ao Painel de instrumentos<br>imentos Ltda - TEST | do Ajinomoto do Brasil Indústria e Comércio de             |                                                               |  |
| Painel                                                  | Doc190823797 - Questionário de registro de                 | fornecedor para T                                             |  |
|                                                         |                                                            |                                                               |  |
| Mensagens do evento<br>Detalhes do evento               | Todo o conteúdo                                            |                                                               |  |
| Equipe de resposta                                      | Nome 1                                                     |                                                               |  |
|                                                         | 6.4 Número de funcionários                                 | 2                                                             |  |
| ▼ Event Contents                                        | 6.5 Contratados                                            | * 2                                                           |  |
| Todo o conteúdo                                         | 6.6 Temporários                                            | * 0                                                           |  |
| 1 Natureza Jurídica e                                   | 6.7 Ano de Fundação                                        | *                                                             |  |
|                                                         | 6.8 Endereço de e-mail principal                           | *                                                             |  |
| 5 Dados Básicos                                         | 6.9 Telefone principal com DDD                             | *                                                             |  |
| 6 Características da<br>F                               |                                                            |                                                               |  |
| Passo                                                   | Aç                                                         | ção                                                           |  |
| (1)                                                     | Insira o ano de fundação da empresa.                       |                                                               |  |

| \Lambda Ariba Spend Managem                                                               | ent × +                                                         |                                                 |  |
|-------------------------------------------------------------------------------------------|-----------------------------------------------------------------|-------------------------------------------------|--|
| ← → C ☆ ●                                                                                 | https://s1-eu.ariba.com/Sourcing/Main/aw?awh=r&awss             | sk=VpzfEni_&realm=ajinomoto-T&passwordadapte    |  |
| Apps 🗋 Página Inicia                                                                      | al - Ajinon 🛛 😥 SAP Enable Now Man 🛛 🛝 Ariba Spend Manage       | e 🚽 SAP S/4 Hana 🛛 😅 Monitor Fiscal - SAP 🗧 😅 🛛 |  |
| Ariba Sourcir                                                                             | g                                                               | Modo de teste                                   |  |
| Voltar ao Painel de instrumentos o<br>Jimentos Ltda - TEST                                | o Ajinomoto do Brasil Indústria e Comércio de                   |                                                 |  |
| Painel                                                                                    | Doc190823797 - Questionário de registro de                      | e fornecedor para T                             |  |
| Mensagens do evento<br>Detalhes do evento<br>Histórico de respostas<br>Equipe de resposta | Todo o conteúdo<br>Nome †<br>6.7 Ano de Fundação                | 2000                                            |  |
| ▼ Event Contents                                                                          | 6.8 Endereço de e-mail principal                                | *                                               |  |
| Todo o conteúdo                                                                           | 6.9 Telefone principal com DDD                                  | * 1                                             |  |
| Natureza Jurídica e                                                                       | 6.10 Telefone secundário com DDD                                |                                                 |  |
|                                                                                           | A 11 Eau                                                        |                                                 |  |
| Passo                                                                                     | Ação                                                            |                                                 |  |
| (1)                                                                                       | Clique aqui e insira o endereço de e-mail principal da empresa. |                                                 |  |

| \land Ariba Spe                                                     | nd Managem                                                                                               | ent                                               | × +                |                 |                    |                 |            |                           |       |
|---------------------------------------------------------------------|----------------------------------------------------------------------------------------------------|---------------------------------------------------|--------------------|-----------------|--------------------|-----------------|------------|---------------------------|-------|
| $\leftrightarrow \rightarrow c$                                     | ← → C 🏠 🌢 https://s1-eu.ariba.com/Sourcing/Main/aw?awh=r&awssk=VpzfEni_&realm=ajinomoto-T&passwordadapte |                                                   |                    |                 |                    |                 |            | adapter                   |       |
| Apps 🗅                                                              | Página Inici                                                                                             | al - Ajinon                                       | 🝸 SAP Enal         | ble Now Man     | 然 Ariba Spend Mana | gei 🚽 SAP S/4 H | lana 📟     | Monitor Fiscal - SAP S    | ₩.    |
| Ariba S<br>< Voltar ao Painel de                                    | Sourcir                                                                                                  | )g<br>do Ajinomoto                                | do Brasil Indústri | a e Comércio de |                    |                 | Modo (     | de teste                  |       |
| Painel                                                              | ST                                                                                                    | E Do                                              | oc1908237          | 97 - Questi     | onário de registro | de fornecedor p | oara T     |                           |       |
| Mensagens do evento<br>Detalhes do evento<br>Histórico de respontas |                                                                                                    | Todo o                                            | conteúdo           |                 |                    |                 |            |                           |       |
| Equipe de respo                                                     | sta                                                                                                    | Nome <b>†</b><br>6.7                              | ' Ano de Fundaç    | ão              |                    |                 | 2000       |                           |       |
| ▼ Event Conte                                                       | ents                                                                                                    | 6.8                                               | Endereço de e      | -mail principal |                    |                 | * tereza@  | @terezaemaitefinanceira.c | om.br |
| Todo o co                                                           | onteúdo                                                                                                  | 6.9                                               | Telefone princi    | pal com DDD     |                    |                 | * (11) 984 | 496-5269                  |       |
| 1 Nature                                                            | eza Jurídica e                                                                                           | 6.1                                               | 0 Telefone secu    | Indário com DDD | )                  |                 |            | <b>N</b>                  |       |
|                                                                     | -                                                                                                    | 6.1                                               | 1 Fax              |                 |                    |                 |            |                           |       |
| 5 Dados                                                             | 5 Dados Básicos                                                                                          |                                                   | 2 Website          |                 |                    |                 |            |                           |       |
| 6 _ Carad                                                           | 6 Características da *                                                                                   |                                                   |                    |                 |                    |                 |            |                           |       |
| Passo                                                               | Ação                                                                                                    |                                                   |                    |                 |                    |                 |            |                           |       |
| (1)                                                                 |                                                                                                    | Insira ao menos um número de telefone da empresa. |                    |                 |                    |                 |            |                           |       |

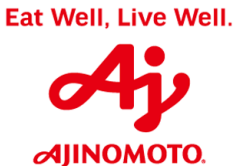

Rua Vergueiro, 1737 – Vila Mariana – São Paulo/ SP CEP: 04101-000

| ؉ Ariba Spen                                                                     | d Managem                                                                   | ent × +                                                   |                                                     |
|----------------------------------------------------------------------------------|-----------------------------------------------------------------------------|-----------------------------------------------------------|-----------------------------------------------------|
| ← → C                                                                            |                                                                             | https://s1-eu.ariba.com/Sourcing/Main/aw?awh=r&awss       | sk=VpzfEni_&realm=ajinomoto-T&passwordadapter=So    |
| Apps 🗋                                                                           | Página Inici                                                                | al - Ajinon 🛛 🎦 SAP Enable Now Man 🛛 🛝 Ariba Spend Manage | e 🚽 SAP S/4 Hana 🛛 🜌 Monitor Fiscal - SAP 🗧 🜌 Monit |
| Ariba S                                                                          | Sourcir                                                                     | Ig<br>do Ajinomoto do Brasil Indústria e Comércio de      | Modo de teste                                       |
| Painel                                                                           |                                                                             | Doc190823797 - Questionário de registro de                | e fornecedor para T                                 |
| Mensagens do ev<br>Detalhes do event<br>Histórico de respos<br>Equipe de respost | vento<br>to<br>ostas<br>ta                                                  | Todo o conteúdo<br>Nome †                                 |                                                     |
| <ul> <li>Event Conter</li> </ul>                                                 | nts                                                                         | 6.12 Website                                              |                                                     |
| Todo o cor                                                                       | nteúdo                                                                      | 6.13 Idioma / Language                                    | * Português - [PT] V                                |
| Naturez                                                                          | za Jurídica e                                                               | 6.14 E-mail NFE                                           | I                                                   |
| 1                                                                                |                                                                             | ▼ 7 Endereço                                              |                                                     |
| 5 Dados I                                                                        | Básicos                                                                     | ▼ 7.1 Endereço do CNPJ cadastrado                         | <b>—</b>                                            |
| 6 _ Caracte                                                                      | erísticas da                                                                |                                                           | *Mostrar mais<br>Rua: Rua Maria Lones               |
| Passo                                                                            |                                                                             | Ação                                                      | 0                                                   |
| (1)                                                                              | Insira o endereço de e-mail para recebimento de NF-e (Nota Fiscal Eletrônic |                                                           |                                                     |

emitida pela Ajinomoto.

|                                                                          | Rua Vergueiro, 1737 – Vila Mariana –                                                                      | AJINOMOTO DO BRASIL<br>São Paulo/ SP CEP: 04101-000 |
|--------------------------------------------------------------------------|----------------------------------------------------------------------------------------------------|-----------------------------------------------------|
| 🔪 Ariba Spend Managem                                                    | ent × +                                                                                                   |                                                     |
| - > C 🏠 🔒                                                                | https://s1-eu.ariba.com/Sourcing/Main/aw?awh=r&awssk=VpzfEr                                               | ni_&realm=ajinomoto-T&passwordadapt                 |
| Apps 🌓 Página Inicia                                                     | al - Ajinon 🛛 🎦 SAP Enable Now Mar 🛛 🛝 Ariba Spend Manager 🚽 SA                                           | AP S/4 Hana 🛛 🜌 Monitor Fiscal - SAP 🗧 🜌            |
| Ariba Souroin                                                            | a                                                                                                    | Modo de teste                                       |
| entos Ltda - TEST<br>Painel<br>Mensagens do evento<br>Netalhes do evento | Doc190823797 - Questionário de registro de fornece<br>Todo o conteúdo                                     | edor para T                                         |
| listórico de respostas<br>quipe de resposta                              | Nome 1                                                                                                    |                                                     |
| <sup>7</sup> Event Contents                                              |                                                                                                    | Fuso horário: BRAZIL (i)                            |
| Todo o conteúdo                                                          | 7.1.2 O endereço é referente à matriz ou filial?                                                          | * Não especificado 🗸                                |
| Natureza Jurídica e<br>                                                  | 7.1.3 O endereço é referente à unidade comercial, de produção ou ambos?                                   | * Não especificado<br>Matriz <sup>0</sup>           |
| 5 Dados Básicos                                                          | 7.1.4 Deseja inserir algum endereço adicional (filial, matriz, unidade de produção ou unidade comercial)? | * Filial 1                                          |
| 6 Características da                                                     | ▼ 8 Dados Financeiros                                                                                     |                                                     |
| <b>E</b>                                                                 | (*) indica um campo obrigatório                                                                           |                                                     |

| Passo | Ação                                                             |
|-------|------------------------------------------------------------------|
| (1)   | Selecione a opção referente ao endereço informado anteriormente. |

|                                              | AJ<br>Rua Vergueiro, 1737 – Vila Mariana – São                                                            | INOMOTO DO BRASIL<br>Paulo/ SP CEP: 04101-000 |
|----------------------------------------------|----------------------------------------------------------------------------------------------------|-----------------------------------------------|
| ؉ Ariba Spend Managem                        | ent × +                                                                                                   |                                               |
| - > C 🗘 🛑                                    | https://s1-eu.ariba.com/Sourcing/Main/aw?awh=r&awssk=VpzfEn                                               | i_&realm=ajinomoto-T&passwordac               |
| Apps 🌓 Página Inicia                         | al - Ajinon 🛛 🎦 SAP Enable Now Mar 🛛 🛝 Ariba Spend Manager 🛛 🛁 SA                                         | P S/4 Hana 🛛 🜌 Monitor Fiscal - SAP S         |
| Ariba Sourcin                                | σ                                                                                                    | Modo de teste                                 |
| ltar ao Painel de instrumentos d             | o Ajinomoto do Brasil Indústria e Comércio de                                                             |                                               |
| Painei                                       | Doc190823797 - Questionario de registro de fornece<br>Tada o contoúdo                                     | dor para 1                                    |
| Detalhes do evento<br>Histórico de respostas | Iodo o conteudo                                                                                           |                                               |
| Equipe de resposta                           | Nome I                                                                                                    |                                               |
| <ul> <li>Event Contents</li> </ul>           |                                                                                                    | Fuso horário: BRAZIL                          |
| Todo o conteúdo                              | 7.1.2 O endereço é referente à matriz ou filial?                                                          | * Matriz V                                    |
| Natureza Jurídica e<br>                      | 7.1.3 O endereço é referente à unidade comercial, de produção ou ambos?                                   | * Unidade Comercial                           |
| 5 Dados Básicos                              | 7.1.4 Deseja inserir algum endereço adicional (filial, matriz, unidade de produção ou unidade comercial)? | * Não especificado ∨                          |
| 6 _ Características da                       | ▼ 8 Dados Financeiros                                                                                     |                                               |
| - E                                          | بالاعتبار المحاجلين                                                                                       |                                               |
| Passo                                        | Ação                                                                                                    |                                               |

Marque as caixas de seleção adequadas.

(1)

\_

Eat Well, Live Well.

MOTO.

|                                                                                         | AJI<br>Rua Vergueiro, 1737 – Vila Mariana – São                                                                                                    | Paulo/ SP CEP: 04101-000                             |
|-----------------------------------------------------------------------------------------|----------------------------------------------------------------------------------------------------|------------------------------------------------------|
| 🔥 Ariba Spend Managem                                                                   | ent × +                                                                                                    |                                                      |
| → C ☆ 🖷                                                                                 | https://s1-eu.ariba.com/Sourcing/Main/aw?awh=r&awssk=VpzfEni_&                                                                                                    | realm=ajinomoto-T&passwordadap                       |
| Apps 🌓 Página Inic                                                                      | al - Ajinon 🛛 😰 SAP Enable Now Man 🛛 🛝 Ariba Spend Manage 🛛 🛁 SAP S/                                                                                                    | 4 Hana 🛛 💇 Monitor Fiscal - SAP 🗧 🜌                  |
| Ariba Souroir                                                                           |                                                                                                    | Modo de teste                                        |
| Painer                                                                                  | Doc190823797 - Questionario de registro de fornecedo<br>Todo o conteúrio                                                                                                    | r para 1                                             |
| etalhes do evento<br>listórico de respostas                                             |                                                                                                    |                                                      |
| quipe de resposta                                                                       | 7.1.3 O endereço é referente à unidade comercial, de produção ou ambos?                                                                                                    | * Vinidade Comercial                                 |
| F Event Contents                                                                        | 7.1.4 Deseja inserir algum endereço adicional (filial, matriz, unidade de                                                                                                    | * Não especificado 🗸                                 |
| Todo o conteúdo                                                                         | produção ou unidade comercial)?                                                                                                    |                                                      |
| Todo o conteúdo                                                                         | Produķas ou unidade comerciai)?     8 Dados Financeiros                                                                                                    | Sim                                                  |
| Todo o conteúdo<br>1 Natureza Jurídica e<br>                                            | produĝao ou unidade comercial)?      ▼ 8 Dados Financeiros      8.1 Prezado Fornecedor,     Os dados bancários informados devem obrigatoriamente ser relativos ao CNPJ a     ser cadastrado nesse formulário, caso contrário, o pagamento não será efetivado.                                                                    | Sim<br>Não<br>Não et a Vicado                        |
| Todo o conteúdo<br>1 Natureza Jurídica e<br><br>5 Dados Básicos                         | Produção ou Unidade comercial)?      ▼ 8 Dados Financeiros     8.1 Prezado Fornecedor,     Os dados bancários informados devem obrigatoriamente ser relativos ao CNPJ a     ser cadastrado nesse formulário, caso contrário, o pagamento não será efetivado.     8.2 Quantas contas bancárias você deseja cadastrar?             | Sim<br>Não<br>Não e 1 ficado                         |
| Todo o conteúdo<br>1 Natureza Jurídica e<br><br>5 Dados Básicos<br>6 Características da | Produção ou Unidade comercial)?      S Dados Financeiros     8.1 Prezado Fornecedor,     Os dados bancários informados devem obrigatoriamente ser relativos ao CNPJ a     ser cadastrado nesse formulário, caso contrário, o pagamento não será efetivado.     8.2 Quantas contas bancárias você deseja cadastrar?     8.3 Banco | Sim<br>Não<br>* Não e 1 ficado<br>* Não especificado |

| Passo | Ação                                                                       |
|-------|----------------------------------------------------------------------------|
| (1)   | Informe se deseja inserir um endereço adicional da empresa, quando houver. |
|       |                                                                            |

| \Lambda Ariba Spend Man                                   | agement × +                                                                                                    |  |
|-----------------------------------------------------------|----------------------------------------------------------------------------------------------------|--|
| ← → C ☆                                                   | https://s1-eu.ariba.com/Sourcing/Main/aw?awh=r&awssk=VpzfEni_&realm=ajinomoto-T&passwordadapter=SourcingSupplierUser&dard=1#b0                  |  |
| Apps 🗋 Página                                             | a Inicial - Ajinon 📔 SAP Enable Now Mar 🛝 Ariba Spend Manage 🛁 SAP S/4 Hana 🔤 Monitor Fiscal - SAP 🛛 😅 Monitor Logístico - S 🔤 Monitor CT-e - S |  |
| Ariba Sour                                                | Cing Modo de teste 🗰 Configurações da empresa 🔻                                                                                                 |  |
| < Voltar ao Painel de instrum<br>Alimentos Ltda - TEST    | entos do Ajinomoto do Brasil Indústria e Comércio de                                                                                            |  |
| Painel                                                    | Doc190823797 - Questionário de registro de fornecedor para T                                                                                    |  |
| Mensagens do evento<br>Detalhes do evento Todo o conteúdo |                                                                                                    |  |
| Equipe de resposta                                        | Nome †                                                                                                    |  |
|                                                           | ser cadastrado nesse formulário, caso contrário, o pagamento não será efetivado.                                                                |  |
| ▼ Event Contents                                          | 8.2 Quantas contas bancárias você deseja cadastrar?                                                                                             |  |
| Todo o conteúdo                                           | 8.3 Banco Não especificado                                                                                                    |  |
| , Natureza Juríd                                          | ica e 8.4 Número da agência (sem dígito)                                                                                                    |  |
| ·                                                         | 8.5 Agência bancária possui dígito? * Não especificado ∨                                                                                        |  |
| 5 Dados Básicos                                           | 8.8. Conte corrante *                                                                                                    |  |
| Passo                                                     | Ação                                                                                                    |  |
| (1)                                                       | Clique aqui para incluir as informações bancárias da sua empresa.                                                                               |  |

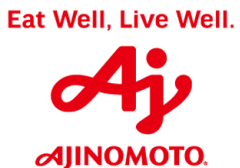

| - → C ① (≞                                             | https://s1-eu.ariba.com/Sourcing/Main/aw?awh=r&awssk=VpzfEn                              | ni_&realm=ajinomoto-T&passwordadapter=Sourcin                                         |
|--------------------------------------------------------|------------------------------------------------------------------------------------------|---------------------------------------------------------------------------------------|
| Apps 🌓 Página Inici                                    | al - Ajinon 🛛 🎦 SAP Enable Now Mar 🛛 🛝 Ariba Spend Manager 🛛 🛁 SA                        | AP S/4 Hana 🛛 🜌 Monitor Fiscal - SAP 🗧 🜌 Monitor Log                                  |
| Ariba Sourcir                                          | g                                                                                        | Modo de teste                                                                         |
| itar ao Painel de instrumentos o<br>ientos Ltda - TEST | do Ajinomoto do Brasil Indústria e Comércio de                                           |                                                                                       |
| Painel                                                 | Doc190823797 - Questionário de registro de fornece                                       | edor para T                                                                           |
| Mensagens do evento<br>Detalhes do evento              | Todo o conteúdo                                                                          |                                                                                       |
| Equipe de resposta                                     | Nome †<br>ser cadastrado nesse formulário, caso contrário, o pagamento não será efetivad | do.                                                                                   |
| <ul> <li>Event Contents</li> </ul>                     | 8.2 Quantas contas bancárias você deseja cadastrar?                                      | * 1 v                                                                                 |
| Todo o conteúdo                                        | 8.3 Banco                                                                                | * Não especificado                                                                    |
| Natureza Jurídica e                                    | 8.4 Número da agência (sem dígito)                                                       | * [7560] - BANCO COOPERATIVO DO BRASIL S.A<br>[7480] - BANCO COOPERATIVO SICREDI S.A. |
|                                                        | 8.5 Agência bancária possui dígito?                                                      | [0010] - BANCO DO BRASIL S.A                                                          |
| D Dados Basicos                                        | 8.8 Conta corrente                                                                       | * [0470] - BANCO DO ESTADO DE SERGIPE S.A                                             |
| 6 Características da<br>E                              | 8.9 Díoito da conta bancária<br>(*) indica um campo obrigatório                          | * [0410] - BANCO DO ESTADO DO RIO GRANDE<br>[0040] - BANCO DO NORDESTE DO BRASIL S.A. |
| 7 Endereço                                             |                                                                                          | [0330] - BANCO SANTANDER                                                              |
| 8 Dados Financeiros                                    | Enviar resposta completa Salvar Compor mer                                               | ISAGEM [0700] - BRB - BANCO DE BRASILIA S.A                                           |
| 0. Contribution                                        |                                                                                          | [1040] - CAIXA ECONOMICA FEDERAL                                                      |
| e Contatos                                             |                                                                                          | [3410] - BANCO TIAU S.A.                                                              |
|                                                        |                                                                                          | [4220] - BANCO SAFRA S.A.                                                             |
|                                                        |                                                                                          | 100201 - BANCO CENTRAL DO BRASIL                                                      |

| Passo | Ação               |
|-------|--------------------|
| (1)   | Selecione o banco. |

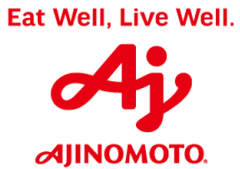

| \land Ariba Sper                                          | nd Managem                           | ent × +                                                                                    |                                         |  |
|-----------------------------------------------------------|--------------------------------------|--------------------------------------------------------------------------------------------|-----------------------------------------|--|
| ← → C                                                     | <b>☆</b> ●                           | https://s1-eu.ariba.com/Sourcing/Main/aw?awh=r&awssk=VpzfEni_&                             | realm=ajinomoto-T&passwordadapter=5     |  |
| Apps 🗋                                                    | Página Inici                         | al - Ajinon 🛛 🎦 SAP Enable Now Man 🛛 🛝 Ariba Spend Manage 🛛 📹 SAP S/                       | 4 Hana 🛛 🜌 Monitor Fiscal - SAP 🗧 🜌 Mor |  |
| Ariba S                                                   | Sourcin                              | ng                                                                                         | Modo de teste                           |  |
| < Voltar ao Painel de<br>Alimentos Ltda - TES             | instrumentos o                       | do Ajinomoto do Brasil Indústria e Comércio de                                             |                                         |  |
| Painel                                                    |                                      | Doc190823797 - Questionário de registro de fornecedo                                       | r para T                                |  |
| Mensagens do ev<br>Detalhes do even<br>Histórico de respi | vento<br>nto<br>ostas                | Todo o conteúdo                                                                            |                                         |  |
| Equipe de respos                                          | sta                                  | Nome †<br>ser cadastrado nesse formulário, caso contrário, o pagamento não será efetivado. |                                         |  |
| ▼ Event Conte                                             | ents                                 | 8.2 Quantas contas bancárias você deseja cadastrar?                                        | * 1 ~                                   |  |
| Todo o co                                                 | onteúdo                              | 8.3 Banco                                                                                  | * [3410] - BANCO ITAU S.A.              |  |
| Nature                                                    | za Jurídica e                        | 8.4 Número da agência (sem dígito)                                                         | *                                       |  |
| 1                                                         |                                      | 8.5 Agência bancária possui dígito?                                                        | * Não especific                         |  |
| 5 Dados                                                   | Básicos                              | 8.8 Conta corrente                                                                         | *                                       |  |
| 6 _ Caract                                                | terísticas da                        | 8.0. Dínilo da conta bancária                                                              | *                                       |  |
| Passo                                                     |                                      | Ação                                                                                       |                                         |  |
| (1)                                                       | Digite o número da agência bancária. |                                                                                            |                                         |  |

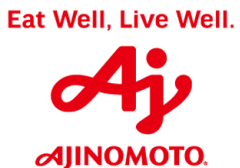

|                                                                     | https://s1-eu.ariba.com/Sourcing/Main/aw?awh=r&awssk=VpzfEni                                                                           | _&realm=ajinomoto-T&passwordadapter=Sourc         |
|---------------------------------------------------------------------|----------------------------------------------------------------------------------------------------|---------------------------------------------------|
| Apps 🌓 Página Inicial                                               | I - Ajinon 🛛 🝸 SAP Enable Now Man 🛛 🛝 Ariba Spend Managei 🛁 SAI                                                                        | P S/4 Hana 🛛 🜌 Monitor Fiscal - SAP 🗧 🜌 Monitor L |
| Ariba Sourcing                                                      | g                                                                                                    | Modo de teste                                     |
| oltar ao Painel de instrumentos do<br>nentos Ltda - TEST            | o Ajinomoto do Brasil Indústria e Comércio de                                                                                          |                                                   |
| Painel                                                              | Doc190823797 - Questionário de registro de fornece                                                                                     | dor para T                                        |
| Mensagens do evento<br>Detalhes do evento<br>Histórico de respostas | Todo o conteúdo                                                                                                    |                                                   |
| Equipe de resposta                                                  | Nome 1                                                                                                    |                                                   |
| <ul> <li>Event Contents</li> </ul>                                  | ser cadastrado nesse formulario, caso contrario, o pagamento nao sera efetivado<br>8.2 Quantas contas bancárias você deseja cadastrar? | * 1 ~                                             |
| Todo o conteúdo                                                     | 8.3 Banco                                                                                                    | * [3410] - BANCO ITAU S.A.                        |
| . Natureza Jurídica e                                               | 8.4 Número da agência (sem dígito)                                                                                                    | * 0419                                            |
| 1                                                                   | 8.5 Agência bancária possui dígito?                                                                                                    | * Não especificado 🗸                              |
| 5 Dados Básicos                                                     | 8.8 Conta corrente                                                                                                    | *                                                 |
| 6 Características da<br>E                                           | 8.9. Díoite da conta bancária<br>(*) indica um campo obrigatório                                                                       | *                                                 |
|                                                                     | ( )                                                                                                    |                                                   |

| Passo | Ação                                                |  |
|-------|-----------------------------------------------------|--|
| (1)   | Informe se a agência bancária possui dígito ou não. |  |

|                                                                     | Rua Vergueiro, 173                                                                                       | AJI<br>7 – Vila Mariana – São | INOMOTO DO BRASIL<br>Paulo/ SP CEP: 04101-000 | G       |  |
|---------------------------------------------------------------------|----------------------------------------------------------------------------------------------------|-------------------------------|-----------------------------------------------|---------|--|
| ؉ Ariba Spend Manager                                               | nent × +                                                                                                 |                               |                                               | ØIJ     |  |
| - → c ∧ f                                                           | https://s1-eu.ariba.com/Sourcing/Main/aw?awh=r8                                                          | awssk=VpzfEni &realr          | m=aiinomoto-T&passwordadapter=S               | 0       |  |
| Apps P Página Inig                                                  | rial - Aiinon 💽 SAP Enable Now Mar 🔗 Ariba Spend N                                                       | lanage 🛁 SAP S/4 Ha           | na 📟 Monitor Fiscal - SAP 🗧 🐷 Mor             | -<br>it |  |
| Ariba Sourci                                                        | ng                                                                                                    |                               | Modo de teste                                 |         |  |
| Itar ao Painel de instrumentos<br>entos Ltda - TEST                 | do Ajinomoto do Brasil Indústria e Comércio de                                                           |                               |                                               |         |  |
| Painel                                                              | Doc190823797 - Questionário de registro de fornecedor para T                                             |                               |                                               |         |  |
| Mensagens do evento<br>Detalhes do evento<br>Histórico de respostas | Todo o conteúdo                                                                                          |                               |                                               |         |  |
| Equipe de resposta                                                  | Nome 1                                                                                                   |                               |                                               |         |  |
|                                                                     | 0.1.2 Sobrenome do contato                                                                               |                               | * Costa                                       |         |  |
| <ul> <li>Event Contents</li> </ul>                                  | 9.1.3 Endereço de e-mail principal                                                                       |                               | * andre_renosto@br.ajinomoto.com              |         |  |
| Todo o conteúdo                                                     | 9.1.4 Cargo/Função                                                                                       |                               | * Diretora                                    |         |  |
| Natureza Jurídica e<br>                                             | ▼ 9.2 Setor Jurídico                                                                                     |                               |                                               |         |  |
| 5 Dados Básicos                                                     | 9.2.1 Nome contato                                                                                       |                               | *                                             |         |  |
| _ Características da                                                | 9.2.2 Endereço de e-mail principal                                                                       |                               | *                                             |         |  |
| й Е                                                                 | (*) indica um campo obrigatório                                                                          |                               |                                               |         |  |
| 7 Endereço                                                          | Enviar resposta completa Salvar                                                                          | Compor mensagem               | Importar do Excel                             |         |  |
| Passo                                                               | A                                                                                                    | ção                           |                                               |         |  |
| (1) Insira                                                          | a as informações de contato da pessoa responsável pelo Setor Jurídico da sua empresa (quando aplicável). |                               |                                               |         |  |
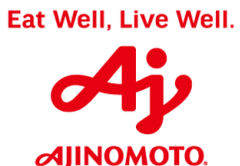

| \land Ariba Spend                                                                | d Managem                | ent × +                                                     |                                                             |
|----------------------------------------------------------------------------------|--------------------------|-------------------------------------------------------------|-------------------------------------------------------------|
| $\leftarrow \  \   \rightarrow \  \   G$                                         | <u>۵</u>                 | https://s1-eu.ariba.com/Sourcing/Main/aw?awh=r&awssk=Vpzt   | fEni_&realm=ajinomoto-T&passwordadapter=SourcingSup         |
| Apps 🗋                                                                           | Página Inici             | al - Ajinor 🛛 📴 SAP Enable Now Mar 🛛 🛝 Ariba Spend Manage 🚽 | SAP S/4 Hana 🛛 🜌 Monitor Fiscal - SAP 🗧 🜌 Monitor Logístico |
| Ariba S                                                                          | ourcir                   | ıg                                                          | Modo de teste                                               |
| Voltar ao Painel de in<br>Alimentos Ltda - TEST                                  | nstrumentos (            | lo Ajinomoto do Brasil Indústria e Comércio de              |                                                             |
| Painel                                                                           |                          | Doc190823797 - Questionário de registro de forne            | ecedor para T                                               |
| Mensagens do eve<br>Detalhes do event<br>Histórico de respo<br>Equipe de respost | ento<br>:o<br>stas<br>:a | Todo o conteúdo<br>Nome †                                   |                                                             |
| ▼ Event Conten                                                                   | nts                      | ▼ 9.4 Comercial                                             |                                                             |
| Todo o con                                                                       | iteúdo                   | 9.4.1 Nome contato<br>9.4.2 Endereço de e-mail principal    |                                                             |
| 1 Naturez                                                                        | a Jurídica e             | ▼ 9.5 Contas a Receber                                      |                                                             |
| 5 Dados P                                                                        | Rásicos                  | 0.5.1 Nome contato                                          |                                                             |
| Passo                                                                            |                          | Ação                                                        |                                                             |
| (1)                                                                              | Insir                    | a as informações de contato da pesso<br>da sua empresa (qua | a responsável pelo Setor Comercial<br>ndo aplicável).       |

|                                                                     | Rua Vergueiro, 1737 – Vila N                                                                   | AJINOMOTO DO BRASIL<br>1ariana – São Paulo/ SP CEP: 04101-000 |
|---------------------------------------------------------------------|------------------------------------------------------------------------------------------------|---------------------------------------------------------------|
| 📉 Ariba Spend Manager                                               | nent × +                                                                                       |                                                               |
| - → C ☆ 🖡                                                           | https://s1-eu.ariba.com/Sourcing/Main/aw?awh=r&aws                                             | sk=VpzfEni_&realm=ajinomoto-T&passwordadapt                   |
| Apps 🌓 Página Inio                                                  | ial - Ajinon 🛛 🙀 SAP Enable Now Mar 🛛 🛝 Ariba Spend Manag                                      | e 🚽 SAP S/4 Hana 🔤 Monitor Fiscal - SAP 🗧 🜌                   |
| Ariba Souroi                                                        | 27                                                                                             | Modo de teste                                                 |
| tar ao Painel de instrumentos<br>antos Ltda - TEST<br>Painel        | do Ajinomoto do Brasil Indústria e Comércio de<br>E Doc190823797 - Questionário de registro de | e fornecedor para T                                           |
| lensagens do evento<br>letalhes do evento<br>listórico de respostas | Todo o conteúdo                                                                                |                                                               |
| Equipe de resposta                                                  | Nome †                                                                                         |                                                               |
| - Event Contents                                                    | ▼ 9.4 Comercial                                                                                |                                                               |
| V Event Contents                                                    | 9.4.1 Nome contato                                                                             |                                                               |
| Todo o conteúdo                                                     | 9.4.2 Endereço de e-mail principal                                                             |                                                               |
| Natureza Jurídica e<br>                                             | ▼ 9.5 Contas a Receber                                                                         |                                                               |
| 5 Dados Básicos                                                     | 9.5.1 Nome contato                                                                             |                                                               |
| e Características da                                                | 9.5.2 Endereço de e-mail principal                                                             |                                                               |
| с Е                                                                 | (*) indica um campo obrigatório                                                                |                                                               |
| 7 Endereço                                                          | Enviar resposta completa Salvar (                                                              | Compor mensagem Importar do Excel                             |
| Passo                                                               | Ação                                                                                           |                                                               |
| (1) Insira                                                          | as informações de contato da pessoa r<br>Receber da sua empresa (c                             | esponsável pelo Setor de Contas a<br>guando aplicável).       |

Eat Well, Live Well.

| Ariba Spend Managemen     | nt × +                                   |
|---------------------------|------------------------------------------|
| ← → C ☆ ●                 | https://s1-eu.ariba.com/Sourcing/Main/av |
| Apps 🗋 Página Inicial     | - Ajinon 🙀 SAP Enable Now Man 🛝 Aril     |
| Event Contents            | ▼ 9.4 Comercial                          |
|                           | 9.4.1 Nome contato                       |
| Todo o conteúdo           | 9.4.2 Endereço de e-mail principal       |
| 1 Natureza Jurídica e<br> | ▼ 9.5 Contas a Receber                   |
| 5 Dados Básicos           | 9.5.1 Nome contato                       |
| 6 Características da      | 9.5.2 Endereço de e-mail principal       |
| - E                       | (*) indica um campo c                    |
| 7 Endereço                | Envior respecto complete                 |
| 8 Dados Financeiros       |                                          |
| 9 Contatos                |                                          |
|                           |                                          |

| Passo | Ação                                                     |
|-------|----------------------------------------------------------|
|       | Ao terminar o preenchimento de todos os dados, clique em |
| (1)   | Enviar resposta completa                                 |

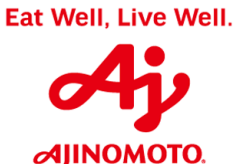

## AJINOMOTO DO BRASIL

Rua Vergueiro, 1737 – Vila Mariana – São Paulo/ SP CEP: 04101-000

| ؉ Ariba Spend Managem                                                    | ent × +                                                    |                                                                                                    |                     |
|--------------------------------------------------------------------------|------------------------------------------------------------|----------------------------------------------------------------------------------------------------|---------------------|
| ← → C ☆ ●                                                                | https://s1-eu.ariba.com/Sourcing/Main/aw?awh=r&awssk       | =VpzfEni_&realm=ajinomoto-T&passwordadapt                                                                      | er=SourcingSu       |
| Apps 🗋 Página Inici                                                      | al - Ajinon 🛛 🎦 SAP Enable Now Man 🛛 🛝 Ariba Spend Manager | 🛁 SAP S/4 Hana 🛛 🜌 Monitor Fiscal - SAP 🗧 🌌                                                                    | Monitor Logístic    |
| Ariba Sourcir<br>oltar ao Painel de instrumentos (<br>nentos Ltda - TEST | b Ajinomoto                                                | que precisam ser resolvidos ou corrigidos.<br>mais. Use os links Próximo e Anterior para solucionar os erros o | conforme necessário |
| Painel                                                                   | Doc190823797 - Questionário de registro de                 | fornecedor para T                                                                                              |                     |
| Mensagens do evento<br>Detalhes do evento<br>Histórico de respostas      | Todo o conteúdo                                            |                                                                                                    |                     |
| Equipe de resposta                                                       | Nome 1                                                     |                                                                                                    |                     |
| - Event Contents                                                         | 8.4 Número da agência (sem dígito)                         | * 419                                                                                                    |                     |
| • Event contents                                                         | 8.5 Agência bancária possui dígito?                        | * Não 🗸                                                                                                    |                     |
| Todo o conteudo                                                          | 8.8 Conta corrente                                         | *                                                                                                    |                     |
| Natureza Jurídica e<br>                                                  | 8.9 Dígito da conta bancária                               | *                                                                                                    |                     |
| 5 Dados Básicos                                                          | 8.10 Titular da conta                                      | *                                                                                                    |                     |
|                                                                          |                                                            | * (0.01, 0                                                                                                    |                     |

| (1) | Caso algum campo obrigatório não seja preenchido, o sistema irá apresentar a mensagem acima, destacando os campos obrigatórios faltantes com a cor vermelha e irá te direcionar aos campos para preenchimento. |
|-----|----------------------------------------------------------------------------------------------------|
|     |                                                                                                    |

| \Lambda Ariba Spend Manage                                                | gement × +                                                                                                    |                                                          |
|---------------------------------------------------------------------------|----------------------------------------------------------------------------------------------------|----------------------------------------------------------|
| < → C ☆                                                                   | https://s1-eu.ariba.com/Sourcing/Main/aw?awh=r&awssk=VpzfEni_&realm=ajinomoto                                                                                                    | -T&passwordadapter=SourcingSupp                          |
| 👖 Apps 🗋 Página In                                                        | Inicial - Ajinon 🛛 🔀 SAP Enable Now Man 🛛 🛝 Ariba Spend Manager 🛯 🚽 SAP S/4 Hana 🛛 🜌 Monit                                                                                                    | tor Fiscal - SAP 🗧 📨 Monitor Logístico -                 |
| Ariba Sourc<br>< Voltar ao Painel de instrumento<br>Alimentos Ltda - TEST | Para concluir esta solicitação, existem 4 problemas que precisam ser resolvidos ou corr           Passe o mouse sobre os ícones vermelhos para saber mais. Use os links Próximo e Anterior           ntos do Ajinomoto d | igidos.<br>para solucionar os erros conforme necessário. |
| Painel                                                                    | Doc190823797 - Questionário de registro de fornecedor para T                                                                                                    |                                                          |
| Mensagens do evento<br>Detalhes do evento<br>Histórico de respostas       | Todo o conteúdo                                                                                                    |                                                          |
| Equipe de resposta                                                        | Nome †                                                                                                    |                                                          |
| ▼ Event Contents                                                          | 8.4 Número da agência (sem dígito) * 419                                                                                                    |                                                          |
|                                                                           | 8.5 Agência bancária possui dígito? * Não                                                                                                    | $\checkmark$                                             |
| lodo o conteudo                                                           | 8.8 Conta corrente * 00898                                                                                                    |                                                          |
| Natureza Jurídica<br>1                                                    | sa e 8.9 Dígito da conta bancária *                                                                                                    |                                                          |
| 5 Dados Básicos                                                           | 8.10 Titular da conta *                                                                                                    |                                                          |
| Características da                                                        | da 8.11 País (dados bancários) * (RR), Ressil                                                                                                    |                                                          |
| Passo                                                                     | Ação                                                                                                    |                                                          |
| (1)                                                                       | Preencha os campos com as informações no                                                                                                    | ecessárias.                                              |

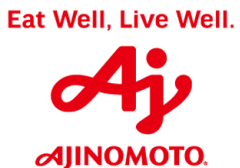

| ÷ → C ☆ ●                                                           | https://s1-eu.ariba.com/Sourcing/Main/aw?awh=r&awssk=Vpzt                                                                                   | Eni_&realm=ajinomoto-T&passwordadap                                                                    |
|---------------------------------------------------------------------|----------------------------------------------------------------------------------------------------|----------------------------------------------------------------------------------------------------|
| Apps 🌓 Página Inicia                                                | il - Ajinon 🛛 🎦 SAP Enable Now Man 🛛 🛝 Ariba Spend Manage: 🛁                                                                                | SAP S/4 Hana 🛛 🜌 Monitor Fiscal - SAP 🗧 🜌                                                              |
| Ariba Sourcin                                                       | g Para concluir esta solicitação, existem 2 problemas que pr<br>Passe o mouse sobre os ícones vermelhos para saber mais. U<br>o Ajinomoto c | ecisam ser resolvidos ou corrigidos.<br>se os links <b>Próximo e Anterior</b> para solucionar os erro: |
| Painel                                                              | Doc190823797 - Questionário de registro de forne                                                                                            | ecedor para T                                                                                          |
| Mensagens do evento<br>Detalhes do evento<br>Histórico de respostas | Todo o conteúdo                                                                                                    |                                                                                                    |
| Equipe de resposta                                                  | Nome 1                                                                                                    |                                                                                                    |
|                                                                     | 8.10 Titular da conta                                                                                                    | * Tereza e Maitê Financeira Ltga.                                                                      |
| <ul> <li>Event Contents</li> </ul>                                  | 8.11 País (dados bancários)                                                                                                    | * [BR] - Brasil                                                                                        |
| Todo o conteúdo                                                     | 8.12 Anexar comprovante de dados bancários                                                                                                  | *Anexar arquivo                                                                                        |
|                                                                     | ▼ 9 Contatos                                                                                                    | 1 jonar anexo                                                                                          |
| Natureza Jurídica e                                                 |                                                                                                    |                                                                                                    |
| 1 Natureza Jurídica e<br>                                           | ▼ 9.1 Contato Principal                                                                                                    |                                                                                                    |

| Passo | Ação                                                                                                    |
|-------|----------------------------------------------------------------------------------------------------|
| (1)   | É obrigatório anexar um comprovante dos dados bancários (uma cópia de folha de cheque ou cópia do cabeçalho de um extrato bancário, por exemplo). Clique em " <b>Anexar arquivo</b> " para inseri-lo no sistema. |

AJINOMOTO DO BRASIL

Rua Vergueiro, 1737 – Vila Mariana – São Paulo/ SP CEP: 04101-000 然 Ariba Spend Management × + ←  $\rightarrow$ C 🏠 🔒 https://s1-eu.ariba.com Apps 🗋 Página Inicial - Ajinon 📴 SAP Enable Ariba Sourcing < Voltar ao Painel de instrumentos do Ajinomoto do Brasil Indústria e Alimentos Ltda - TEST Adicionar anexo Insira o local de um arquivo a ser adicionado como um Anexo. Pa Anexo: Escolher arquivo Nenhum arquivo selecionado Ou solte o arquivo anui. hum arquivo selecionado 1

| Passo | Ação                                                       |  |
|-------|------------------------------------------------------------|--|
| (1)   | Clique em Escolher arquivo para buscar o arquivo desejado. |  |

| Ø Abrir                                                    | Abrir     X                                                       |                   |                   |  |  |
|------------------------------------------------------------|-------------------------------------------------------------------|-------------------|-------------------|--|--|
| $\leftarrow \rightarrow \checkmark \uparrow \clubsuit$ Est | te Computador > Downloads                                         | ✓ ט Pesquisar Dow | nloads 🔎          |  |  |
| Organizar 👻 Nova pas                                       | sta                                                               |                   | ::: • 🔟 🕜         |  |  |
| Este Computador                                            | Nome                                                              | Data de modificaç | Тіро              |  |  |
| Área de Trabalho                                           | 🔃 Apresentação Institucional - Tereza e Maitê Financeira          | 05/12/2018 17:33  | Apresentação do   |  |  |
| Documentos                                                 | Cadastro CLIENTES                                                 | 08/08/2018 17:11  | Planilha do Micro |  |  |
| - Downloads                                                | 🗟 Cadastro FORNECEDORES 06-2018                                   | 08/08/2018 11:15  | Planilha do Micro |  |  |
| Downloads                                                  | 🗟 Cadastro FUNCIONÁRIOS                                           | 28/11/2018 08:25  | Planilha do Micro |  |  |
| Imagens                                                    | 🔊 Caderno Especificações                                          | 29/11/2018 15:52  | Adobe Acrobat D   |  |  |
| Músicas                                                    | 📄 Dados Bancários                                                 | 16/08/2018 11:48  | Documento do Mi   |  |  |
| 🗊 Objetos 3D                                               | 📲 Escopo Técnico                                                  | 16/08/2018 11:48  | Documento do Mi   |  |  |
| Yídeos                                                     | 💼 Estratégia do Projeto Completo 🚺                                | 16/08/2018 11:48  | Documento do Mi   |  |  |
| 🟪 OS (C:)                                                  | 💼 Formulário de Requisição de Video Cloud - Ajinomoto - PORTUGUÊS | 12/09/2018 16:25  | Documento Habili  |  |  |
| Arquivos (D:)                                              | producer                                                          | 04/12/2018 08:30  | JNLP File         |  |  |

| Passo | Ação                          |
|-------|-------------------------------|
| (1)   | Selecione o arquivo desejado. |

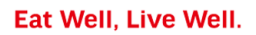

|                                                                                                    |                    |           |         | <b>AJINOMOTO</b> |
|----------------------------------------------------------------------------------------------------|--------------------|-----------|---------|------------------|
| Ariba Spend Management × +                                                                                                    |                    | -         |         | ×                |
| ← → C 🏠 🔒 https://s1-eu.ariba.com/Sourcing/Main/aw?awh=r&awssk=VpzfEni_&trealm=ajinomoto-T&passwordadapter=SourcingSupplierUser&awrdt=1                                    | Q                  | ☆         | Θ       | 1                |
| 🔛 Apps 🗈 Página Inicial - Ajinon 😰 SAP Enable Now Mar 🔥 Ariba Spend Manage 🛁 SAP S/4 Hana 😅 Monitor Fiscal - SAP 🖙 Monitor Logístico - S 😅 Monitor CT-e - SAP S 😅 Bibliote | a de Apps          | S/        |         | »                |
| Ariba Sourcing Configurações da empresa « Maria Tereza Co                                                                                                    | <sup>sta</sup> Cen | tral de a | ajuda » |                  |
| Voltar so Painel de instrumentos do Ajnomoto do Brasil Indústria e Comércio de<br>Alimentos Lida - TEST                                                                    | o de arquivo       | de desi   | ktop    | -                |
| Adicionar anexo                                                                                                    | ж                  | Ca        | ancelar |                  |
| Insira o local de um arquivo a ser adicionado como um Anexo. Para procurar um arquivo específico, clique em Procurar Quando terminar, clique em OK para adicionar o anexo. |                    |           |         |                  |
| Anexo: Escolher arquivo. Dados Bancários docx<br>Ou solte o arquivo aqui                                                                                                   |                    |           |         |                  |
|                                                                                                    | ж [                | Ca        | ancelar |                  |

## SAP Ariba 🛝

| Passo | Ação                          |
|-------|-------------------------------|
| (1)   | Após selecionar, clique em OK |

**AJINOMOTO**.

AJINOMOTO DO BRASIL Rua Vergueiro, 1737 – Vila Mariana – São Paulo/ SP CEP: 04101-000 Ariba Spend Management × +

| ← → C ☆ 🏻                                                                                 | https://s1-eu.ariba.com/Sourcing/Main/av                                        |
|-------------------------------------------------------------------------------------------|---------------------------------------------------------------------------------|
| Apps 🗋 Página Inici                                                                       | al - Ajinon 🛛 📔 SAP Enable Now Man 🛛 🛝 Arił                                     |
| Ariba Sourcir                                                                             | ng Para concluir esta solicitação, e                                            |
| Painel                                                                                    | Doc190823797 - Questionário (                                                   |
| Mensagens do evento<br>Detalhes do evento<br>Histórico de respostas<br>Equipe de resposta | Todo o conteúdo<br>Nome †                                                       |
| ▼ Event Contents                                                                          | 5.7.1 Quantos CNAE serão cadastrados?     5.7.2 Primeiro CNAE                   |
| Todo o conteúdo                                                                           | 5.7.2.1 Número                                                                  |
| Natureza Jurídica e<br>                                                                   | 5.7.2.2 Código de serviço                                                       |
| 5 Dados Básicos                                                                           | 5.7.2.3 Descrição do serviço                                                    |
| 6 Características da<br>E                                                                 | <ul> <li>6 Características da Empresa</li> <li>(*) indica um campo c</li> </ul> |
| 7 Endereço                                                                                |                                                                                 |
| 8 Dados Financeiros                                                                       | Enviar resposta completa Salva                                                  |
|                                                                                           | _                                                                               |

| Passo | Ação                               |
|-------|------------------------------------|
| (1)   | Clique em Enviar resposta completa |

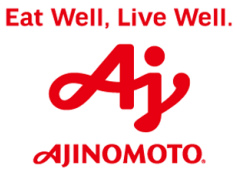

| 🛝 Ariba Spend Managem                                                                     | ent × +                                                                                                    |                                       |
|-------------------------------------------------------------------------------------------|----------------------------------------------------------------------------------------------------|---------------------------------------|
| < → C ☆ ■                                                                                 | https://s1-eu.ariba.com/Sourcing/Main/aw?awh=r&awssk=Vp                                                                                                    | pzfEni_&realm=ajinomoto-T&passwor     |
| Apps 🗋 Página Inici                                                                       | al - Ajinon 🛛 📔 SAP Enable Now Man 🛛 🛝 Ariba Spend Manage 🍵                                                                                                    | SAP S/4 Hana 🛛 🗠 Monitor Fiscal - SAF |
| Ariba Sourcir                                                                             | lg                                                                                                    | Modo de teste                         |
| Voltar ao Painel de instrumentos (<br>limentos Ltda - TEST                                | do Ajinomoto do Brasil Indústria e Comércio de                                                                                                    |                                       |
| Painel                                                                                    | Doc190823797 - Questionário de registro de forr                                                                                                    | necedor para T                        |
| Mensagens do evento<br>Detalhes do evento<br>Histórico de respostas<br>Equipe de resposta | Todo o conteúdo<br>Nome †                                                                                                    |                                       |
|                                                                                           | 1.1 Prezado Fornecedor,                                                                                                    |                                       |
| ▼ Event Contents                                                                          | A opção de natureza jurídica "Cadastro Interno Ajinomoto" é exclus<br>equipe interna da Ajinomoto, seu questionário de registro não será<br>caso esse campo seia marcado erroneamente | ✓ Enviar esta resposta?               |
| Todo o conteúdo                                                                           | 1.2 Natureza Jurídica                                                                                                    | Clique em OK para enviar.             |
| Natureza Jurídica e<br>                                                                   | 1.3 Tipo de Fornecimento                                                                                                    | OK Cancelar                           |
| 5 Dados Básicos                                                                           | ▼ 5 Dados Básicos                                                                                                    |                                       |
| 6 Características da<br>E                                                                 | 5.1 Razão Social                                                                                                    | * Tereza e Maitê Financeira Ltd.      |
| Passo                                                                                     | Ação                                                                                                    |                                       |

Confirme o envio das informações clicando novamente em

(1)

ок

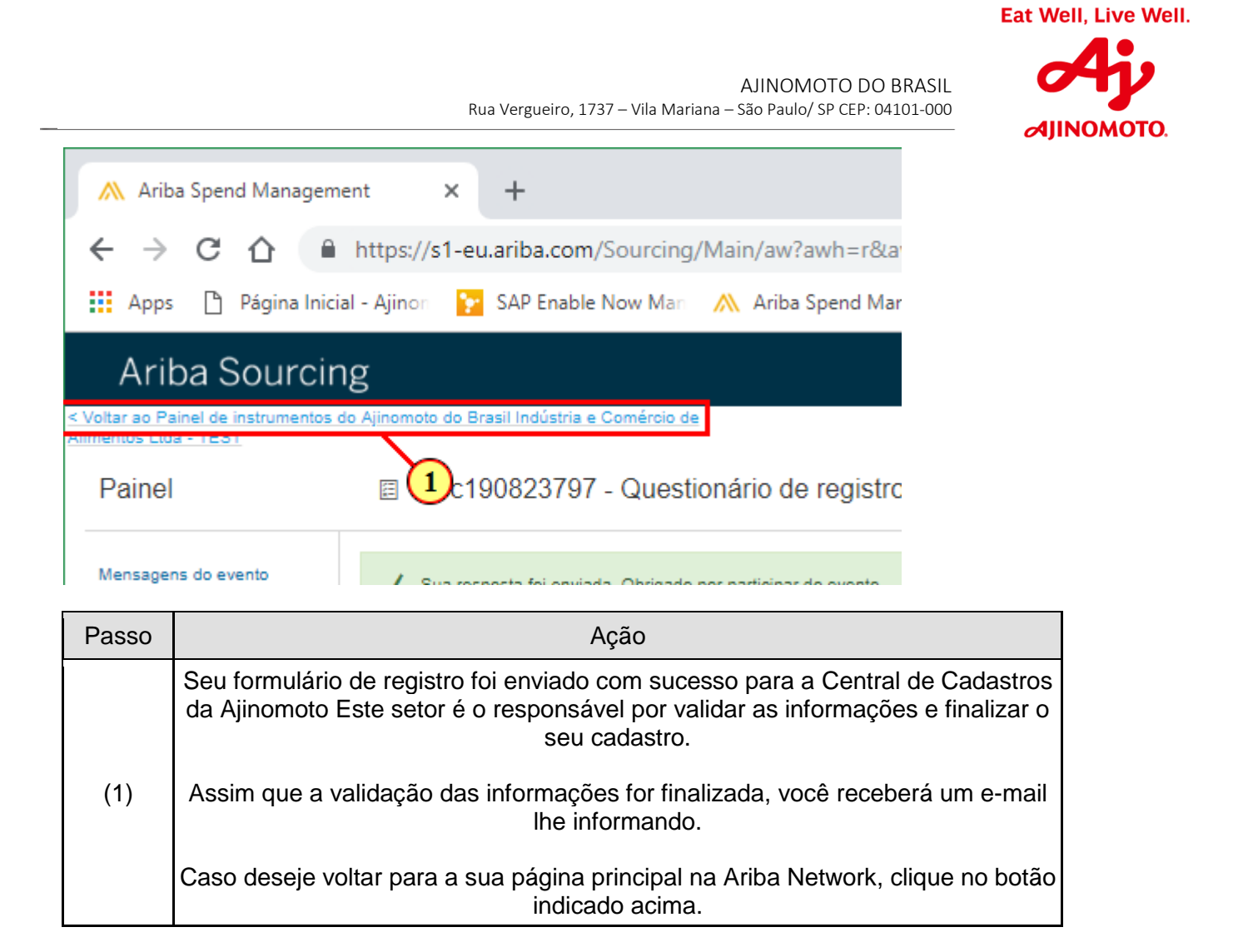

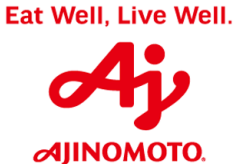

| Ariba Sourcing × +                     |                                                                              |                                                                                                    |                                                                  |                               |
|----------------------------------------|------------------------------------------------------------------------------|----------------------------------------------------------------------------------------------------|------------------------------------------------------------------|-------------------------------|
| → C 1 https://service.arib             | a.com/Sourcing.aw/128600007/aw?awh=r&awssk=!                                 | MpsezDBv&dard=1                                                                                        |                                                                  | \$                            |
| Apps 🗋 Página Inicial - Ajinon 🎦 SAP B | inable Now Man 🛛 🛝 Ariba Spend Manager 🛛 🛁 SAP S/4                           | Hana 🔤 Monitor Fiscal - SAP 🗧 📴 Monitor I                                                              | Logístico - Si 🛛 🜌 Monitor CT-e - SAP S 🛛 i                      | 🖙 Biblioteca de Apps S/       |
| Ariba Sourcing                         | Modo de teste                                                                | Configura                                                                                              | ações da empresa 🔻 🛛 Maria Tereza Co                             | osta ✔ Central de ajuda ≫     |
| MAISv 1                                |                                                                              |                                                                                                    |                                                                  |                               |
| Não há anúncios correspondentes.       | Bem-vindo ao site do Ariba Spend N<br>custo. Este site é administrado pela / | Management. Este site auxilia na identificação d<br>Ariba, Inc. com o objetivo de garantir a maior int | los melhores fornecedores líderes de mer<br>egridade de mercado. | rcado em qualidade, serviço e |
|                                        | Eventos                                                                      |                                                                                                    |                                                                  |                               |
|                                        | Título Código                                                                | Hora de término 🕴                                                                                      | Tipo de evento                                                   |                               |
|                                        |                                                                              | Não há itens                                                                                           |                                                                  |                               |
|                                        | Questionários de registro                                                    |                                                                                                    |                                                                  |                               |
|                                        | Título                                                                       | Código Hora de término                                                                                 | I Nome da organização                                            | Status                        |
|                                        | ▼ Status: Concluído (1)                                                      |                                                                                                    |                                                                  |                               |
|                                        | Questionário de registro de fornecedor                                       | Doc190823797 5/12/2018 18:41                                                                           | Tereza e Maitê Financeira Ltda.                                  | Aprovação pendente            |
|                                        |                                                                              |                                                                                                    |                                                                  |                               |
|                                        | Questionários de qualificação                                                |                                                                                                    |                                                                  |                               |
|                                        | Questionários de qualificação<br>Título Código Hora de tén                   | mino ↓ Mercadoria R                                                                                    | legiões Nome da organização                                      | Status                        |

| Passo | Ação                                                                                                    |
|-------|----------------------------------------------------------------------------------------------------|
| (1)   | Esta é a sua página principal na Ariba Network, através dela você poderá<br>acessar e responder todos os eventos de cotações para as quais for convidado,<br>verificar quais eventos estão em andamento ou foram concluídos e solicitar a<br>alteração dos dados cadastrais da sua empresa quando necessário. |

Em caso de dúvidas, entrar em contato com a Central de Suporte do SAP Ariba pelo fone:

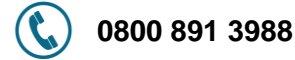

ou

Nos envie uma mensagem de e-mail através do seguinte endereço:

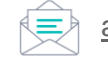

ariba\_fornecedores@br.ajinomoto.com

## Fim.